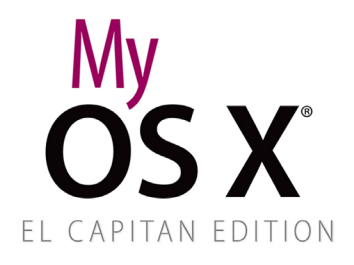

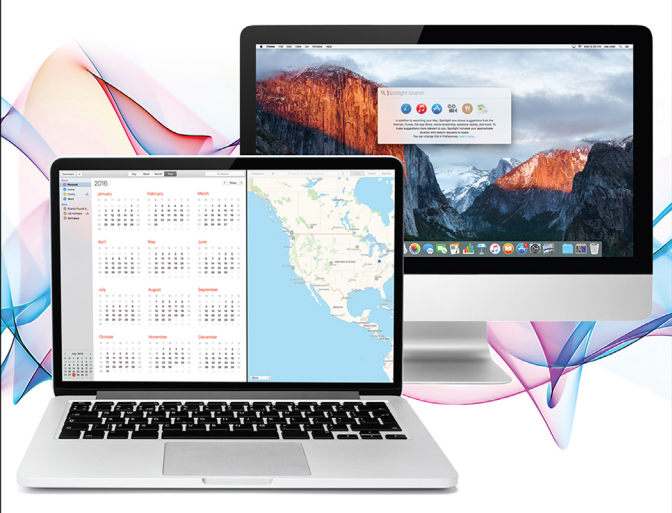

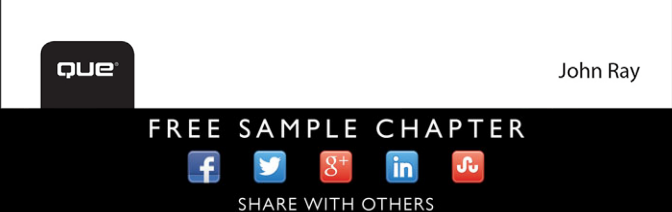

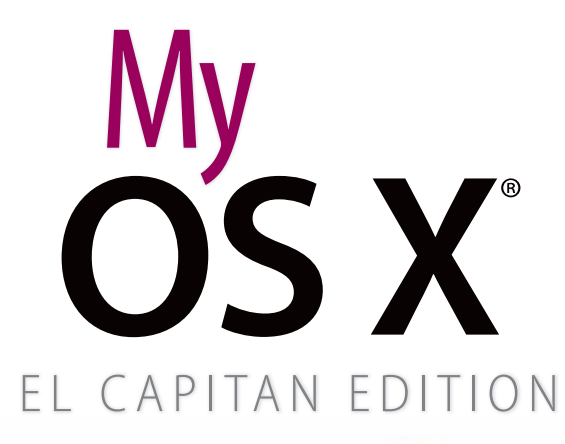

®

John Ray

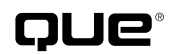

800 East 96th Street, Indianapolis, Indiana 46240 USA

#### My OS X<sup>®</sup> El Capitan Edition

#### Copyright © 2016 by Pearson Education

All rights reserved. No part of this book shall be reproduced, stored in a retrieval system, or transmitted by any means, electronic, mechanical, photocopying, recording, or otherwise, without written permission from the publisher. No patent liability is assumed with respect to the use of the information contained herein. Although every precaution has been taken in the preparation of this book, the publisher and author assume no responsibility for errors or omissions. Nor is any liability assumed for damages resulting from the use of the information contained herein.

ISBN-13: 978-0-7897-56336 ISBN-10: 0-7897-56331

Library of Congress Control Number: 2015913804

Printed in the United States of America

First Printing: October 2015

#### **Trademarks**

All terms mentioned in this book that are known to be trademarks or service marks have been appropriately capitalized. Que Publishing cannot attest to the accuracy of this information. Use of a term in this book should not be regarded as affecting the validity of any trademark or service mark.

#### Warning and Disclaimer

Every effort has been made to make this book as complete and as accurate as possible, but no warranty or fitness is implied. The information provided is on an "as is" basis. The author and the publisher shall have neither liability nor responsibility to any person or entity with respect to any loss or damages arising from the information contained in this book.

#### **Special Sales**

For information about buying this title in bulk quantities, or for special sales opportunities (which may include electronic versions; custom cover designs; and content particular to your business, training goals, marketing focus, or branding interests), please contact our corporate sales department at corpsales@pearsoned.com or (800) 382-3419.

For government sales inquiries, please contact governmentsales@pearsoned.com.

For questions about sales outside the U.S., please contact international@pearsoned.com.

#### **Editor-in-Chief**

Greg Wiegand

Senior Acquisitions Editor

Laura Norman

Development Editor Todd Brakke

Managing Editor Kristy Hart

Senior Project Editor Betsy Gratner

**Indexer** Erika Millen

**Proofreader** Kathy Ruiz

Technical Editor Paul Sihvonen-Binder

Editorial Assistant Kristen Watterson

Cover Designer Mark Shirar

Compositor Mary Sudul

# **Table of Contents**

| Prologue: Getting Started with the Mac |          |
|----------------------------------------|----------|
| Getting to Know the Mac Hardware       | 2        |
| Built-In Batteries                     |          |
| Special Keyboard Keys                  | 4        |
| What You Need to Know                  | 4        |
| The Menu Bar                           |          |
| The Dock                               |          |
| The Finder                             |          |
| Tags                                   | 7        |
| The Launchpad                          |          |
| Mission Control                        |          |
| Spotlight                              | 9        |
| The App Store (and Security)           | 9        |
| The Notification Center and Today View |          |
| System Preferences                     |          |
| Window Controls                        |          |
| Contextual Menus                       |          |
| Gestures                               |          |
| Dictation                              |          |
| Understanding iCloud and Apple ID      | 14       |
| Windows Compatibility                  | 15       |
| Boot Camp                              | 15<br>16 |
| Virtualization                         | 10<br>16 |
| vii tualization.                       |          |

1

#### Managing Your Desktop

| Organizing in the Dock                         |  |
|------------------------------------------------|--|
| Adding and Removing Items from the Dock        |  |
| Using Folders and Stacks in the Dock           |  |
| Configuring Folders and Stacks                 |  |
| Navigating Files and Folders in Grid Mode      |  |
| Customizing the Dock's Appearance              |  |
| Customizing Finder Windows                     |  |
| Configuring the Sidebar's System Shortcuts     |  |
| Manually Modifying the Sidebar                 |  |
| Modifying the Finder Toolbar                   |  |
| Using Finder Window Tabs                       |  |
| Opening Tabs with a Click                      |  |
| Arranging and Grouping Files                   |  |
| Using All My Files                             |  |
| Arranging a Finder View                        |  |
| Assigning Tags                                 |  |
| Removing Tags                                  |  |
| Viewing Tags                                   |  |
| Managing Tags                                  |  |
| Previewing Document Contents                   |  |
| Viewing a File with Quick Look                 |  |
| Adding a Finder Preview Panel                  |  |
| Previewing Files Using Finder Icons            |  |
| Finding Information with Spotlight (New!)      |  |
| Searching for Files and Information            |  |
| Customizing Spotlight Searching                |  |
| Saving Searches as Smart Folders in the Finder |  |
| Managing Your "Today" and Notifications (New!) |  |
| Receiving Notifications                        |  |
| Viewing Notifications in Notification Center   |  |

| Customizing the Notification Display   |  |
|----------------------------------------|--|
| Activating Do Not Disturb Mode         |  |
| Customizing Do Not Disturb Mode        |  |
| Using Notification Center's Today View |  |
| Working in the Today View              |  |
| Managing Today View Widgets            |  |
| Using Utilities in the Dashboard       |  |
| Turning on the Dashboard               |  |
| Showing the Dashboard                  |  |
| Adding and Removing Dashboard Widgets  |  |
| Configuring Dashboard Widgets          |  |
|                                        |  |

61

85

#### Making the Most of Your Screen Space

| Swimming the Sea of Application Windows with       |  |
|----------------------------------------------------|--|
| Mission Control (New!)                             |  |
| Opening and Closing Mission Control                |  |
| Navigating Applications and Windows                |  |
| Creating and Populating a New Space                |  |
| Switching Between Spaces                           |  |
| Closing a Space                                    |  |
| Creating Fullscreen Application Spaces             |  |
| Creating Split-Screen Application Spaces           |  |
| Choosing Between Application Windows               |  |
| Showing the Desktop                                |  |
| Configuring Mission Control Features and Shortcuts |  |
| Managing and Launching Applications with Launchpad |  |
| Starting Launchpad                                 |  |
| Navigating Launchpad                               |  |
| Searching Launchpad                                |  |
| Rearranging Icons                                  |  |
| Creating New Folders                               |  |
| Deleting Folders                                   |  |
| Deleting Applications                              |  |
| Managing Auto Open and Save Features               |  |
| Toggling Application Auto Open                     |  |
| Setting Window Restoration                         |  |
| Enabling Manual File Saving                        |  |

#### Connecting Your Mac to a Network

| Connecting to a Wired Network<br>Making an Ethernet (Wired) Connection |     |
|------------------------------------------------------------------------|-----|
| Connecting to a Wireless Network                                       |     |
| Finding and Connecting to a Network                                    |     |
| Manually Choosing a Wireless Connection                                |     |
| Authenticating on a Wireless Network                                   |     |
| Disabling (and Enabling) Wireless Networking                           |     |
| Manually Configuring Network Settings                                  |     |
| Configuring TCP/IP and Proxy Settings                                  |     |
| Activating PPPoE for DSL Connections                                   |     |
| Making Connections with Cellular Data Modems and iOS Devices           |     |
| Configuring a WWAN Modem for Use with Your Mac                         |     |
| Managing Your WWAN Connection                                          |     |
| Using Your iOS Instant Hotspot                                         | 100 |

|        | Creating Virtual Private Network Connections                                                                                                    | 101                                                                              |
|--------|----------------------------------------------------------------------------------------------------|----------------------------------------------------------------------------------|
|        | Creating a VPN Connection                                                                                                    | 101                                                                              |
|        | Managing Multiple Connections with Locations and Configurations.                                                                                                    | 103                                                                              |
|        | Creating Configurations                                                                                                    | 104                                                                              |
|        | Adding and Using Locations                                                                                                    | 105                                                                              |
|        | Seeking Automated Network Assistance                                                                                                    | 107                                                                              |
|        | Launching Diagnostics                                                                                                    | 107                                                                              |
|        | Launching the Setup Assistant                                                                                                    | 108                                                                              |
| Set    | ting Up iCloud and Internet Accounts                                                                                                    | 113                                                                              |
| ·      | Setting Up iCloud                                                                                                    | 113                                                                              |
|        | Configuring iCloud for the First Time                                                                                                    | 114                                                                              |
|        | Browsing iCloud Services                                                                                                    | 116                                                                              |
|        | Activating iCloud Services                                                                                                    | 117                                                                              |
|        | Exploring Unique iCloud Services (New!)                                                                                                    | 118                                                                              |
|        | Accessing iCloud Applications Online                                                                                                    | 118                                                                              |
|        | Using Find My Mac                                                                                                    | 119                                                                              |
|        | Using ICloud Drive.                                                                                                    | 121                                                                              |
|        |                                                                                                    | 126                                                                              |
|        | Getting Started with Accounts                                                                                                    | 130                                                                              |
|        | Adding an Account.                                                                                                    | 131                                                                              |
| Acc    | essing Email and the Web                                                                                                    | 135                                                                              |
| ·      |                                                                                                    |                                                                                  |
|        | Getting Started with Mail (New!)                                                                                                    | 136                                                                              |
|        | Getting Started with Mail <b>(New!)</b><br>Things You Need Before Setting Up an Email Connection                                                                                                    | 136<br>136                                                                       |
|        | Getting Started with Mail (New!)<br>Things You Need Before Setting Up an Email Connection<br>Adding an Email Account                                                                                                    | 136<br>136<br>137                                                                |
|        | Getting Started with Mail (New!)<br>Things You Need Before Setting Up an Email Connection<br>Adding an Email Account<br>Configuring Advanced Account Settings                                                                                                    | 136<br>136<br>137<br>139                                                         |
| ,      | Getting Started with Mail (New!)<br>Things You Need Before Setting Up an Email Connection<br>Adding an Email Account<br>Configuring Advanced Account Settings<br>Finding Your Way Around Mail                                                                                                    | 136<br>136<br>137<br>139<br>142                                                  |
| ,<br>  | Getting Started with Mail (New!)<br>Things You Need Before Setting Up an Email Connection<br>Adding an Email Account<br>Configuring Advanced Account Settings<br>Finding Your Way Around Mail<br>Reading Email.<br>Composing Email                                                                                                    | 136<br>136<br>137<br>139<br>142<br>143                                           |
| ·      | Getting Started with Mail (New!)<br>Things You Need Before Setting Up an Email Connection<br>Adding an Email Account<br>Configuring Advanced Account Settings<br>Finding Your Way Around Mail<br>Reading Email.<br>Composing Email.                                                                                                    | 136<br>136<br>137<br>139<br>142<br>143<br>150                                    |
|        | Getting Started with Mail (New!)<br>Things You Need Before Setting Up an Email Connection<br>Adding an Email Account<br>Configuring Advanced Account Settings<br>Finding Your Way Around Mail<br>Reading Email.<br>Composing Email<br>Managing Your Email with Mailboxes<br>Creating Mailboxes                                                                                                    | 136<br>136<br>137<br>139<br>142<br>143<br>150<br>156                             |
| ,      | Getting Started with Mail (New!)<br>Things You Need Before Setting Up an Email Connection<br>Adding an Email Account<br>Configuring Advanced Account Settings<br>Finding Your Way Around Mail<br>Reading Email.<br>Composing Email.<br>Managing Your Email with Mailboxes<br>Creating Mailboxes<br>Deleting and Benaming Mailboxes                                                                                                    | 136<br>136<br>137<br>139<br>142<br>143<br>150<br>156<br>157                      |
| ,      | Getting Started with Mail (New!)<br>Things You Need Before Setting Up an Email Connection<br>Adding an Email Account<br>Configuring Advanced Account Settings<br>Finding Your Way Around Mail<br>Reading Email.<br>Composing Email.<br>Managing Your Email with Mailboxes<br>Creating Mailboxes<br>Deleting and Renaming Mailboxes.<br>Filing Messages in Mailboxes                                                                                                    | 136<br>136<br>137<br>139<br>142<br>143<br>150<br>156<br>157<br>158<br>159        |
| ,      | Getting Started with Mail (New!)<br>Things You Need Before Setting Up an Email Connection<br>Adding an Email Account<br>Configuring Advanced Account Settings<br>Finding Your Way Around Mail<br>Reading Email.<br>Composing Email.<br>Managing Your Email with Mailboxes<br>Creating Mailboxes<br>Deleting and Renaming Mailboxes.<br>Filing Messages in Mailboxes<br>Automatic Email Organization with Smart Mailboxes                                                                                                    | 136<br>136<br>137<br>139<br>142<br>143<br>150<br>156<br>157<br>158<br>159<br>160 |
| ,<br>, | Getting Started with Mail (New!)<br>Things You Need Before Setting Up an Email Connection<br>Adding an Email Account<br>Configuring Advanced Account Settings<br>Finding Your Way Around Mail<br>Reading Email.<br>Composing Email.<br>Managing Your Email with Mailboxes<br>Creating Mailboxes<br>Deleting and Renaming Mailboxes.<br>Filing Messages in Mailboxes<br>Automatic Email Organization with Smart Mailboxes<br>Keeping Track of Your Very Important People with                                                                                                    |                                                                                  |
|        | Getting Started with Mail (New!)<br>Things You Need Before Setting Up an Email Connection<br>Adding an Email Account<br>Configuring Advanced Account Settings<br>Finding Your Way Around Mail<br>Reading Email.<br>Composing Email.<br>Managing Your Email with Mailboxes<br>Creating Mailboxes<br>Deleting and Renaming Mailboxes.<br>Filing Messages in Mailboxes<br>Automatic Email Organization with Smart Mailboxes<br>Keeping Track of Your Very Important People with<br>VIP Mailboxes                                                                                                    |                                                                                  |
|        | Getting Started with Mail (New!)<br>Things You Need Before Setting Up an Email Connection<br>Adding an Email Account<br>Configuring Advanced Account Settings<br>Finding Your Way Around Mail<br>Reading Email.<br>Composing Email<br>Managing Your Email with Mailboxes<br>Creating Mailboxes<br>Deleting and Renaming Mailboxes.<br>Filing Messages in Mailboxes<br>Automatic Email Organization with Smart Mailboxes<br>Keeping Track of Your Very Important People with<br>VIP Mailboxes<br>Searching for Messages                                                                                                    |                                                                                  |
|        | Getting Started with Mail (New!)<br>Things You Need Before Setting Up an Email Connection<br>Adding an Email Account<br>Configuring Advanced Account Settings<br>Finding Your Way Around Mail<br>Reading Email.<br>Composing Email<br>Managing Your Email with Mailboxes<br>Creating Mailboxes<br>Deleting and Renaming Mailboxes.<br>Filing Messages in Mailboxes<br>Automatic Email Organization with Smart Mailboxes<br>Keeping Track of Your Very Important People with<br>VIP Mailboxes<br>Searching for Messages<br>Writing Email Rules                                                                                                    |                                                                                  |
|        | Getting Started with Mail (New!)<br>Things You Need Before Setting Up an Email Connection<br>Adding an Email Account<br>Configuring Advanced Account Settings<br>Finding Your Way Around Mail<br>Reading Email.<br>Composing Email.<br>Managing Your Email with Mailboxes<br>Creating Mailboxes<br>Deleting and Renaming Mailboxes.<br>Filing Messages in Mailboxes.<br>Filing Messages in Mailboxes<br>Keeping Track of Your Very Important People with<br>VIP Mailboxes<br>Searching for Messages<br>Writing Email Rules.<br>Web Browsing in Safari (New!)                                                                                                    |                                                                                  |
|        | Getting Started with Mail (New!)<br>Things You Need Before Setting Up an Email Connection<br>Adding an Email Account<br>Configuring Advanced Account Settings<br>Finding Your Way Around Mail<br>Reading Email.<br>Composing Email.<br>Managing Your Email with Mailboxes<br>Creating Mailboxes<br>Deleting and Renaming Mailboxes.<br>Filing Messages in Mailboxes.<br>Filing Messages in Mailboxes.<br>Keeping Track of Your Very Important People with<br>VIP Mailboxes<br>Searching for Messages<br>Writing Email Rules.<br>Web Browsing in Safari (New!)<br>Managing Your Bookmarks, Bookmarks Menu, Favorites,                                                                                                    |                                                                                  |
|        | Getting Started with Mail (New!)<br>Things You Need Before Setting Up an Email Connection<br>Adding an Email Account<br>Configuring Advanced Account Settings<br>Finding Your Way Around Mail<br>Reading Email.<br>Composing Email.<br>Managing Your Email with Mailboxes<br>Creating Mailboxes<br>Deleting and Renaming Mailboxes.<br>Filing Messages in Mailboxes.<br>Filing Messages in Mailboxes.<br>Keeping Track of Your Very Important People with<br>VIP Mailboxes<br>Searching for Messages<br>Writing Email Rules.<br>Web Browsing in Safari (New!)<br>Managing Your Bookmarks, Bookmarks Menu, Favorites,<br>Top Sites, and Reading List (Whew!)                                                                                                    |                                                                                  |
|        | Getting Started with Mail (New!)<br>Things You Need Before Setting Up an Email Connection<br>Adding an Email Account<br>Configuring Advanced Account Settings<br>Finding Your Way Around Mail<br>Reading Email.<br>Composing Email.<br>Managing Your Email with Mailboxes<br>Creating Mailboxes<br>Deleting and Renaming Mailboxes.<br>Filing Messages in Mailboxes.<br>Filing Messages in Mailboxes<br>Automatic Email Organization with Smart Mailboxes<br>Keeping Track of Your Very Important People with<br>VIP Mailboxes<br>Searching for Messages<br>Writing Email Rules<br>Web Browsing in Safari (New!)<br>Managing Your Bookmarks, Bookmarks Menu, Favorites,<br>Top Sites, and Reading List (Whew!)<br>Advanced Browsing Features.                                                                                             |                                                                                  |
|        | Getting Started with Mail (New!)<br>Things You Need Before Setting Up an Email Connection<br>Adding an Email Account<br>Configuring Advanced Account Settings<br>Finding Your Way Around Mail<br>Reading Email.<br>Composing Email.<br>Managing Your Email with Mailboxes<br>Creating Mailboxes<br>Deleting and Renaming Mailboxes.<br>Filing Messages in Mailboxes.<br>Filing Messages in Mailboxes<br>Automatic Email Organization with Smart Mailboxes<br>Keeping Track of Your Very Important People with<br>VIP Mailboxes<br>Searching for Messages<br>Writing Email Rules<br>Web Browsing in Safari (New!)<br>Managing Your Bookmarks, Bookmarks Menu, Favorites,<br>Top Sites, and Reading List (Whew!)<br>Advanced Browsing Features<br>Silencing Tabs<br>Direct Tabu                                                             |                                                                                  |
|        | Getting Started with Mail (New!)<br>Things You Need Before Setting Up an Email Connection<br>Adding an Email Account<br>Configuring Advanced Account Settings<br>Finding Your Way Around Mail<br>Reading Email.<br>Composing Email<br>Managing Your Email with Mailboxes<br>Creating Mailboxes<br>Deleting and Renaming Mailboxes.<br>Filing Messages in Mailboxes<br>Automatic Email Organization with Smart Mailboxes<br>Keeping Track of Your Very Important People with<br>VIP Mailboxes<br>Searching for Messages<br>Writing Email Rules<br>Web Browsing in Safari (New!)<br>Managing Your Bookmarks, Bookmarks Menu, Favorites,<br>Top Sites, and Reading List (Whew!)<br>Advanced Browsing Features<br>Silencing Tabs<br>Pinning Tabs<br>Pinning Tabs                                                                              |                                                                                  |
|        | Getting Started with Mail (New!)<br>Things You Need Before Setting Up an Email Connection<br>Adding an Email Account<br>Configuring Advanced Account Settings<br>Finding Your Way Around Mail<br>Reading Email.<br>Composing Email.<br>Managing Your Email with Mailboxes<br>Creating Mailboxes<br>Deleting and Renaming Mailboxes.<br>Filing Messages in Mailboxes.<br>Automatic Email Organization with Smart Mailboxes<br>Keeping Track of Your Very Important People with<br>VIP Mailboxes<br>Searching for Messages<br>Writing Email Rules<br>Web Browsing in Safari (New!)<br>Managing Your Bookmarks, Bookmarks Menu, Favorites,<br>Top Sites, and Reading List (Whew!)<br>Advanced Browsing Features.<br>Silencing Tabs<br>Pinning Tabs<br>Adding Web Content to the Dashboard<br>Extending Safari (Canabilities with Extensioner |                                                                                  |

#### Sharing Files, Devices, and Services

| 187 | 7 |
|-----|---|
|-----|---|

| NЛ  | 11  | $\cap c$ | V |  |
|-----|-----|----------|---|--|
| 111 | ı y | 05       | Λ |  |

| Configuring Traditional File and Folder Sharing |  |
|-------------------------------------------------|--|
| Enabling File Sharing                           |  |
| Choosing File Sharing Protocols                 |  |
| Selecting Folders and Permissions               |  |
| Setting Folder Access Permissions               |  |
| Browsing and Connecting to Network Shares       |  |
| Connecting to Remote Shares                     |  |
| Sharing Files via the Share Menu                |  |
| Sharing Files via Messages                      |  |
| Uploading Files to an Online Service            |  |
| Sharing Printers                                |  |
| Enabling Network Printer Sharing                |  |
| Setting Printer Sharing Permissions             |  |
| Accessing a Network Printer                     |  |
| Sharing an Optical Drive                        |  |
| Enabling DVD Sharing                            |  |
| Accessing a Shared Optical Drive                |  |
| Sharing Your Mac Screen (New!)                  |  |
| Enabling Screen Sharing                         |  |
| Setting Screen Sharing Permissions              |  |
| Accessing the Screen of a Local Mac             |  |
| Accessing Remote Computers and Non-Macs         |  |
| Sharing Your Internet Connection                |  |
| Sharing Your Connection                         |  |
|                                                 |  |

#### 7

#### Being Social with Messages, FaceTime, Twitter, and Facebook

| Instant Messaging with Messages (New!)                 |     |
|--------------------------------------------------------|-----|
| Adding Accounts to Messages                            |     |
| Configuring Your Account During Startup                |     |
| Editing Your iMessage Account Settings                 |     |
| Adding a Traditional IM Account to Messages            |     |
| Logging into (and out of) Your IM Account              |     |
| Configuring Your IM Identity                           |     |
| Setting the Messages Picture                           |     |
| Configuring Custom Status Messages                     |     |
| Managing Your IM Buddy List                            |     |
| Adding Buddies                                         |     |
| Adding Groups                                          | 231 |
| Communicating with IM and iMessage                     |     |
| Responding to an Incoming Chat via Notification Center | 234 |
| Responding to an Incoming Chat in Messages             |     |
| Starting a Chat in Messages                            | 235 |
| Starting a Chat via Notification Center                | 237 |
| Using Voice or Video for Chatting                      |     |
| Starting a Voice or Video Chat                         |     |
| Sharing Your Files and Screen                          |     |
| Transferring Files over Messages                       |     |
| Starting a Screen-Sharing Session                      |     |
| Video Calls with FaceTime                              |     |
| Setting Up FaceTime                                    |     |
| Placing Calls from the Contacts List                   |     |
| Receiving a FaceTime Call                              |     |

| Accessing Your Call List                                   |     |
|------------------------------------------------------------|-----|
| Disabling FaceTime                                         |     |
| Updating Account Information FaceTime Preferences          |     |
| Using the El Capitan Twitter and Facebook Posting Support. |     |
| Enabling Twitter                                           |     |
| Enabling Facebook                                          |     |
| Posting from the Finder and Other Apps                     |     |
| Posting via Notification Center                            |     |
| 5                                                          |     |
| Managing Who, Where, When, and What                        | 257 |
| Managing Contacts                                          | 258 |
| Adding Groups                                              | 259 |
| Creating a Group                                           | 259 |
| Creating a Smart Group                                     | 260 |
| Adding Contacts                                            | 261 |
| Creating a New Contact                                     | 267 |
| Setting a Contact Image                                    | 263 |
| Auto Information Gathering                                 | 265 |
| Creating "My" Card                                         | 264 |
| Editing the Contact Template                               | 265 |
| Searching Contacts                                         | 266 |
| Detecting and Merging Duplicates                           | 267 |
| Using iCloud and Server-Based Contacts                     | 267 |
| Connecting to iCloud Contacts Syncing                      | 207 |
| Connecting to Other Contacts Synchro                       | 268 |
| Sharing Contacts via Email Messages and AirDrop            | 200 |
| Printing Addresses                                         | 270 |
| Einding Your Way with Mans (New!)                          |     |
| Starting and Navigating Maps                               |     |
|                                                            |     |
| Chaosing a View Made                                       |     |
| Viewing Maps with 2D Elvoyor                               |     |
| Finding Diacos                                             |     |
| Finding Vourself                                           |     |
| Finding Contact Entries                                    |     |
| Finding Contact Entries                                    |     |
| Searching the Map                                          |     |
| Social Resist of Interest Datails                          |     |
| Seeing Point of Interest Details                           |     |
| Making Your Own Point of Interest                          |     |
| Sharing a Point of Interest                                |     |
| Catting Directions                                         |     |
| Getting Directions                                         |     |
| Showing Traffic Indicators                                 |     |
| Working with Schedules in Calendar (New!)                  |     |
| Adding Calendars                                           |     |
| Creating New Calendars                                     |     |
| Connecting to iCloud and Server-Based Calendars            |     |
| Connecting to iCloud Calendar Syncing                      |     |
| Connecting to Other Calendar Servers.                      |     |
| Subscribing to a Public Shared Calendar                    |     |
| Viewing Calendars.                                         |     |
| Working with Events                                        |     |
| Creating a New Event                                       |     |
| Using the Quick Event Feature                              |     |
| Editing Event Information                                  |     |

| Sending Event Invitations.                        |     |
|---------------------------------------------------|-----|
| Accepting Invitations                             |     |
| Accepting Invitations through Notification Center |     |
| Confirming "Found in Mail" Invitations            |     |
| Searching Events                                  |     |
| Printing Calendars                                |     |
| Remembering with Reminders                        |     |
| Creating a List                                   | 305 |
| Adding a Reminder                                 | 306 |
| Setting Reminder Attributes, Including Location   | 306 |
| Completing Reminders                              | 308 |
| Finding Reminders                                 | 308 |
| Viewing Reminders by Date                         | 309 |
| Searching Reminders                               | 310 |
| Using iCloud and Server-Based Reminders           | 310 |
| Kooping Track with Notes (New!)                   | 211 |
| Adding Folders                                    | 212 |
| Adding Notos                                      |     |
| Adding Notes                                      |     |
| Prettiny Your Most Mundane Notes                  |     |
| Adding Notes from Other Applications              |     |
| Moving Notes Between Folders                      |     |
| Searching and Displaying Notes                    |     |
| Showing Attachments                               |     |
| Sharing Notes via Email and Messages              |     |
| Using iCloud and Server-Based Notes               |     |
| Connecting to iCloud Note Syncing                 |     |
| Connecting to Other Note Servers                  |     |
|                                                   |     |

#### Entertainment on the (Big) Little Screen

| Creating a Media Library in iTunes (New!)    |  |
|----------------------------------------------|--|
| Running iTunes for the First Time            |  |
| Finding Your Way Around iTunes               |  |
| Interacting with Your Library                |  |
| Controlling Playback                         |  |
| Building Your Media Library                  |  |
| Purchasing Digital Media on the iTunes Store |  |
| Using Genius Recommendations                 |  |
| Downloading Podcasts                         |  |
| Quick Searches                               |  |
| Setting a Search Filter                      |  |
| Using Playlists                              |  |
| Creating Playlists                           |  |
| Defining Smart Playlists                     |  |
| Accessing Playlists                          |  |
| Using the Mini Player                        |  |
| Using iTunes Radio                           |  |
| Listening to iTunes Radio                    |  |
| Creating Your Own iTunes Radio Station       |  |
| Fine-Tuning Your iTunes Radio Station        |  |
| Answering the "What Was That Song?" Question |  |
| Sharing Your Good Taste                      |  |
| Using Apple Music                            |  |
| Subscribing to Apple Music                   |  |
| Adding Songs to Your Library                 |  |
| Using Apple Music Recommendations            |  |

| Connecting with Artists                            |  |
|----------------------------------------------------|--|
| Following New Artists                              |  |
| Managing Followed Artists                          |  |
| Syncing Media Between Devices                      |  |
| Syncing Purchases                                  |  |
| Syncing Your Media with Your iPod, iPad, or iPhone |  |
| Sharing Media Between Home Computers               |  |
| Keeping an iCloud Library with iTunes Match        |  |
| Activating iTunes Match                            |  |
| Accessing Purchases in iCloud                      |  |
| Reading Your iBooks                                |  |
| Starting iBooks                                    |  |
| Authorizing Your Mac                               |  |
| Purchasing Books                                   |  |
| Viewing and Arranging Your iBooks Library          |  |
| Browsing the iBooks Library                        |  |
| Organizing by Collection                           |  |
| Reading iBooks                                     |  |
| Reading Basics                                     |  |
| Using Annotations                                  |  |
| Adding Bookmarks                                   |  |
| Fine-Tuning Your Display                           |  |
| Getting Your Game on with Game Center              |  |
| Signing into Game Center                           |  |
| Navigating the Me Screen                           |  |
| Managing Friends and Friend Requests               |  |
| Sending a Friend Request                           |  |
| Responding to a Friend Request                     |  |
| Getting Friend Recommendations                     |  |
| Sizing Up Your Friends                             |  |
| Browsing by Game                                   |  |
| Making and Taking a Challenge                      |  |

#### 10

# Installing and Managing Applications and Extensions on Your Mac

| Mac App Store                                                    | 390 |
|------------------------------------------------------------------|-----|
| Logging into the App Store                                       | 390 |
| Browsing for Software.                                           | 391 |
| Searching for Software                                           | 392 |
| Purchasing Software                                              | 393 |
| Reinstalling Software and Installing Purchases on Other Macs     | 395 |
| Hiding Apps You No Longer Want                                   | 396 |
| Installing Non–App Store Applications                            | 397 |
| Unarchiving Zip Files                                            | 397 |
| Accessing Disk Images                                            | 398 |
| Sharing Purchases with Family Sharing                            | 399 |
| Setting Up Family Sharing (Organizer)                            | 400 |
| Adding a Family Member                                           | 401 |
| Managing Family Members                                          | 404 |
| Keeping Your Applications and Operating System Up-to-Date (New!) | 405 |
| Configuring Software Updates and Auto Downloads                  | 406 |
| Manually Applying Software Updates                               | 407 |
| Managing Extensions                                              | 408 |
| Managing Installed Extensions                                    |     |
|                                                                  |     |

| 11 | Making the Most of Your Mac Hardware                                                                                                    | 411                                                                                                    |
|----|----------------------------------------------------------------------------------------------------|----------------------------------------------------------------------------------------------------|
|    | Energy-Saving Settings                                                                                                    | 412                                                                                                    |
|    | Monitoring Battery Life and Application Energy Use                                                                                                    |                                                                                                    |
|    | (MacBook Only)                                                                                                    | 412                                                                                                    |
|    | Configuring Display, Computer, and Hard Disk Sleep                                                                                                    | 413                                                                                                    |
|    | Creating a Sleep/Wake Schedule                                                                                                    |                                                                                                    |
|    | Updating Keyboard and Dictation Settings                                                                                                    |                                                                                                    |
|    | Setting Keyboard Repeat Rate                                                                                                    |                                                                                                    |
|    | Changing Keyboard Illumination (MacBook Only)                                                                                                    |                                                                                                    |
|    | Creating Reyboard Shortcuts                                                                                                    |                                                                                                    |
|    | Activating Dictation                                                                                                    |                                                                                                    |
|    | Changing Trackpad and Mouse Options                                                                                                    |                                                                                                    |
|    | Controlling Trackpad Costures                                                                                                    |                                                                                                    |
|    | Configuring the Magic Mouse Speed                                                                                                    | 424                                                                                                    |
|    | Configuring the magic Mouse Speed                                                                                                    | 427                                                                                                    |
|    | Adjusting Your Display                                                                                                    | 428                                                                                                    |
|    | Setting Display Resolution                                                                                                    | 428                                                                                                    |
|    | Controlling Display Brightness                                                                                                    |                                                                                                    |
|    | Choosing a Color Profile                                                                                                    |                                                                                                    |
|    | Calibrating the Display                                                                                                    |                                                                                                    |
|    | Setting Sound Input and Output                                                                                                    |                                                                                                    |
|    | Setting the Output Volume                                                                                                    | 433                                                                                                    |
|    | Configuring Alert Sounds                                                                                                    | 434                                                                                                    |
|    | Choosing and Adjusting an Output Device.                                                                                                    |                                                                                                    |
|    | Picking and Calibrating an Input Device                                                                                                    |                                                                                                    |
|    | Recording Audio and Video                                                                                                    |                                                                                                    |
|    | Recording Audio                                                                                                    |                                                                                                    |
|    | Pacarding with the EacoTime HD Video Camera                                                                                                    | 120                                                                                                    |
|    | Recording with the FaceTime HD Video Camera                                                                                                    |                                                                                                    |
| 12 | Recording with the FaceTime HD Video Camera.                                                                                                    |                                                                                                    |
| 12 | Recording with the FaceTime HD Video Camera<br>Using El Capitan with Your iDevices<br>Enabling El Capitan and iOS Communication                                                                                                    |                                                                                                    |
| 12 | Recording with the FaceTime HD Video Camera<br><b>Using El Capitan with Your iDevices</b><br>Enabling El Capitan and iOS Communication<br>Verifying Your Wi-Fi and Bluetooth Settings                                                                                                    | 439<br>443<br>443<br>444                                                                                                    |
| 12 | Recording with the FaceTime HD Video Camera<br><b>Using El Capitan with Your iDevices</b><br>Enabling El Capitan and iOS Communication<br>Verifying Your Wi-Fi and Bluetooth Settings<br>Using AirDrop.                                                                                                    | 439<br><b>443</b><br>443<br>444<br>444                                                                                                    |
| 12 | Recording with the FaceTime HD Video Camera<br><b>Using El Capitan with Your iDevices</b><br>Enabling El Capitan and iOS Communication<br>Verifying Your Wi-Fi and Bluetooth Settings<br>Using AirDrop<br>Sending Files to iOS via AirDrop.                                                                                                    | 439<br>443<br>443<br>444<br>444<br>445                                                                                                    |
| 12 | Recording with the FaceTime HD Video Camera<br><b>Using El Capitan with Your iDevices</b><br>Enabling El Capitan and iOS Communication<br>Verifying Your Wi-Fi and Bluetooth Settings<br>Using AirDrop<br>Sending Files to iOS via AirDrop<br>Sending Files to El Capitan via AirDrop                                                                                                    | 439<br>443<br>443<br>444<br>444<br>445<br>446                                                                                                    |
| 12 | Recording with the FaceTime HD Video Camera<br><b>Using El Capitan with Your iDevices</b><br>Enabling El Capitan and iOS Communication<br>Verifying Your Wi-Fi and Bluetooth Settings<br>Using AirDrop<br>Sending Files to iOS via AirDrop<br>Sending Files to El Capitan via AirDrop<br>Using Handoff to Move Between Devices                                                                                                    | 439<br>443<br>443<br>444<br>444<br>445<br>446<br>447                                                                                                    |
| 12 | Recording with the FaceTime HD Video Camera<br>Using El Capitan with Your iDevices<br>Enabling El Capitan and iOS Communication<br>Verifying Your Wi-Fi and Bluetooth Settings<br>Using AirDrop<br>Sending Files to iOS via AirDrop<br>Sending Files to El Capitan via AirDrop<br>Using Handoff to Move Between Devices<br>Enabling Handoff                                                                                                    | 439<br>443<br>443<br>444<br>444<br>445<br>446<br>447<br>448                                                                                                    |
| 12 | Recording with the FaceTime HD Video Camera<br>Using El Capitan with Your iDevices<br>Enabling El Capitan and iOS Communication<br>Verifying Your Wi-Fi and Bluetooth Settings<br>Using AirDrop<br>Sending Files to iOS via AirDrop<br>Sending Files to El Capitan via AirDrop<br>Using Handoff to Move Between Devices<br>Enabling Handoff<br>Handing Off from El Capitan to iOS                                                                                                    | 439<br>443<br>443<br>444<br>444<br>445<br>446<br>447<br>448<br>449                                                                                                    |
| 12 | Recording with the FaceTime HD Video Camera<br>Using El Capitan with Your iDevices<br>Enabling El Capitan and iOS Communication<br>Verifying Your Wi-Fi and Bluetooth Settings<br>Using AirDrop<br>Sending Files to iOS via AirDrop<br>Sending Files to El Capitan via AirDrop<br>Using Handoff to Move Between Devices<br>Enabling Handoff<br>Handing Off from El Capitan to iOS<br>Handing Off from iOS to El Capitan                                                                                                    | 439<br>443<br>443<br>444<br>444<br>445<br>446<br>447<br>448<br>449<br>450<br>450                                                                                                   |
| 12 | Recording with the FaceTime HD Video Camera<br>Using El Capitan with Your iDevices<br>Enabling El Capitan and iOS Communication<br>Verifying Your Wi-Fi and Bluetooth Settings<br>Using AirDrop.<br>Sending Files to iOS via AirDrop.<br>Sending Files to El Capitan via AirDrop<br>Using Handoff to Move Between Devices<br>Enabling Handoff.<br>Handing Off from El Capitan to iOS<br>Handing Off from iOS to El Capitan<br>Using Your iPhone to Cell-Enable Your Mac                                                                                                    | 439<br>443<br>443<br>444<br>444<br>445<br>446<br>447<br>448<br>449<br>450<br>450<br>451                                                                                            |
| 12 | Recording with the FaceTime HD Video Camera<br>Using El Capitan with Your iDevices<br>Enabling El Capitan and iOS Communication<br>Verifying Your Wi-Fi and Bluetooth Settings<br>Using AirDrop.<br>Sending Files to iOS via AirDrop.<br>Sending Files to El Capitan via AirDrop<br>Using Handoff to Move Between Devices<br>Enabling Handoff.<br>Handing Off from El Capitan to iOS<br>Handing Off from iOS to El Capitan<br>Using Your iPhone to Cell-Enable Your Mac<br>Enabling El Capitan Cellular Calls<br>Dacing a Bhage Cell                                                                                                    | 439<br>443<br>443<br>444<br>444<br>445<br>446<br>447<br>448<br>449<br>450<br>451<br>452                                                                                            |
| 12 | Recording with the FaceTime HD Video Camera<br>Using El Capitan with Your iDevices<br>Enabling El Capitan and iOS Communication<br>Verifying Your Wi-Fi and Bluetooth Settings<br>Using AirDrop.<br>Sending Files to iOS via AirDrop.<br>Sending Files to El Capitan via AirDrop<br>Using Handoff to Move Between Devices<br>Enabling Handoff.<br>Handing Off from El Capitan to iOS<br>Handing Off from iOS to El Capitan<br>Using Your iPhone to Cell-Enable Your Mac.<br>Enabling El Capitan Cellular Calls<br>Placing a Phone Call                                                                                                    | 439<br>443<br>443<br>444<br>444<br>445<br>446<br>447<br>448<br>449<br>450<br>451<br>452<br>452<br>452                                                                              |
| 12 | Recording with the FaceTime HD Video Camera<br>Using El Capitan with Your iDevices<br>Enabling El Capitan and iOS Communication<br>Verifying Your Wi-Fi and Bluetooth Settings<br>Using AirDrop.<br>Sending Files to iOS via AirDrop.<br>Sending Files to El Capitan via AirDrop<br>Using Handoff to Move Between Devices<br>Enabling Handoff.<br>Handing Off from El Capitan to iOS<br>Handing Off from El Capitan to iOS<br>Handing Off from iOS to El Capitan<br>Using Your iPhone to Cell-Enable Your Mac.<br>Enabling El Capitan Cellular Calls<br>Placing a Phone Call<br>Receiving a Phone Call<br>Text Messaging with El Capitan                                                                                                    | 439<br>443<br>443<br>444<br>444<br>445<br>446<br>447<br>448<br>449<br>450<br>451<br>452<br>452<br>452<br>453<br>454                                                                |
| 12 | Recording with the FaceTime HD Video Camera<br>Using El Capitan with Your iDevices<br>Enabling El Capitan and iOS Communication<br>Verifying Your Wi-Fi and Bluetooth Settings<br>Using AirDrop.<br>Sending Files to iOS via AirDrop.<br>Sending Files to El Capitan via AirDrop<br>Using Handoff to Move Between Devices<br>Enabling Handoff.<br>Handing Off from El Capitan to iOS<br>Handing Off from El Capitan to iOS<br>Handing Off from iOS to El Capitan<br>Using Your iPhone to Cell-Enable Your Mac<br>Enabling El Capitan Cellular Calls<br>Placing a Phone Call<br>Receiving a Phone Call<br>Text Messaging with El Capitan                                                                                                    | 439<br>443<br>443<br>444<br>444<br>445<br>446<br>447<br>448<br>449<br>450<br>451<br>452<br>452<br>452<br>453<br>454<br>454                                                         |
| 12 | Recording with the FaceTime HD Video Camera<br>Using El Capitan with Your iDevices<br>Enabling El Capitan and iOS Communication<br>Verifying Your Wi-Fi and Bluetooth Settings<br>Using AirDrop.<br>Sending Files to iOS via AirDrop.<br>Sending Files to El Capitan via AirDrop.<br>Using Handoff to Move Between Devices<br>Enabling Handoff.<br>Handing Off from El Capitan to iOS<br>Handing Off from iOS to El Capitan<br>Using Your iPhone to Cell-Enable Your Mac.<br>Enabling El Capitan Cellular Calls<br>Placing a Phone Call.<br>Receiving a Phone Call.<br>Text Messaging with El Capitan<br>Using Your iOS Device as an Instant Hotspot<br>Sharing Your iOS Internet Connection.                                                                                                    | 439<br>443<br>443<br>444<br>444<br>445<br>446<br>447<br>448<br>449<br>450<br>451<br>452<br>452<br>453<br>454<br>455                                                                |
| 12 | Recording with the FaceTime HD Video Camera<br>Using El Capitan with Your iDevices<br>Enabling El Capitan and iOS Communication<br>Verifying Your Wi-Fi and Bluetooth Settings<br>Using AirDrop.<br>Sending Files to iOS via AirDrop.<br>Sending Files to El Capitan via AirDrop<br>Using Handoff to Move Between Devices<br>Enabling Handoff.<br>Handing Off from El Capitan to iOS<br>Handing Off from El Capitan to iOS<br>Handing Off from iOS to El Capitan<br>Using Your iPhone to Cell-Enable Your Mac.<br>Enabling El Capitan Cellular Calls.<br>Placing a Phone Call.<br>Text Messaging with El Capitan<br>Using Your iOS Device as an Instant Hotspot.<br>Sharing Your iOS Internet Connection.                                                                                        | 439<br>443<br>444<br>444<br>445<br>446<br>447<br>448<br>449<br>450<br>451<br>452<br>452<br>452<br>452<br>453<br>455<br>455                                                         |
| 12 | Recording with the FaceTime HD Video Camera<br>Using El Capitan with Your iDevices<br>Enabling El Capitan and iOS Communication<br>Verifying Your Wi-Fi and Bluetooth Settings<br>Using AirDrop.<br>Sending Files to iOS via AirDrop.<br>Sending Files to El Capitan via AirDrop.<br>Using Handoff to Move Between Devices<br>Enabling Handoff.<br>Handing Off from El Capitan to iOS<br>Handing Off from iOS to El Capitan<br>Using Your iPhone to Cell-Enable Your Mac.<br>Enabling El Capitan Cellular Calls<br>Placing a Phone Call.<br>Receiving a Phone Call.<br>Text Messaging with El Capitan<br>Using Your iOS Device as an Instant Hotspot<br>Sharing Your iOS Internet Connection.<br>Econnecting USB Input Devices                                                                   | 439<br>443<br>444<br>444<br>444<br>445<br>446<br>447<br>448<br>449<br>450<br>451<br>452<br>452<br>453<br>454<br>455<br>455<br>457<br>457                                           |
| 12 | Recording with the FaceTime HD Video Camera<br>Using El Capitan with Your iDevices<br>Enabling El Capitan and iOS Communication<br>Verifying Your Wi-Fi and Bluetooth Settings<br>Using AirDrop<br>Sending Files to iOS via AirDrop<br>Sending Files to El Capitan via AirDrop<br>Using Handoff to Move Between Devices<br>Enabling Handoff<br>Handing Off from El Capitan to iOS<br>Handing Off from iOS to El Capitan<br>Using Your iPhone to Cell-Enable Your Mac<br>Enabling El Capitan Cellular Calls<br>Placing a Phone Call<br>Receiving a Phone Call<br>Text Messaging with El Capitan<br>Using Your iOS Device as an Instant Hotspot<br>Sharing Your iOS Internet Connection<br><b>Connecting Des Input Devices</b><br>Configuring a USB Input Devices                                  | 439<br>443<br>444<br>444<br>444<br>445<br>446<br>447<br>448<br>449<br>450<br>451<br>452<br>452<br>453<br>454<br>455<br>455<br><b>457</b><br>458                                    |
| 12 | Recording with the FaceTime HD Video Camera<br>Using El Capitan with Your iDevices<br>Enabling El Capitan and iOS Communication<br>Verifying Your Wi-Fi and Bluetooth Settings<br>Using AirDrop<br>Sending Files to iOS via AirDrop<br>Sending Files to El Capitan via AirDrop<br>Using Handoff to Move Between Devices<br>Enabling Handoff<br>Handing Off from El Capitan to iOS<br>Handing Off from iOS to El Capitan<br>Using Your iPhone to Cell-Enable Your Mac<br>Enabling El Capitan Cellular Calls<br>Placing a Phone Call<br>Receiving a Phone Call<br>Text Messaging with El Capitan<br>Using Your iOS Internet Connection<br>Sharing Your iOS Internet Connection<br>Connecting USB Input Devices<br>Configuring a USB Keyboard<br>Configuring a USB Mouse                            | 439<br>443<br>443<br>444<br>444<br>445<br>446<br>447<br>448<br>449<br>450<br>451<br>452<br>452<br>452<br>453<br>454<br>455<br>455<br><b>457</b><br>457<br>458<br>459               |
| 12 | Recording with the FaceTime HD Video Camera<br>Using El Capitan with Your iDevices<br>Enabling El Capitan and iOS Communication<br>Verifying Your Wi-Fi and Bluetooth Settings<br>Using AirDrop<br>Sending Files to iOS via AirDrop<br>Sending Files to El Capitan via AirDrop<br>Using Handoff to Move Between Devices<br>Enabling Handoff<br>Handing Off from El Capitan to iOS<br>Handing Off from iOS to El Capitan<br>Using Your iPhone to Cell-Enable Your Mac<br>Enabling El Capitan Cellular Calls<br>Placing a Phone Call<br>Receiving a Phone Call<br>Text Messaging with El Capitan<br>Using Your iOS Internet Connection<br>Sharing Your iOS Internet Connection<br>Connecting USB Input Devices<br>Configuring a USB Keyboard<br>Configuring a USB Mouse<br>Using Bluetooth Devices | 439<br>443<br>443<br>444<br>444<br>444<br>445<br>446<br>447<br>448<br>449<br>450<br>451<br>452<br>452<br>453<br>454<br>455<br>455<br>455<br>457<br>457<br>458<br>459<br>460        |
| 12 | Recording with the FaceTime HD Video Camera<br>Using El Capitan with Your iDevices<br>Enabling El Capitan and iOS Communication<br>Verifying Your Wi-Fi and Bluetooth Settings<br>Using AirDrop<br>Sending Files to iOS via AirDrop<br>Sending Files to El Capitan via AirDrop<br>Using Handoff to Move Between Devices<br>Enabling Handoff<br>Handing Off from El Capitan to iOS<br>Handing Off from iOS to El Capitan<br>Using Your iPhone to Cell-Enable Your Mac<br>Enabling El Capitan Cellular Calls<br>Placing a Phone Call<br>Receiving a Phone Call<br>Text Messaging with El Capitan<br>Using Your iOS Internet Connection<br>Sharing Your iOS Internet Connection<br>Connecting USB Input Devices<br>Configuring a USB Keyboard<br>Configuring a Bluetooth Mouse or Trackpad          | 439<br>443<br>443<br>444<br>444<br>444<br>445<br>446<br>447<br>448<br>449<br>450<br>451<br>452<br>452<br>453<br>454<br>455<br>455<br>455<br>457<br>457<br>458<br>459<br>460<br>461 |

x

| Connecting a Bluetooth Headset                                  | 464 |
|-----------------------------------------------------------------|-----|
| Adding and Using the Bluetooth Status Menu                      | 465 |
| Using External Displays and Projectors                          | 466 |
| Extending Your Desktop to Another Monitor                       | 466 |
| Setting Monitor Arrangements                                    | 467 |
| Adding the Display Mirroring Menu to Your Menu Bar              | 468 |
| Using Mirrored Displays                                         | 469 |
| Connecting to an Apple TV (or Other Device) with AirPlay (New!) | 469 |
| Mirroring Your Display to an Apple TV                           | 470 |
| Setting the AirPlay Apple TV Resolution                         | 471 |
| Extending Your Desktop to an Apple TV                           | 472 |
| Sharing Multimedia to an Apple TV                               | 473 |
| Sending System Audio to an Apple TV                             | 473 |
| Connecting and Using a Printer                                  | 474 |
| Setting Up a USB Printer                                        | 475 |
| Printing to a Printer                                           | 478 |
| Connecting and Using a Scanner                                  | 480 |
| Adding a Scanner                                                | 480 |
| Scanning in Preview                                             | 481 |

#### 14 Securing and Protecting Your Mac

Enabling the Guest Account 488 Viewing Keychain Items 496 Activating FileVault 500 Configuring Incoming Services 503 Hiding Location Information and Application Data 505 Backing Up Important Information 506 Using Time Machine. 506 Activating Time Machine 507 Recovering Data 510 Using File Versions 513 Manually Saving a Version 513 Restoring a File Version 514

xii

| 15 | Troubleshooting Your System | online |
|----|-----------------------------|--------|
| 16 | Upgrading Your Mac          | online |
|    | Index                       | 516    |

Find the online Chapters 15 and 16 and other helpful information on this book's website at quepublishing.com/title/9780789756336.

# About the Author

John Ray is a life-long fan of Apple products; he has been an avid Mac user since its inception in 1984. He relies on OS X both at work and at home because it is a robust, flexible platform for programming, networking, and design. Over the past 16 years, John has written books on OS X, iOS development, Linux, web development, networking, and computer security. He currently serves as the Director of the Office of Research Information Systems at The Ohio State University. When he isn't writing, he is either re-creating a marine disaster in his living room or planning a highly elaborate electronics project that will quadruple his carbon footprint.

# Dedication

This book is dedicated to taking a long nap, without any potty breaks.

# Acknowledgments

Thanks to the team at Que Publishing—especially Laura Norman and Todd Brakke—for taking random keystrokes typed at 3AM and turning them into words that seem to go in order. Thanks also go to Paul Sihvonen-Binder for sifting through hundreds of screenshots and callouts. It is truly a team effort to make this happen. Thank you all.

# We Want to Hear from You!

As the reader of this book, *you* are our most important critic and commentator. We value your opinion and want to know what we're doing right, what we could do better, what areas you'd like to see us publish in, and any other words of wisdom you're willing to pass our way.

We welcome your comments. You can email or write to let us know what you did or didn't like about this book—as well as what we can do to make our books better.

Please note that we cannot help you with technical problems related to the topic of this book.

When you write, please be sure to include this book's title and author as well as your name and email address. We will carefully review your comments and share them with the author and editors who worked on the book.

Email: feedback@quepublishing.com

Mail: Que Publishing ATTN: Reader Feedback 800 East 96th Street Indianapolis, IN 46240 USA

# **Reader Services**

Visit our website and register this book at quepublishing.com/register for convenient access to any updates, downloads, or errata that might be available for this book.

# Prologue: Getting Started with the Mac

This book explains how your Mac and the latest edition of the OS X operating system, El Capitan, are used to create your ideal working environment. If you've never worked with a Mac before, OS X is the name applied to Apple's desktop operating system like "Windows" on a PC. iPhones and iPads run iOS, and Macintosh computers run OS X.

Before you can begin climbing El Capitan, let's start by reviewing the hardware capabilities of your system and the prerequisites necessary to use this book.

# Getting to Know the Mac Hardware

Each model of Mac includes a wide array of ports and plugs for connecting to other computers, handheld devices, and peripherals such as printers and external displays. For new systems, like the retina USB-C MacBook, you'll need to use an expansion adaptor (sold by Apple as well as third parties) to access additional ports.

I refer to your hardware options by name throughout the book, so it's a good idea to familiarize yourself with the possibilities now.

- **Ethernet**—Ethernet provides high-speed wired network connections with greater speeds and reliability than wireless service. Your Mac can support a very fast version of Ethernet, Gigabit Ethernet, that makes it a first-class citizen on any home or corporate network.
- **FireWire 800**—FireWire 800 is a fast peripheral connection standard available on some systems (or via adaptor) that is frequently used to connect external storage and video devices.
- Mini DisplayPort—The DisplayPort enables you to connect external monitors to your Mac. Although few monitors support the DisplayPort standard, you can get adapters from Apple for connecting to both VGA and DVI interface standards.
- **Thunderbolt**—The highest-speed interconnect available on a personal computer, Thunderbolt allows monitors, storage units, and other devices to be daisy-chained together. This means that each device connects to the next device, rather than all having to plug into a separate port on your Mac. Thunderbolt uses the same connector and is compatible with Mini DisplayPort.
- **USB 2.0/3.0**—Universal Serial Bus is a popular peripheral connection standard for everything from mice, to scanners, to hard drives. Mac models released after mid-2012 support USB 3.0, the next, much faster, evolution of USB.
- **SD Card Slot**—SD (Secure Digital) RAM cards are a popular Flash RAM format used in many digital cameras. Using the built-in SD RAM slot, you can create a bootable system "disk" that you can use to start your computer in an emergency.
- Audio In—A connection for an external microphone.

- Audio Out—An output for headphones, speakers, or a home theater/ amplifier system.
- 802.11ac—The fastest standard currently available for consumer wireless network connections. Your Mac's wireless hardware can connect to any standards-based wireless access point for fast, long-range Internet access.
- **Bluetooth**—Bluetooth connects peripheral devices wirelessly to your Mac. Unlike 802.11ac, Bluetooth has a more limited range (about 30 feet, in most cases) but it is easier to configure and doesn't require a specialized base station.
- **SuperDrive**—An optical drive that can be used to write CDs and DVDs. This is currently only sold as an external add-on item with new Macs.
- **Retina Displays**—The Retina display is an extremely high-resolution display on Apple's new (2014+) MacBook and iMac lines. The display offers near-laser printer quality resolution at the expense of larger application sizes.
- Force Touch—Found on all 2015+ MacBooks and MacBook Pros, the Force Touch-enabled trackpad gives uses the ability to trigger actions by applying different levels of pressure to their trackpad.

So what does your computer have? Apple's hardware lineup changes throughout the year, so your features depend on the model and the date it was made. Be sure to consult your owner's manual for a definitive description of what is included in your system.

#### **Built-In Batteries**

If you have a portable Mac, its usefulness depends on the built-in battery. Apple has eliminated user-serviceable batteries from all its portable devices. This means that you now get a higher-capacity battery with a longer runtime, but in the event of a failure, you can't repair it yourself.

To replace the battery, you need to visit your local Apple store or registered service center. The battery can be replaced in the store, while you wait, for approximately \$130.

# Special Keyboard Keys

Take a look across the top of your keyboard. Notice that even though there are "F" (function) designations on the keys, there are also little icons. The keys marked with icons provide system-wide control over important El Capitan features.

- F1, F2—Dim and brighten the display, respectively
- F3—Start Mission Control and display all application windows
- F4—Open the Launchpad
- F5, F6—Dim and brighten the backlit keyboard, if available
- **F7, F8, F9**—Act as Rewind, Play, and Fast Forward controls during media playback
- F10, F11, F12—Mute, decrease, and increase volume

The Eject key is located in the farthest-right corner of the keyboard and is used to eject any media in your Mac's SuperDrive—if it has one!

#### Accessing the Function Keys

If you are using an application that requires you to press a function key, hold down the Fn button in the lower-left corner of the keyboard and then push the required function key.

# What You Need to Know

If you're holding this book in your hand, you can see that it contains a few hundred pages packed with information about using your Mac with El Capitan. You might also notice books dedicated to the same topic and sitting on the same shelf at the bookstore that include a thousand pages or more! So what's the difference?

*My OS X* doesn't cover the basics of using a computer; you already know how to drag windows around the screen and move files by dragging them from folder to folder. Instead, this book focuses on using and configuring the core features of OS X—file sharing, Internet access, social networking, calendaring, and entertainment.

If you're switching from Windows, you might encounter a few unique features of OS X. Review these features in the next few sections.

#### The Menu Bar

The menu bar is universally accessible across all running applications and contains a combination of the Apple menu, which is used to access common system functions; the active application's menus; and menu items, which are global utilities for controlling and monitoring system functions.

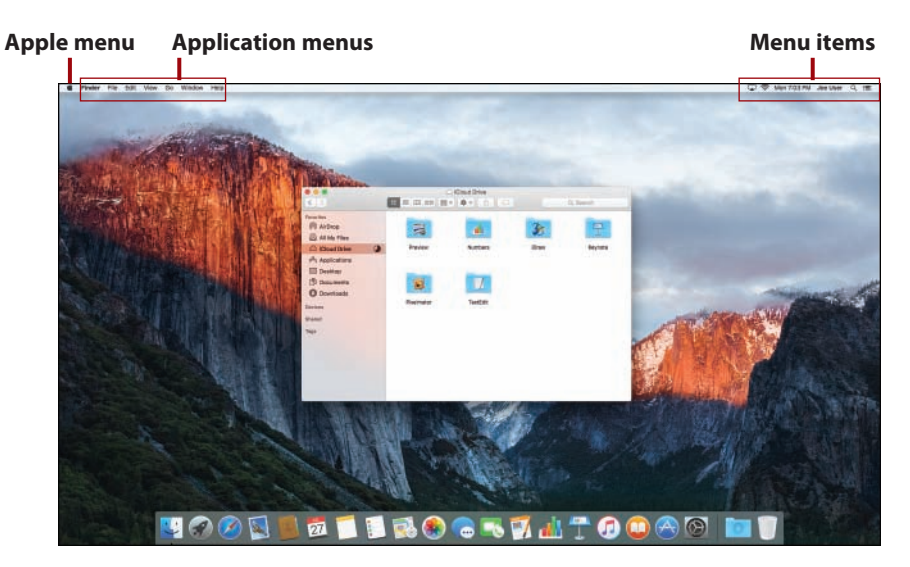

#### The Dock

The Dock is the starting point for many of your actions when using the Mac. Part application launcher, part file manager, and part window manager, the Dock gives you quick access to your most frequently used applications and documents without requiring that you navigate the Finder to find things on your hard drive.

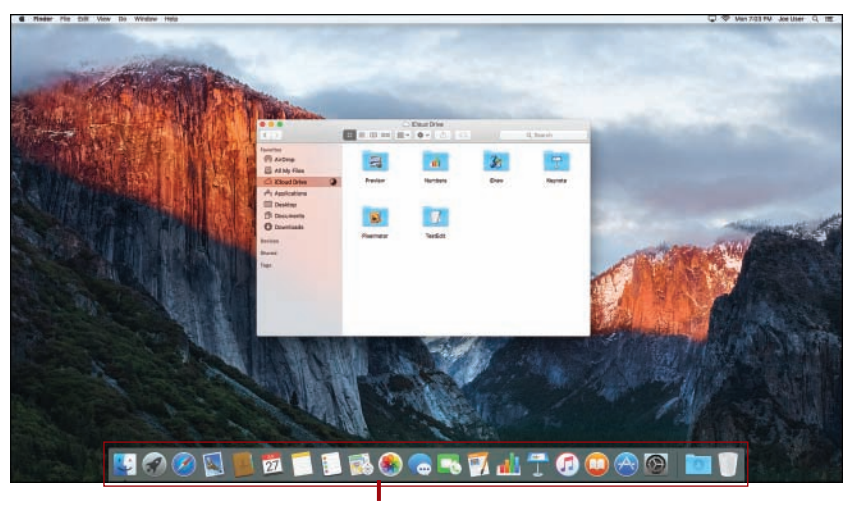

The Dock

# The Finder

In Windows, Explorer provides many of your file management needs. In OS X, you work with files within an ever-present application called Finder. The Finder starts as soon as you log into your computer and continues to run until you log out.

To switch to the Finder at any time, click the blue smiling icon at the left end of the Dock.

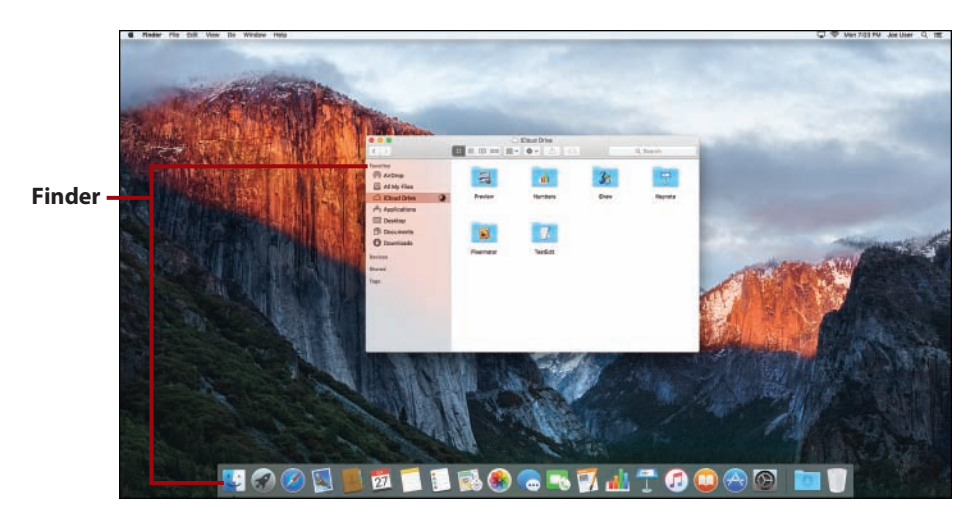

# Tags

Don't like trying to fit all your files in a folder structure that doesn't make sense? In El Capitan, you don't have to. Create tags that represent different attributes of your files (Projects, Important, Personal, and so on) and then apply as many or as few as you'd like. Once applied, you can view your files by tags rather than having to dig through folders.

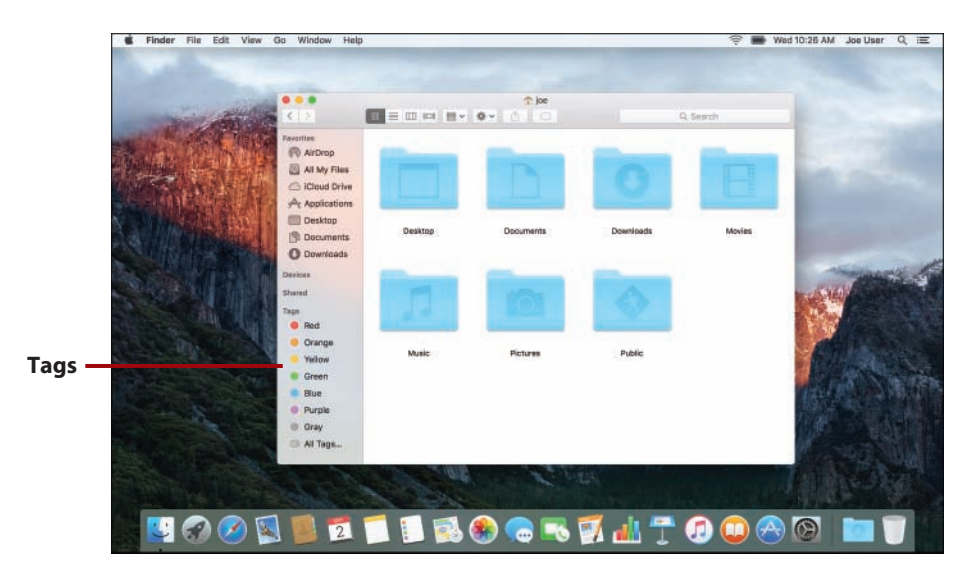

# The Launchpad

Applications are installed in folders, nested in folders, or even just lumped together with no organization at all. For simple setups, this is fine; after you've accumulated a few years of downloads, however, finding what you're looking for becomes difficult. The Launchpad offers a consolidated view of all your applications and even lets you group them logically, without having to worry about what folders they're in.

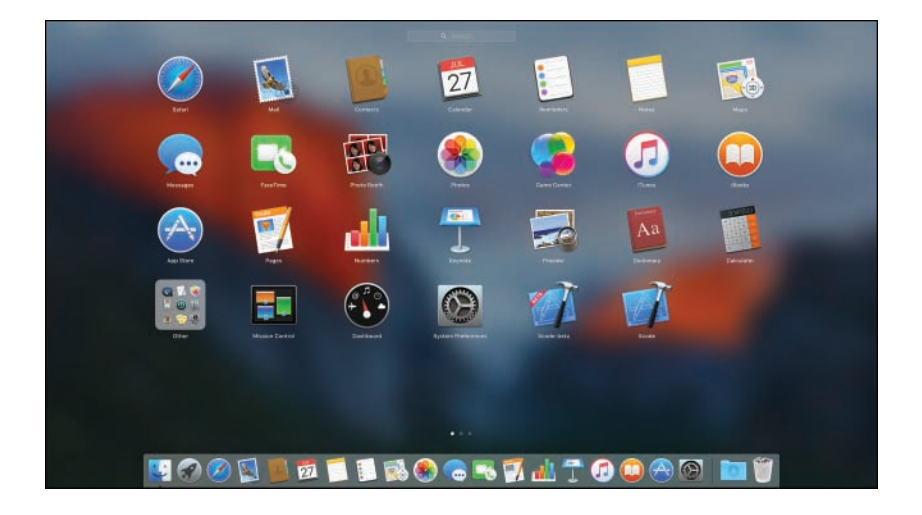

#### **Mission Control**

Mission Control is a power-user feature that is easy for anyone to use. With Mission Control, you can manage all your running applications and their windows in a single consolidated display. You can even create new workspaces to hold single or split-screen apps, or navigate between existing workspaces.

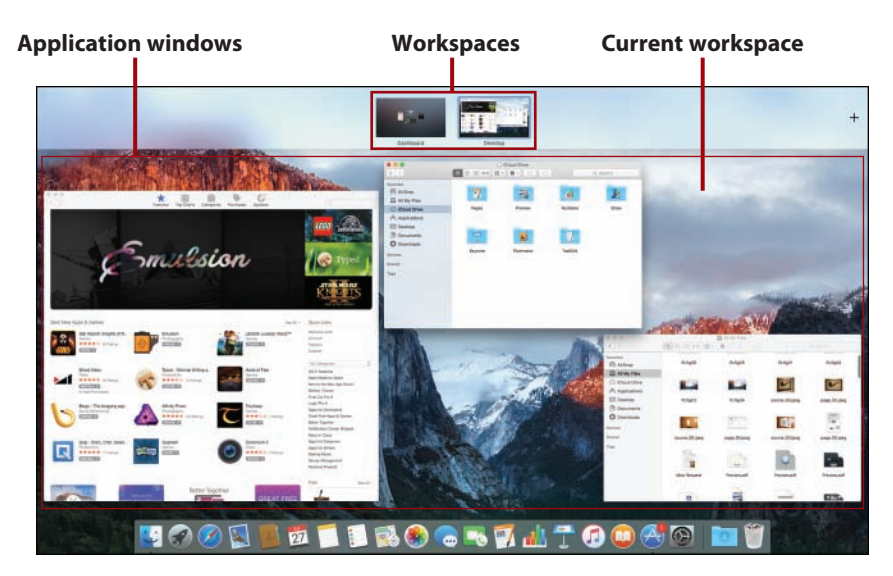

## Spotlight

Spotlight is a systemwide tool for locating and launching *anything* on your Mac. Use it to quickly locate, preview, and load documents; start applications; find movie showtimes and trailers; even look up information from Wikipedia. Although Spotlight has existed for quite some time on OS X, El Capitan brings new capabilities and a new look to this tool.

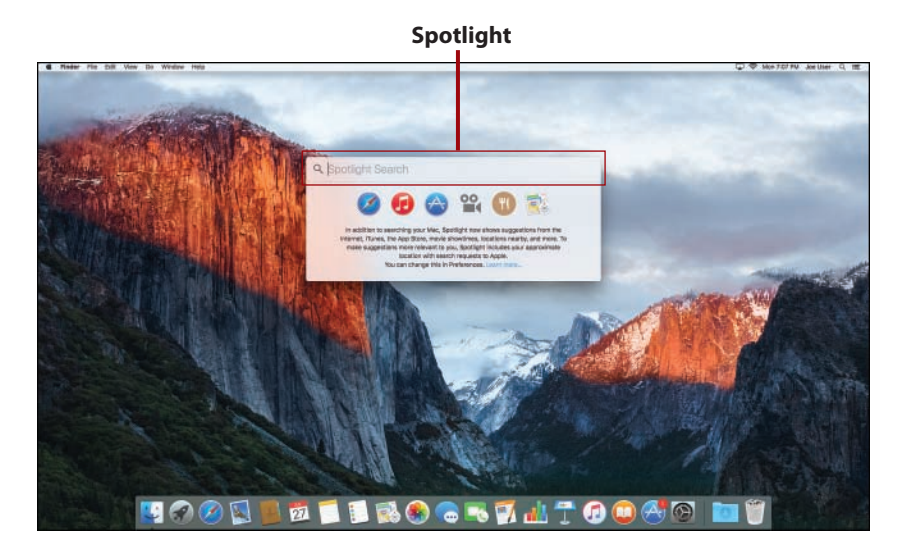

# The App Store (and Security)

If you've used a modern smartphone or tablet, you've almost certainly used an "app store" of some sort. The Mac App Store is fully integrated with the operating system and provides fast access to screened and safe applications that are installed, updated, and even removed through a simple point-andclick process. El Capitan also implements security controls to prevent undesirable software installation.

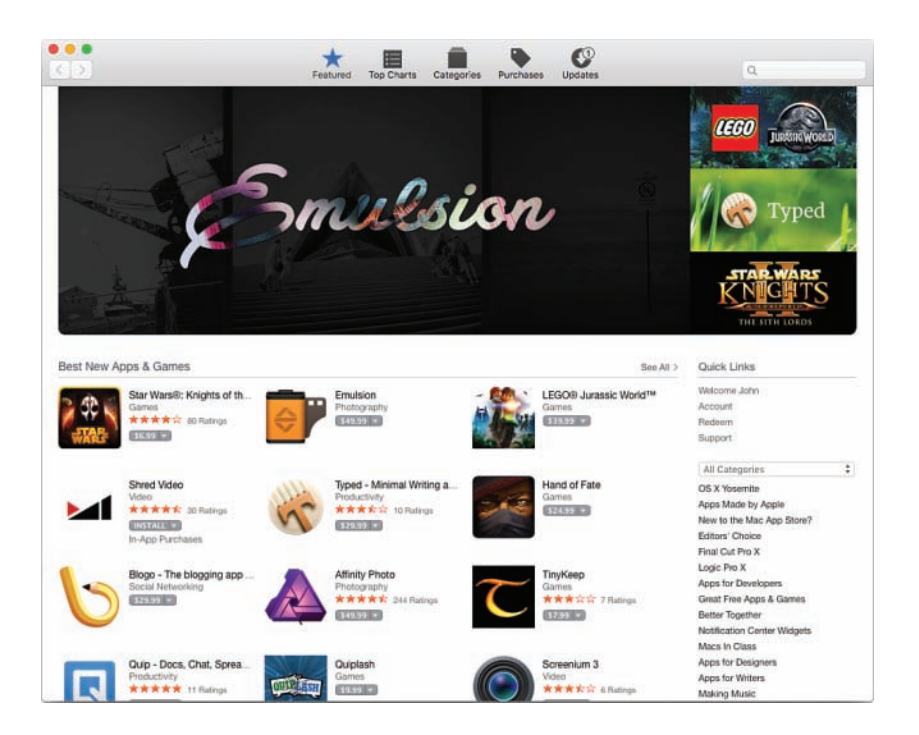

#### The Notification Center and Today View

Does your Mac need to tell you something? If so, it lets you know in the Notification Center. The Notification Center/Today view, activated by clicking the far right side of the menu bar, shows alerts from your applications that help you stay on top of important events. New mail, software updates, meeting invitations, and more are consolidated in this area and presented in a unified fashion.

A special "Today" view contained within the Notification Center gives you instant access to upcoming events in your day and even lets you access widgets for simple tasks—like performing calculations.

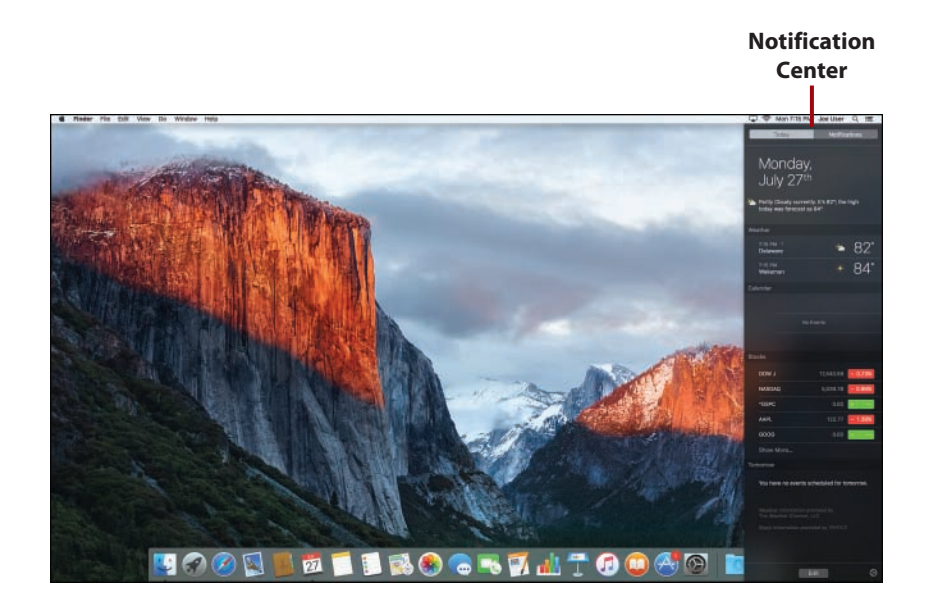

#### System Preferences

Many configuration options for features in this book require you to access the El Capitan System Preferences. The System Preferences application (accessible from the Dock or the Apple menu) is the central hub for system configuration. You can do everything from setting your password to choosing a screen saver in the System Preferences application.

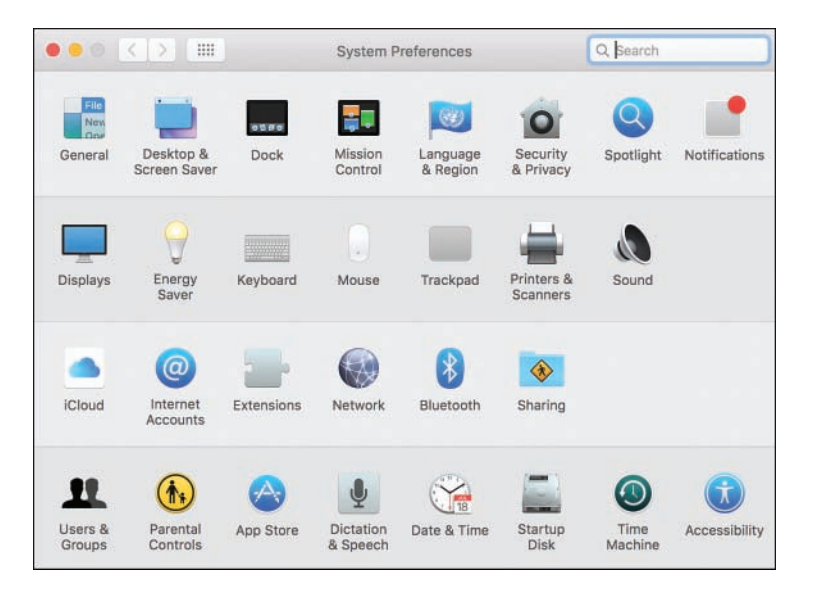

# Window Controls

El Capitan provides three controls at the top of each window. At the top left are the Close, Minimize, and Fullscreen controls. The Close control shuts the window; Minimize slides the window off the screen and into the Dock; and the Fullscreen control switches many applications into a unique fullscreen or split-screen view (click and hold)—sometimes with a very different interface.

Traditionally, the "third" button on Mac windows has been "resize," which sizes windows to fit the content. You can still access this by holding Option when clicking the Fullscreen button.

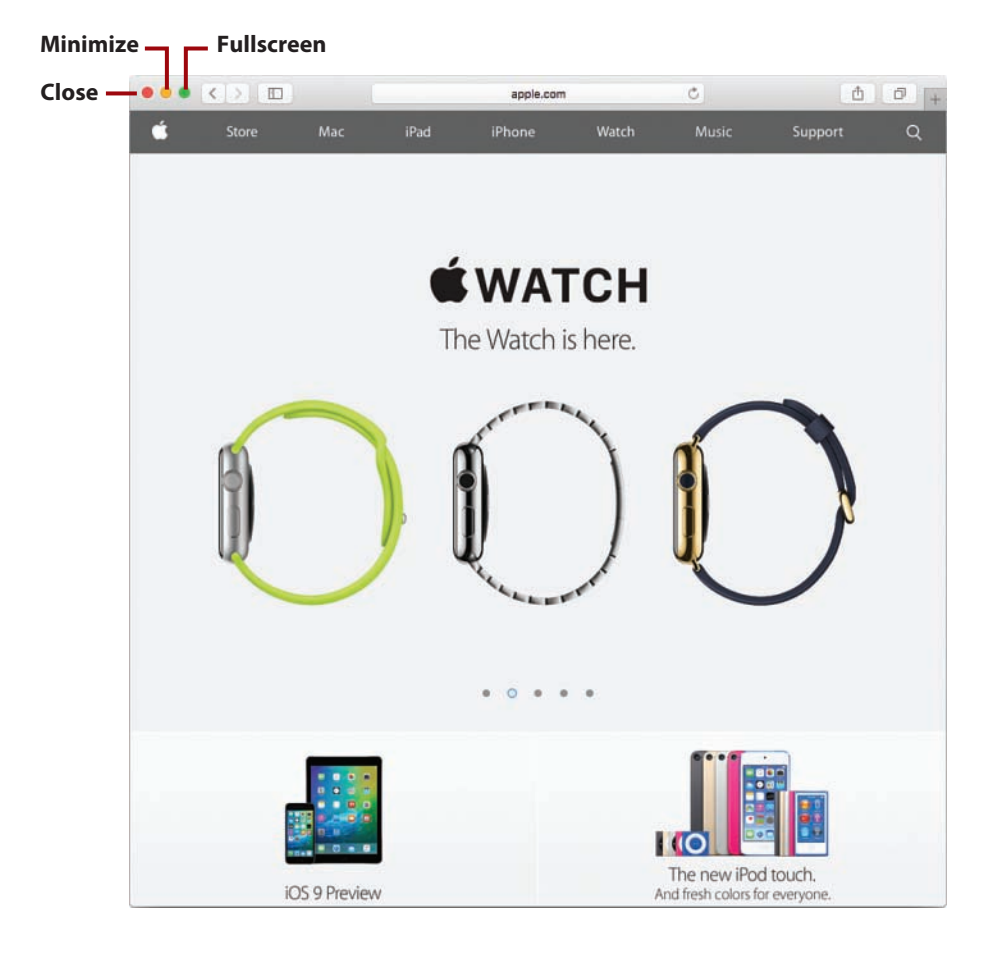

# **Contextual Menus**

If you're new to OS X, you might find it hard to believe that the Mac has a "right-click" (also known as the "secondary click") menu in its operating system—and it's been there for a long time! You can invoke contextual menus by right-clicking using a mouse, Ctrl-clicking with your trackpad, or clicking with two fingers simultaneously.

Contextual menus are rarely required in any application, but they can give you quick access to features that might otherwise take more clicks. On new Force Touch trackpads, you can use a hard press on your trackpad to access some features previously exposed via secondary clicks. Find out more about this feature in Chapter 11, "Making the Most of Your Mac Hardware," and by reading the manuals (or help files) that come with your applications.

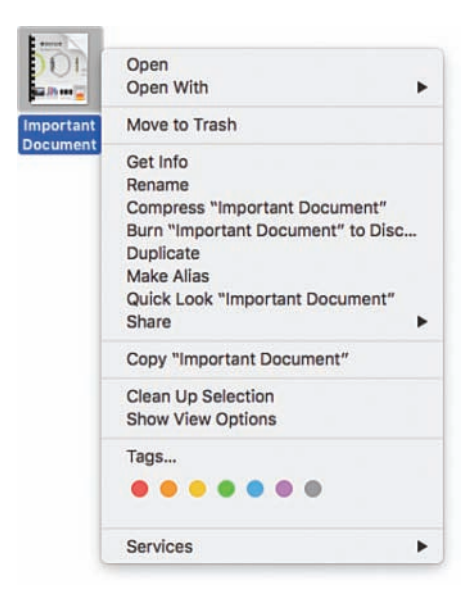

#### Gestures

Gestures are motions that you can make on your trackpad to control your computer. In El Capitan, gestures are used heavily to navigate between applications and access special features. Gestures can help you navigate web pages, resize images, and do much more with just your fingertips. In fact, without gestures, you'll likely miss out on all OS X has to offer.

#### Dictation

Don't like typing? With El Capitan, you don't have to. OS X supports dictation into any application where you would normally type—performed either "in the cloud" or locally on your Mac (with an optional install). You learn more about activating dictation in Chapter 11.

# >>Go Further DON'T LIKE A GESTURE? CHANGE IT!

If you don't like a touch, a click, a force click, or a swipe that you find in El Capitan (including how contextual menus are activated), it's likely that there is an alternative. The Trackpad System Preferences panel provides complete control over your "touching" OS X experience—something you can read about in Chapter 11's "Changing Trackpad and Mouse Options" section.

# Understanding iCloud and Apple ID

Apple's iCloud and its corresponding Apple ID deserve special attention during your foray into El Capitan. iCloud provides services such as calendars, notes, and reminders that you can use to synchronize information across multiple Macs and multiple iOS devices. It also offers free email, a means of locating your Mac (if you lose it), a tool for controlling your system from remote locations, and even an online office application suite! You don't need to use iCloud, but you'll see references to it, like the one shown here, as you navigate the operating system.

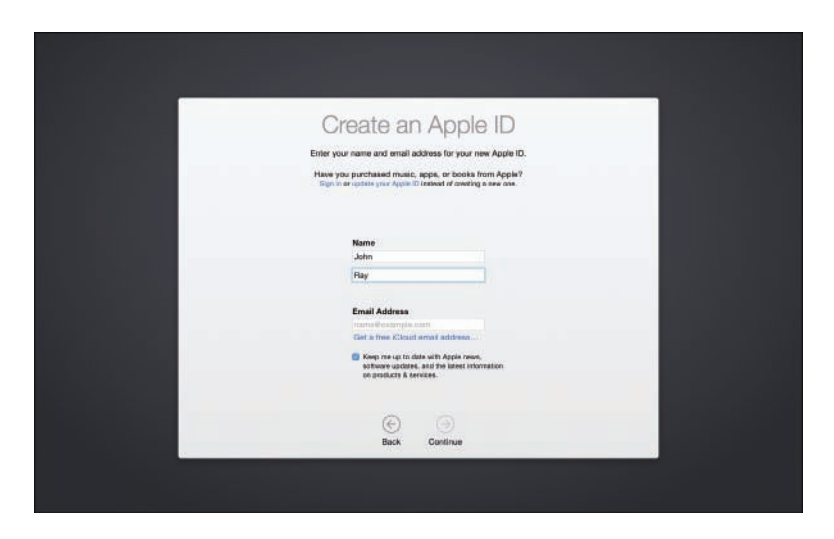

To use iCloud, you must establish an Apple ID to authenticate with the service. If you've installed El Capitan, chances are you've created an Apple ID in the process and already have everything you need to start using iCloud. If you aren't sure whether you have an Apple ID or you want to generate a new one, I recommend visiting https://appleid.apple.com/ and using the web tools to verify, or start, your setup.

You learn more about configuring iCloud in Chapter 4, "Setting Up iCloud and Internet Accounts."

#### iCloud Everywhere

Because iCloud makes many of your El Capitan features more useful, it is referenced throughout this book. The information doesn't fit into a single category, so I discuss it in the places where I hope you'll find it most useful.

# Windows Compatibility

If you have a Mac, you have a powerful Intel-based computer in your hands—a computer that is capable of natively running the Windows operating system. The goal of this book is to make you comfortable using your Mac with El Capitan, but I'd be remiss in my authoring duties if I didn't mention the options available for running Windows on your hardware.

## **Boot Camp**

Boot Camp is included with El Capitan and gives you the capability to install and boot Windows directly on your Mac. Put simply, when you do this, your Mac becomes a Windows computer. Switching between El Capitan and Windows requires a reboot, so this option is best if you need to work in Windows for extended periods of time.

Apple's Boot Camp Assistant (found in the Utilities folder within the Applications folder) guides you through the process of partitioning your Mac for Windows, creating a disk of drivers for Windows, and configuring your system to boot into Windows or OS X.

You can install Boot Camp at any time, as long as you have enough room (about 28GB) for a Windows installation.

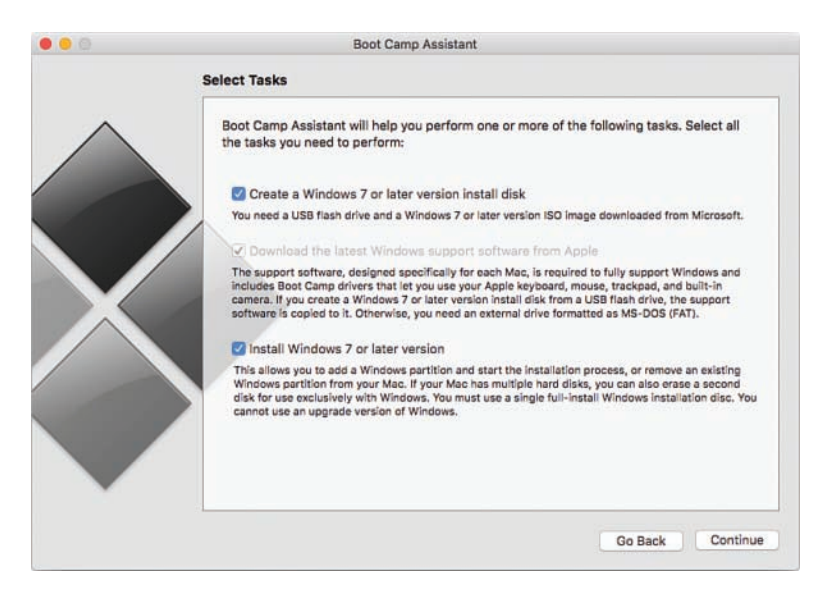

# Virtualization

Another solution to the Windows compatibility conundrum is the use of virtualization software. Through virtualization, you can run Windows at nearnative speeds at the same time you run El Capitan. Some virtualization solutions even go so far as to mix Mac and Windows applications on the same screen, blurring the lines between the operating systems.

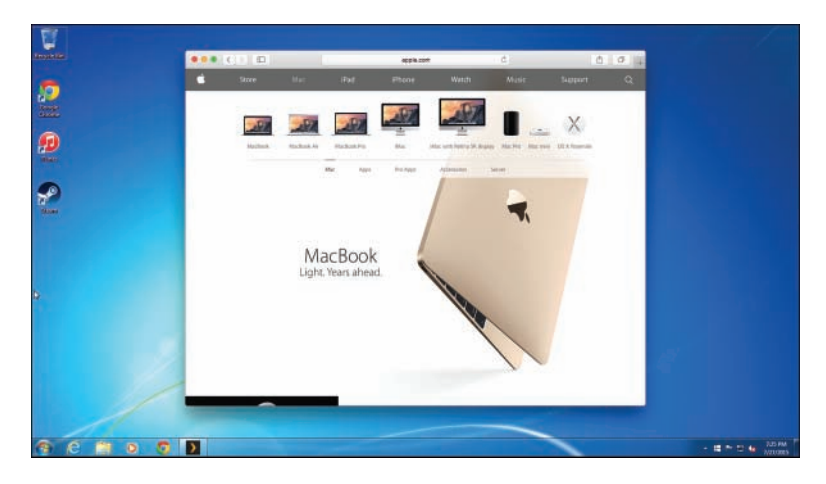

Unlike Boot Camp, virtualization runs operating systems simultaneously. Virtualization requires more resources and has lower performance than a Boot Camp solution, but it is more convenient for running an occasional application or game.

Consider three options for virtualizing Windows on your Mac:

- VMWare Fusion (www.vmware.com)—A stable solution from a leader in virtualization software. VMWare Fusion is rock solid and fully compatible with a wide range of virtual "appliances" available for VMWare on Windows.
- **Parallels Desktop (www.parallels.com)**—The widest range of features available of any virtualization solution for OS X, including near-seamless integration with Mac applications.
- VirtualBox (www.virtualbox.org)—Free virtualization software that
  offers many of the same features of VMWare and Parallels. VirtualBox is
  not as polished as the commercial solutions, but it's well supported and
  has excellent performance.

#### **Other Operating Systems**

Virtualization isn't limited to running Windows. You can also run other operating systems, such as Linux, Chrome, and Solaris, using any of these solutions. In fact, if you have enough memory, you can run two, three, or more operating systems simultaneously. Configure file, printer, screen, and Internet sharing in the Sharing System Preferences panel.

#### Point and click to browse available servers on your network.

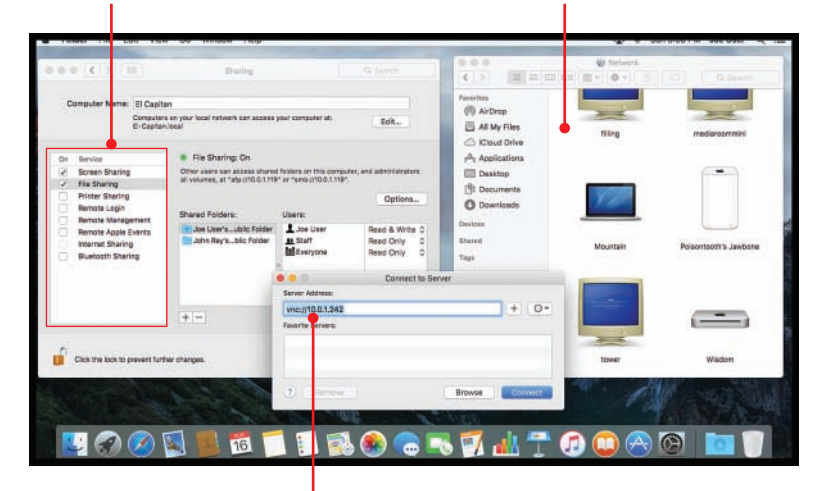

Connect directly to a wide range of servers using their Internet addresses. In this chapter, you learn how to use your Mac to share and access resources over a network, including:

- → Sharing files and folders using AirDrop and File Sharing
- → File sharing with Windows computers
- → Setting Share Permissions
- → Using the Share menu to quickly share files online
- → Sharing and accessing network printers
- → Sharing your screen and viewing remote systems
- → Turning your Mac into an Internet Access Point

# 6

# Sharing Files, Devices, and Services

Your Mac is a self-contained workstation that packs all the power you need into a highly integrated package—and one that is fully capable of integrating with new or existing networks. El Capitan can share and access a variety of resources with other computers on your network. Files and folders can be shared with other Macs and Windows PCs; printers can be shared with other Macs; even your screen can be made available to other computers on your network.

To make the most use of the information in this chapter, the assumption is that you've already established a network connection and have connected any printers or scanners to either your Mac or another El Capitan-based Macintosh on your network. You might want to refer to Chapter 3, "Connecting Your Mac to a Network," and Chapter 12, "Using El Capitan with Your iDevices," for more details on networking and peripherals, respectively.

# File Sharing on Your Mac

The most common network activity (beyond email and web surfing) is file sharing. Your Mac comes ready to share files using several popular protocols—AFP (Apple Filing Protocol) and SMB (Simple Message Block) are the most popular. AFP, as the name suggests, is a Mac-to-Mac file sharing protocol, but recently Apple has switched to SMB as the preferred protocol. SMB is traditionally used in Windows environments and offers significant performance improvements over AFP.

In addition to the *protocols* for sharing files, you also have different *methods* for *how* you share them. Traditional file sharing requires that you turn on file sharing, choose what you want to share, tell another person how to connect, and so on. With El Capitan, your Mac includes a zero-configuration version of file sharing called AirDrop. AirDrop enables you to wirelessly share files with other users who are in your vicinity—with no setup required!

#### Authenticate to Make Changes!

Many of the settings in this chapter require you to authenticate with El Capitan before the settings can be made. If you find yourself in a situation where a setting is grayed out, click the padlock icon in the lower-left corner of the window to authenticate and make the necessary change.

AirDrop is a fast and easy file-sharing system that enables you to send files to another Macintosh without any setup—no usernames, no passwords, nothing except a Wi-Fi adapter that is turned on! Unlike traditional file sharing, AirDrop's simplicity does present a few challenges that might make it less than ideal for your particular file-sharing situation. Specifically, AirDrop requires the following:

- All computers sharing files must be using the Lion (or later) operating system.
- All systems must have recent wireless-AC or N Wi-Fi hardware—2011 or later Macs will work fine.
- Your computer will not be able to browse the contents of other systems, only send files.

#### AirDrop Everywhere

AirDrop works with iOS clients! To learn more about this feature, be sure to check out Chapter 12.

Chapter 6

#### **Configuring AirDrop**

Before you get started using Air-Drop, you might want to make a few changes to help restrict or open access to the service. To modify who can see you (and whom you can see!), complete the following:

- Open a new Finder window and make sure the Favorites sidebar section is expanded.
- 2. Click the AirDrop icon.
- Click the Allow Me to Be Discovered By option to choose whether you are visible to everyone, just people in your contacts, or no one.
- **4.** Click the Don't See Who You're Looking For? link to enable support for some older Macs.
- After making your changes, you should see other AirDrop clients begin to appear in the AirDrop window.

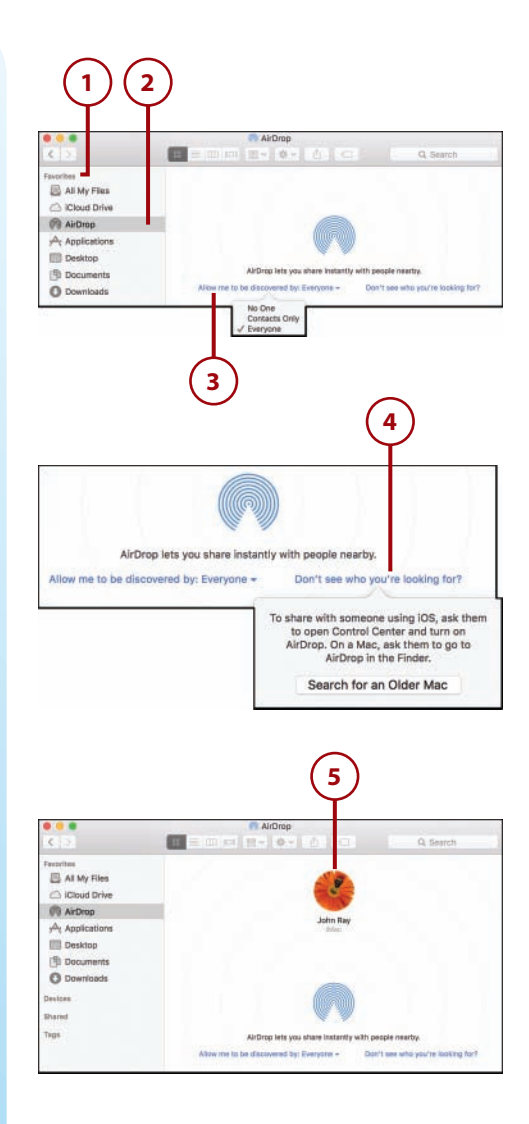

# It's Not All Good

#### Set Your Options. Then Set Them Again!

The settings you make in AirDrop windows do not currently persist. You'll need to make these settings repeatedly each time you use AirDrop.
# Sending Files with AirDrop

Chapter 6

To use AirDrop, be sure that your Wi-Fi adapter is turned on (see Chapter 3 for details), identify the files that you want to share with another person, and then follow these steps:

- 1. Open a new Finder window and make sure the Favorites sidebar section is expanded.
- **2.** Click the AirDrop icon to browse for other OS X computers.
- **3.** Other devices are shown using the owner's avatar picture (set in Address Book) as their icon.
- **4.** Drag the files you want to transfer to the icon of another computer or device.
- 5. You will see "Waiting" shown below the remote computer's icon while the receiving user confirms the transfer.
- 6. The files are copied to the remote system. A blue circle around the receiving computer indicates progress.
- Close the AirDrop window to stop being visible on the network. After you've closed the AirDrop window, you can go your merry way. You don't need to disconnect or change your network settings. You're done!

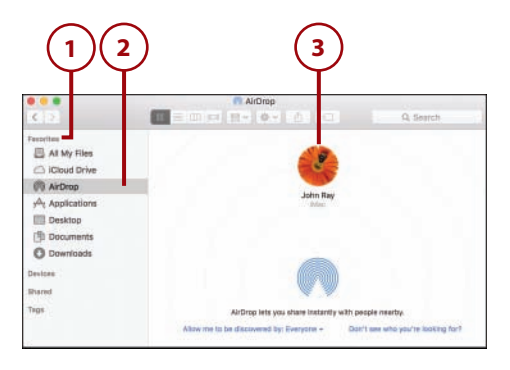

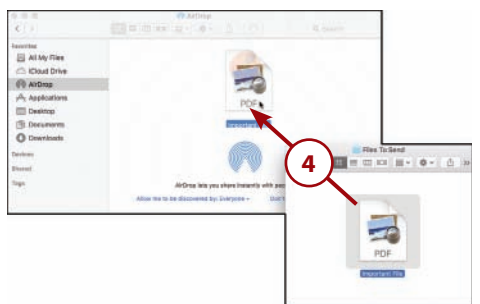

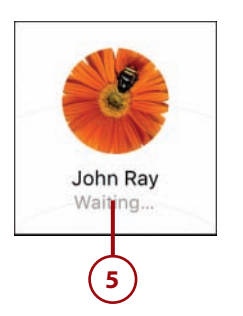

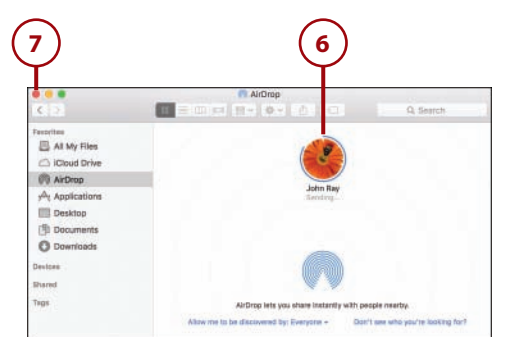

#### 190

# Receiving Files with AirDrop

Receiving files with AirDrop is even easier than sending them. When a nearby El Capitan user wants to send files to your Mac, follow these steps:

- Open a new Finder window and make sure the Favorites sidebar section is expanded.
- **2.** Click the AirDrop icon to become visible to other AirDrop users.
- 3. When prompted to receive files, click Accept or Accept and Open to accept the transfer, or Decline to cancel.
- **4.** The files are transferred to your Downloads folder.
- Click the X on the downloading file or folder to cancel the download, or click Cancel in the notification that appears.

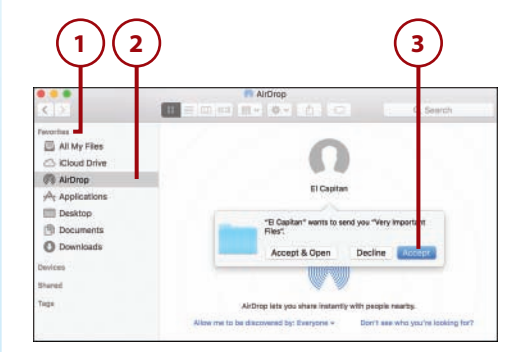

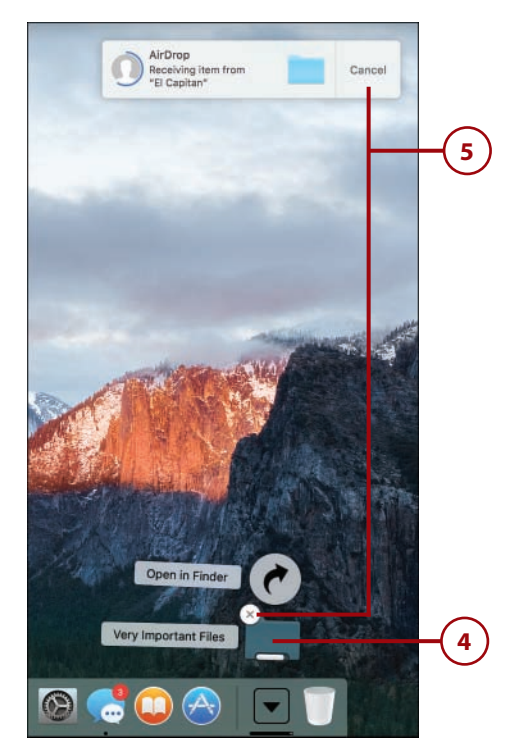

 Close the AirDrop window to stop being visible on the network. That's it! Your AirDrop session is automatically ended when the window closes.

Chapter 6

### No AirDrop? Your Mac Might Be Too Old.

AirDrop uses peer-to-peer ad hoc wireless networking, which is only supported in recent Macs (2011 and later). Although this may seem limiting, this hardware is what makes it possible to communicate with zero configuration and without using a common Wi-Fi access point.

### Using the Share Menu to Send via AirDrop

The Share menu is a relatively new user interface (UI) element and feature in OS X. It enables applications to share files and folders from almost anywhere—even file open and save dialog boxes, as you'll see here.

- 1. Select a file (or open a file) within an application.
- **2.** Look for the Share icon. Click it to show the Share menu.
- **3.** Select AirDrop from the list of sharing options.

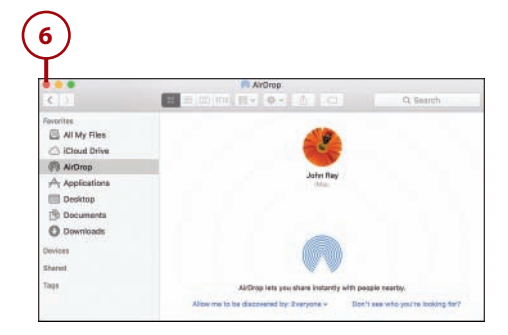

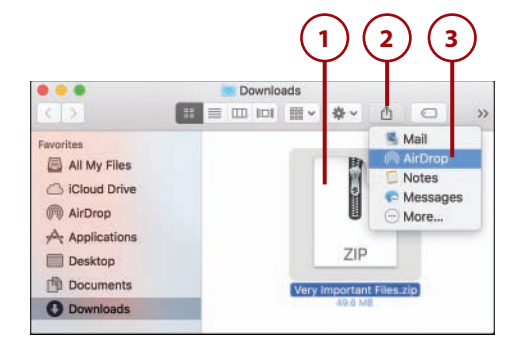

#### 192

- **4.** A new window appears listing all nearby users with AirDrop open in the Finder.
- Enable support for older Macs, if necessary, by clicking the Don't See Who You're Looking For? link.
- **6.** Click the person or machine you want to send the file to.
- The copy begins as soon as the recipient accepts the transfer. Click Done to exit and the copy will continue in the background.

#### Beyond the 'Drop

The Share menu is much more powerful than just sharing via AirDrop. We look at a few other sharing scenarios that use this feature later in this chapter.

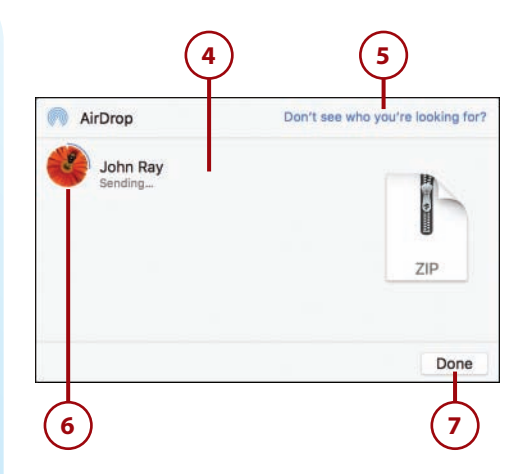

# Configuring Traditional File and Folder Sharing

When AirDrop won't do (you need to browse another computer's files or share with Windows/older Macs), you need to turn to the traditional file sharing features built into OS X. El Capitan provides consolidated controls for sharing files, regardless of what type of computer you want to share them with. You set up file sharing by first enabling sharing for your Mac and then choosing the protocols available for accessing the files. Finally, you decide which folders should be shared and who should see them.

## **Enabling File Sharing**

Chapter 6

Before your Mac can make any files or folders available over a network, you must enable File Sharing.

- 1. In the System Preferences, click the Sharing icon.
- **2.** Click the checkbox in front of the service labeled File Sharing.
- **3.** The details about your sharing configuration are displayed on the right side of the sharing window.
- **4.** Close the Sharing Preferences panel, or continue configuring other sharing options.

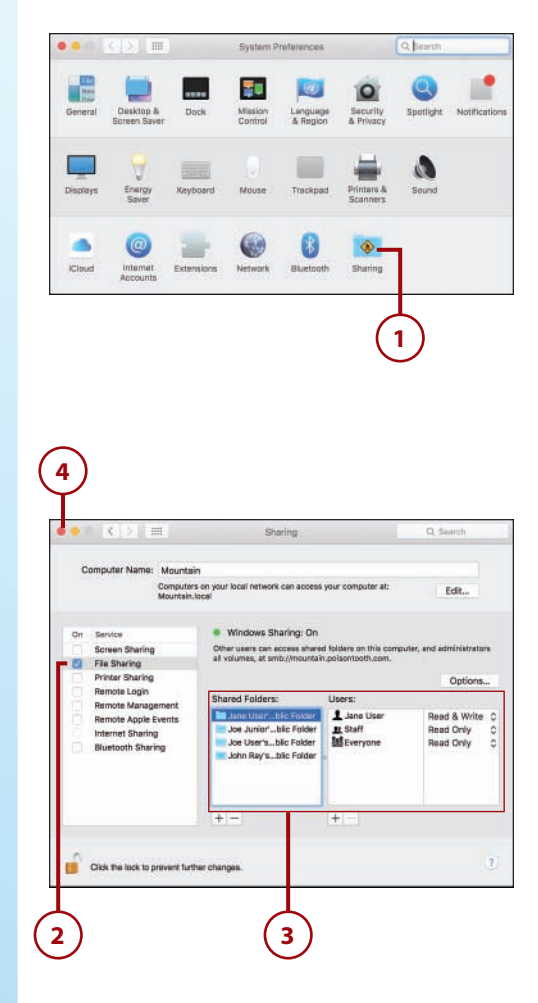

### Choosing File Sharing Protocols

Files can be shared over AFP (Legacy OS X) or SMB (current OS X and Windows). If possible, stick to SMB for the best speeds.

To choose which protocols can be used to access the files on your Mac, follow these steps:

- 1. In System Preferences, click the Sharing icon.
- 2. Click the File Sharing service label.
- **3.** Click the Options button to display the available sharing protocols.
- Check or uncheck the protocols that you want to use. If you are only sharing between El Capitan machines, all you need is SMB.
- 5. If you want to use SMB to share specifically with Windows systems, you must enable each account for access. Within the Windows File Sharing section, check the box in front of each user that should be *allowed* to connect.

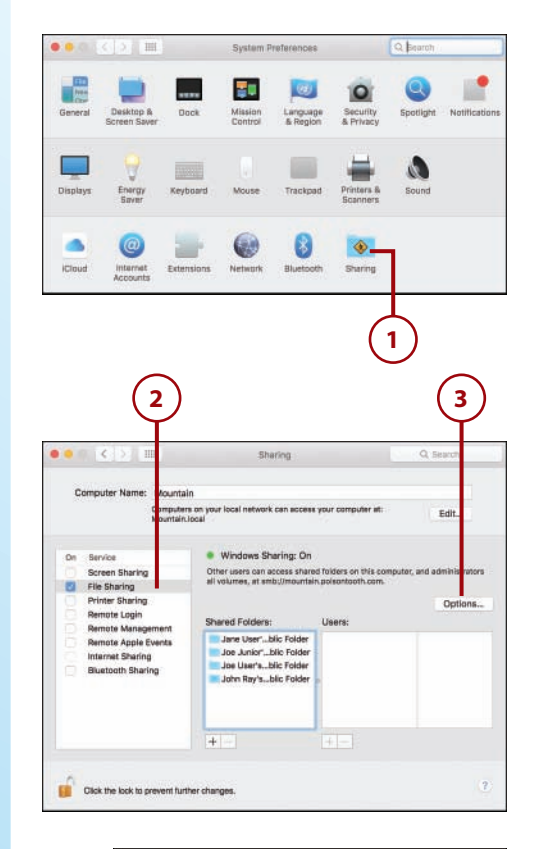

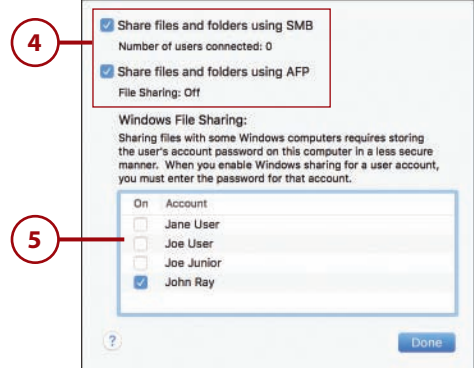

**6.** Enter the password for each account and click OK.

Chapter 6

- 7. Click Done.
- 8. Close the Sharing Preferences, or continue configuring sharing options.

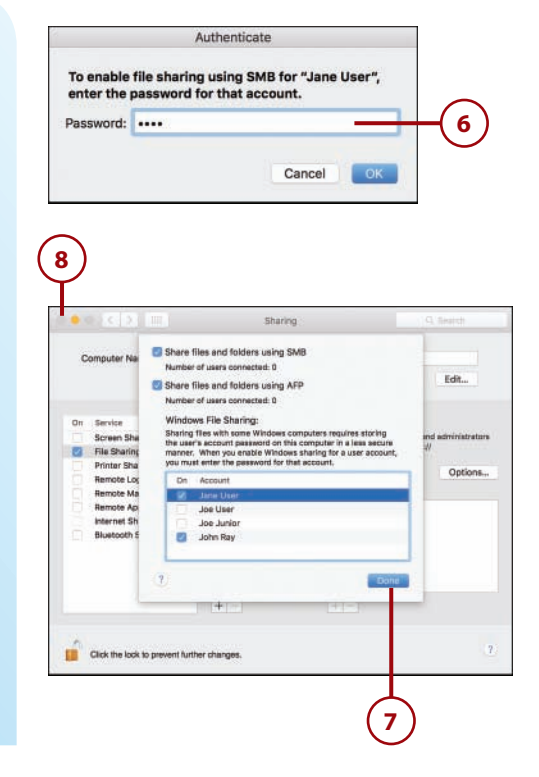

# >>>Go Further

## WHAT IS WITH THE ACCOUNT CHECKBOXES AND PASSWORDS FOR WINDOWS FILE SHARING?

To share with Windows clients, the El Capitan SMB implementation requires that user accounts and passwords be stored in a different format than how they are used natively by OS X. By enabling or disabling accounts for Windows File, you are creating the user authentication information that Windows users will need to connect.

#### 196

# Selecting Folders and Permissions

After enabling file sharing and choosing the protocols that are used, your next step is to pick the folders that can be shared. By default, each user's Public folder is shared and accessible by anyone with an account on your computer. (See Chapter 14, "Securing and Protecting Your Mac," for configuring user accounts.)

- 1. In the System Preferences, click the Sharing icon.
- 2. Click the File Sharing service label.
- **3.** Click the + button under Shared Folders to share a new folder.
- **4.** Find the folder you want to make available and then click the Add button.
- **5.** Close the System Preferences, or continue configuring sharing options.

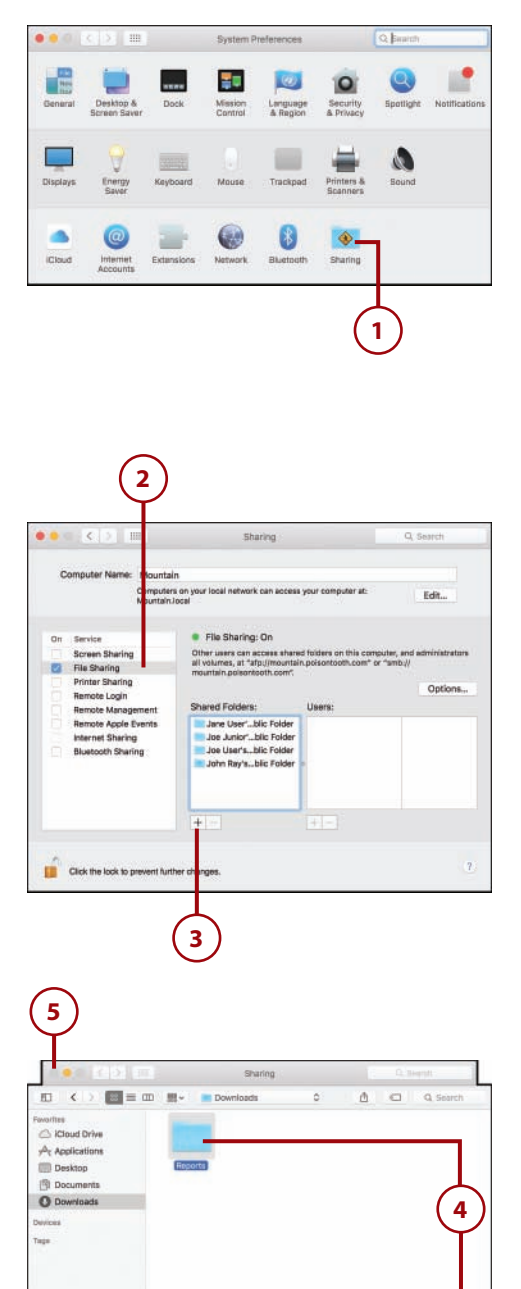

+

Click the lock to p

Cancel

### Setting Folder Access Permissions

By default, your user account has full access to anything that you share. The default user group named Staff, and everyone with an account on the computer, has read-only access.

To change who can access a file share, complete the following steps:

- 1. In the System Preferences window, click the Sharing icon.
- 2. Click the File Sharing service label.
- **3.** Click the Shared Folder name that you want to modify.
- Click the + button under the Users list to add a new user (or – to remove access for a selected user).

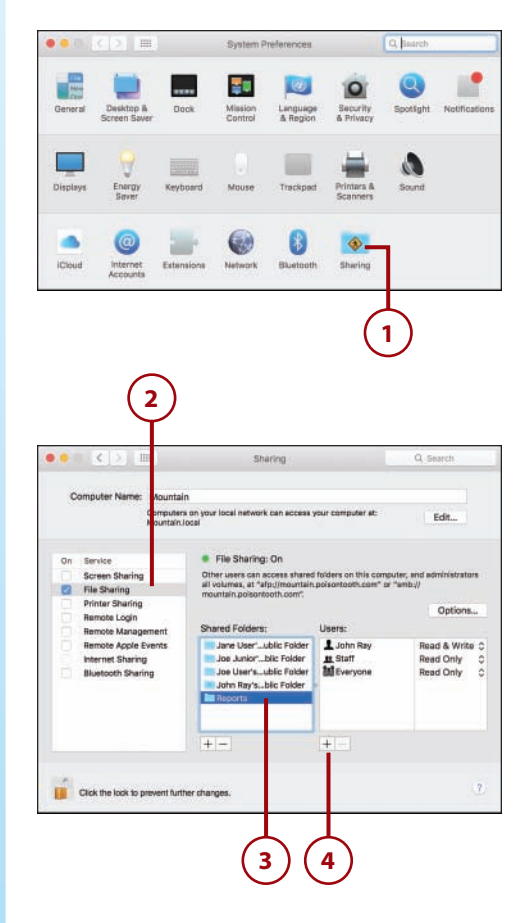

- 5. A window for selecting a user displays. Within the Users & Groups category, pick the user or group and click Select.
- 6. Use the pop-up menu to the right of each user in the Users list to choose what the user can do within the shared folder.
- 7. Close the System Preferences.

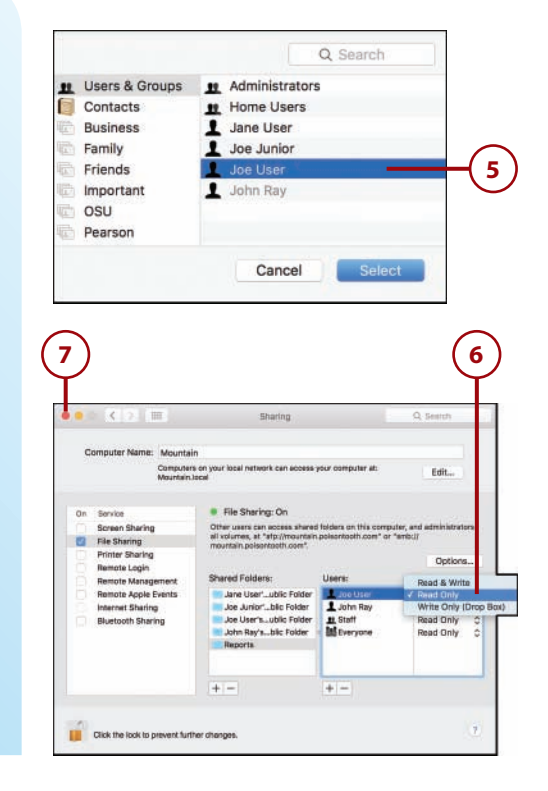

# >>>Go Further

# WHAT PERMISSIONS CAN BE APPLIED TO A SHARED FOLDER?

Shared folders can have the following permissions set on a per-user or per-group basis:

- **Read & Write**—Grants full access to the folder and files within it. Users can add, edit, and delete items within the folder.
- **Read Only**—Provides access to the files in the folder, but users cannot modify or delete them, nor can they create new files or folders.
- Write Only (Drop Box)—Allows users to write to the folder, but not see its contents.
- No Access—Available only for the Everyone group; disables access for all user accounts except those explicitly granted access in the permissions.

## 200 Chapter 6

### Browsing and Connecting to Network Shares

Browsing and connecting to a local network share to find shared files you want to access is similar to browsing through the folders located on your Mac. To browse for available network shares, do the following:

- Open a new Finder window and make sure the Shared sidebar section is expanded.
- 2. Click the computer that is sharing the folders and files that you want to access.
- 3. If you have not logged into the computer before and saved your password, a list of the publicly accessible file shares is displayed in the Finder window.
- **4.** Click the Connect As button on the upper right of the Finder window.
- 5. Enter the username and password that you have established for accessing files on the server.
- 6. Click Remember This Password in My Keychain to enable browsing directly to the file shares in the future.
- 7. Click Connect.

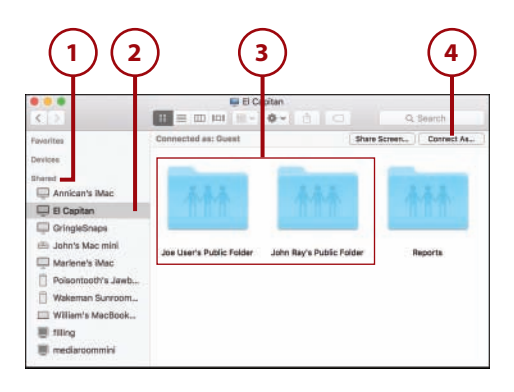

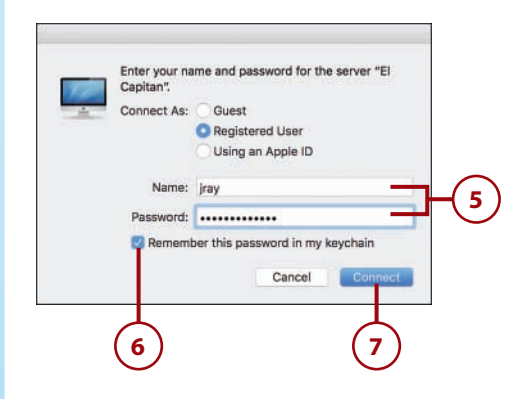

- 8. The file share list updates to display all the shares that your user account can access. Double-click the share you want to use.
- **9.** The share is mounted as a disk and can be used as if it were local to your Mac.

#### **Browsing Large Networks**

If there are many different computers sharing files on your network, you can browse them in a Finder window rather than the Finder sidebar. To open a Finder window that browses your network, choose Go, Network from the menu bar or click the All... icon within the Shared section of the Finder sidebar.

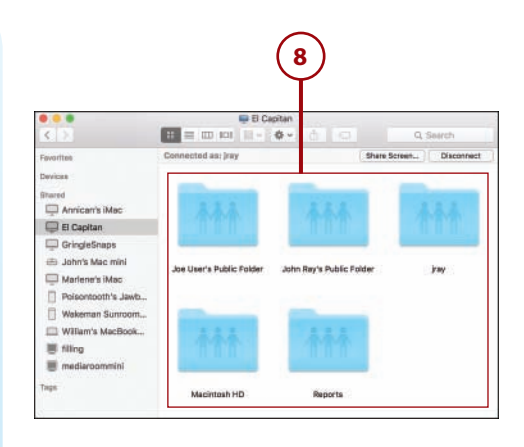

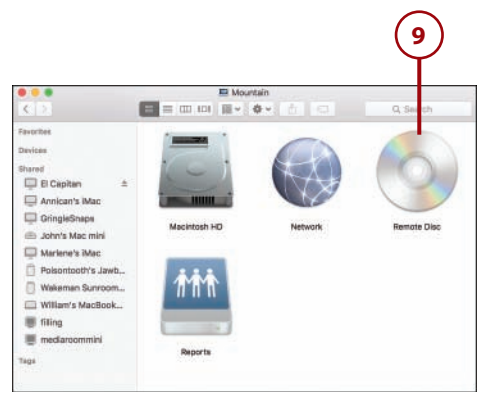

# >>>Go Further ONE PASSWORD TO RULE THEM ALL

You might notice when connecting to other El Capitan, Yosemite, or Mountain Lion servers that you are given the option of connecting with your Apple ID and iCloud Password. This works if your account has had an Apple ID associated with it on the remote server. This association is made when first creating a user account on an OS X system. Existing users can opt-in to using their Apple ID and iCloud password by opening the Users & Groups System Preferences panel and then clicking the Change Password button and selecting the Use iCloud Password button.

### Connecting to Remote Shares

Chapter 6

Sometimes file shares aren't directly browseable because they're hiding their available shares, or they are located on a different network from your Mac. To access remote shares by URL, follow these steps:

- When you create a new file share on your Mac, El Capitan provides you with a list of URLs that can be used to access that file share (see step 3 of "Enabling File Sharing"). You can use these URLs to directly access a file share rather than browsing.
- **2.** Choose Go, Connect to Server from the Finder menu.
- **3.** Enter the URL for the file share in the Server Address field.
- Click + if you want to add the server to the list of favorite servers.
- 5. Click Connect to connect to the server and view the available shares.

#### Talking the (Windows) Talk

Your Windows friends might give you network shares to connect to in the format \servername\sharename. You can translate this into a "Mac-friendly" URL by adding the prefix smb: and reversing the direction of the slashes—that is, smb://servername/sharename.

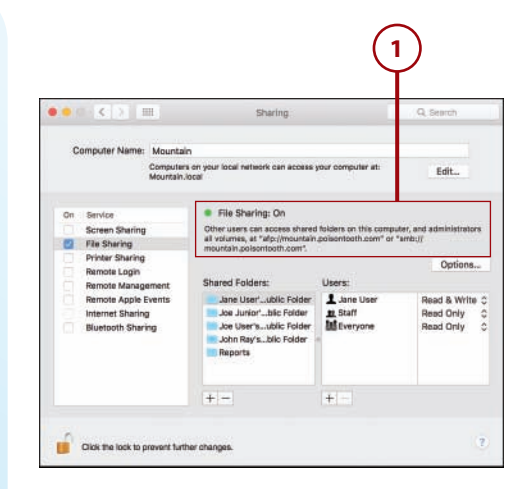

| Go             | Window                         | Help            |                                                                                                    |
|----------------|--------------------------------|-----------------|----------------------------------------------------------------------------------------------------|
| Ba<br>Fo<br>Se | ick<br>irward<br>ilect Startur | Disk on Desktop | 光[<br>光]<br>企業†                                                                                           |
|                | All My File                    | S               | ፚ፞፞፝፞ <del>ቖ</del> ₣                                                                                      |
| P              | Document                       | S               | <b>企業O</b>                                                                                                |
|                | Desktop                        |                 | <b>☆</b> ₩D                                                                                               |
| 0              | Downloads                      | 5               | \~₩L                                                                                                    |
|                | Home                           |                 | <b>☆</b> 第H                                                                                               |
|                | Computer                       |                 | 0%C                                                                                                    |
| 0              | AirDrop                        |                 | <b>企</b> 業R                                                                                               |
|                | Network                        |                 | <b>∂</b> ₩K                                                                                               |
| 0              | iCloud Driv                    | /e              | 公第1                                                                                                    |
| A              | Application                    | าร              | <mark></mark> ት<br>ት<br>ት<br>ት<br>ት<br>ት<br>ት<br>ት<br>ት<br>ት<br>ት<br>ት<br>ት<br>ት<br>ት<br>ት<br>ት<br>ት<br>ት |
| ×              | Utilities                      |                 | <b>企業U</b>                                                                                                |
| Re             | ecent Folder                   | ſS              | •                                                                                                    |
| Go             | to Folder                      |                 | ŵжG                                                                                                    |
| Co             | onnect to Se                   | erver           | ЖK                                                                                                    |

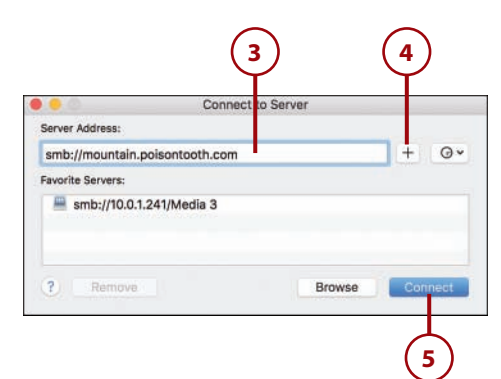

#### 202

# Sharing Files via the Share Menu

El Capitan includes a way of sharing files from almost anywhere via Share menu. You can use a Share menu (indicated by an icon of an arrow pointing out of a rectangle) to quickly send a file through a variety of different means, including AirDrop (discussed earlier in this chapter), Messages, and other online services.

## Sharing Files via Messages

A simple example of the Share menu is using it to share a file via Messages. To do this, either open the file or select it in the Finder, and then follow these instructions:

- 1. Click the Share icon.
- 2. Choose Messages from the drop-down menu.
- **3.** A panel appears with the file added as an attachment.
- **4.** Add the user that you want to send the file to.
- 5. Click Send to send the file and get back to work!

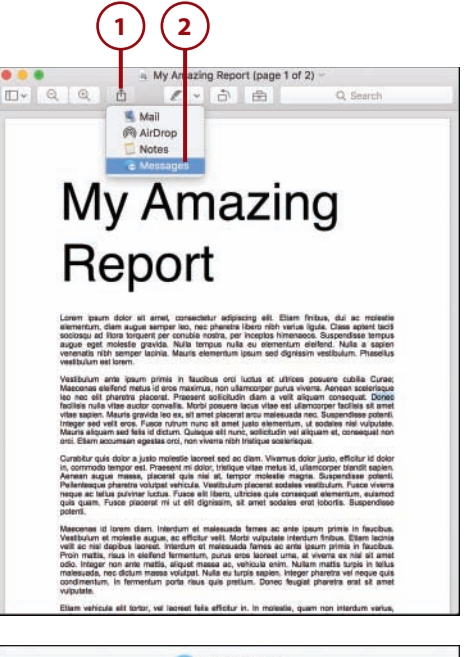

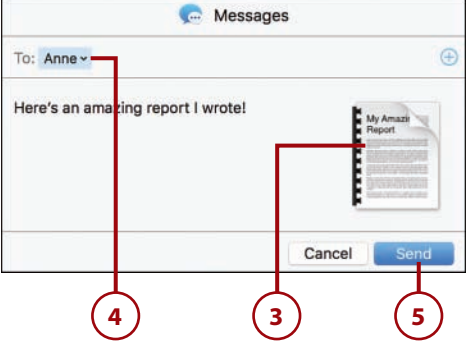

## Uploading Files to an **Online Service**

Using El Capitan, you can now share vour files with the world via a number of online services—such as Facebook. Vimeo, and Flickr-without even needing to touch a web browser. Vimeo is a great popular destination for videos on the Internet, so we'll use that as our example.

1. Locate the movie file you want to upload, and click the Share icon.

#### **Before You Upload**

To upload a video to the online service of your choice, first make sure you've added an account for the service as described in Chapter 4, "Setting Up iCloud and Internet Accounts."

- 2. Choose the online destination (in this case, Vimeo) from the pop-up menu.
- 3. Enter a title, description, and a set of keywords (called Tags) to describe the video.
- 4. Set the video as Personal, if desired. This limits viewing of the video to individuals who vou share it with via the Vimeo website. Please note that these settings may vary between the various online services supported in El Capitan.
- 5. Click Publish.
- 6. The Movie Export window appears and displays the status of the encoding process.
- 7. When finished, a link to the video is displayed. Your movie is available online.

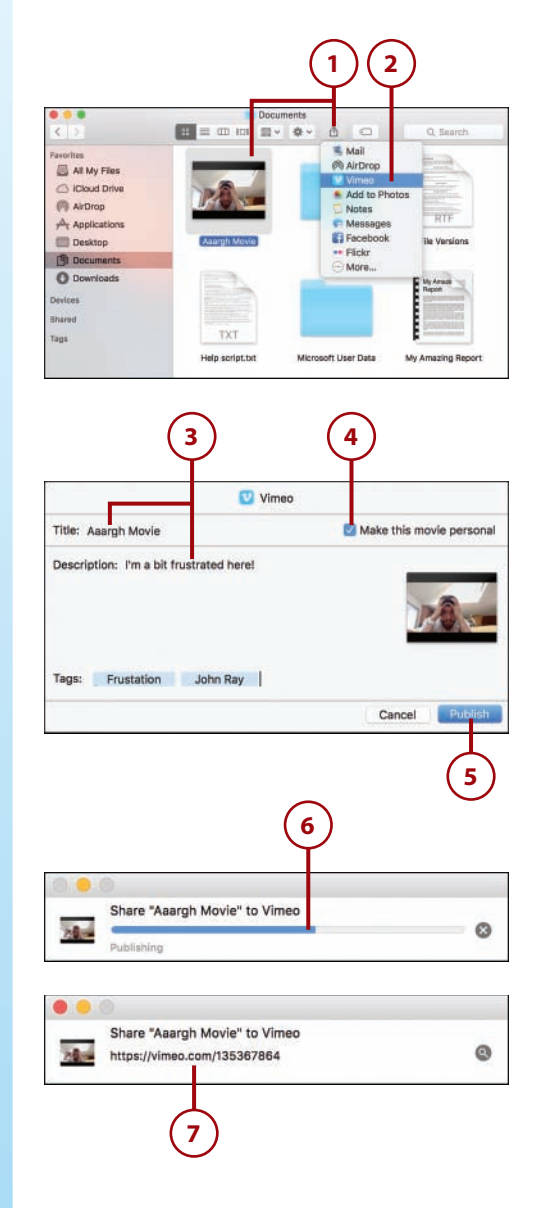

### Cutting It Down to Size

To trim a video before sharing it, click the Share icon and choose Edit, Trim from the menu bar. You can move the start and end points of your video clip to wherever you'd like and then trim off the extra.

## **Sharing Printers**

Sharing a printer is a convenient way to provide printing services to your Mac without having to connect any physical wires. With El Capitan, printer sharing just takes a few clicks and then your system acts as if it has a physical printer attached.

### Enabling Network Printer Sharing

To share a printer, you must first have the printer connected and configured on another Macintosh (see Chapter 12 for details). After the printer is set up and working, follow these steps to make it available over a local network:

- 1. In the System Preferences window, click the Sharing icon.
- **2.** Click the checkbox in front of the Printer Sharing service.
- 3. Within the Printers list, click the checkboxes in front of each printer you want to share. The printers are immediately made available to everyone on your network.
- Close the System Preferences, or continue setting sharing preferences.

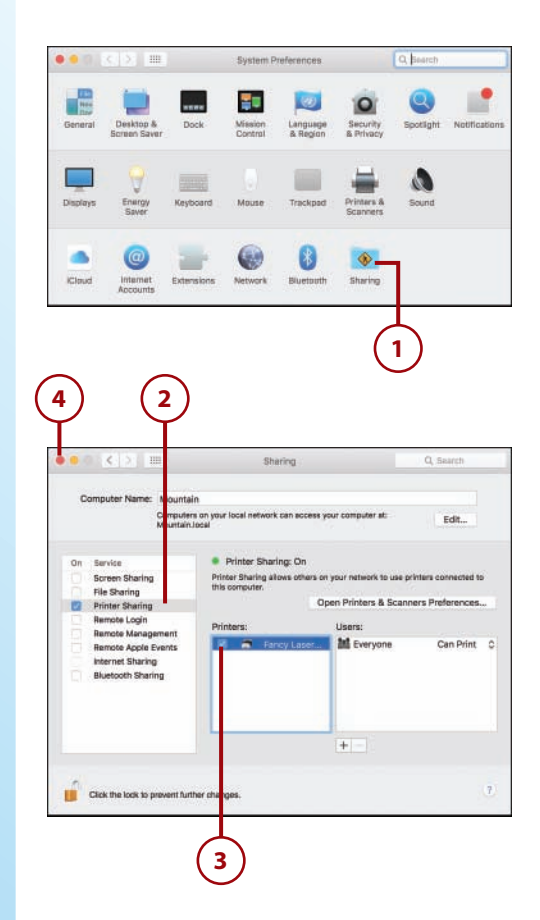

# Setting Printer Sharing Permissions

Any shared printer is initially available to anyone with a computer connected to your network. To restrict access to specific user accounts on your computer, do the following:

- 1. In the System Preferences window, click the Sharing icon.
- **2.** Click the label for the Printer Sharing service.
- **3.** Highlight the name of the shared printer that you want to configure.
- 4. Click the + button to select a user that can print to your printer. (Use - to remove access for a user you added previously.)
- **5.** A window is displayed to select a user. Choose the user or group and click Select.

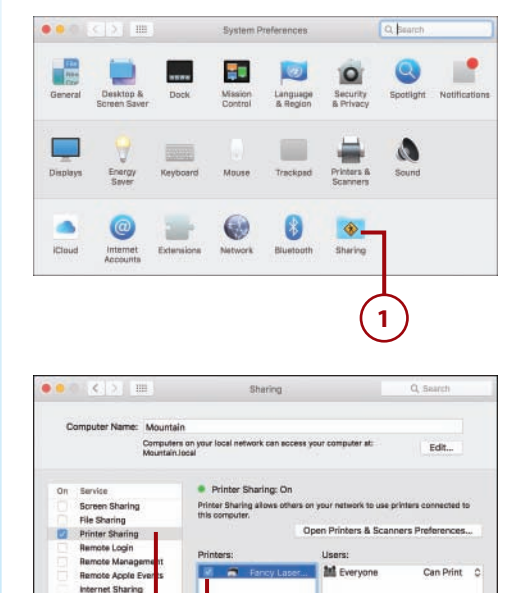

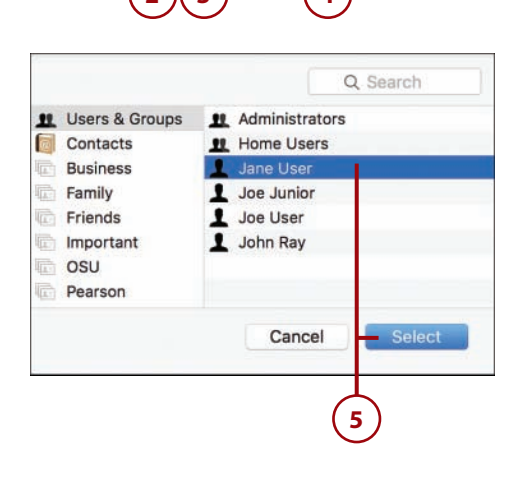

Click the lock to p

#### No Access for Everyone

The Everyone group can't be removed from the Users list. To remove access for Everyone, the group must be toggled to No Access.

- 6. Toggle the pop-up menu beside the Everyone group to No Access to keep everyone except the listed individuals from being able to access the printer.
- 7. Close the System Preferences.

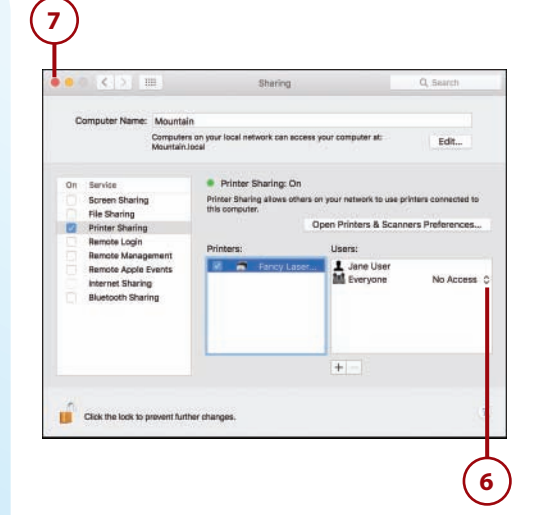

# Accessing a Network Printer

To access a printer that is being shared by another Mac, first make sure that both computers are on and connected to the same network and then follow these steps:

1. Choose File, Print from the menu bar within an application of your choice.

| Serview | File Edit View Go Tools     | Window                                  |
|---------|-----------------------------|-----------------------------------------|
|         | New from Clipboard          | ₩N                                      |
|         | Open                        | жo                                      |
|         | Open Recent                 | •                                       |
|         | Close Window                | жw                                      |
|         | Close Selected PDF Document | <b>企</b> 業W                             |
|         | Save                        | жs                                      |
|         | Duplicate                   | <b>ዕ</b> <mark></mark> <mark>#</mark> S |
|         | Rename                      |                                         |
|         | Move To                     |                                         |
|         | Export as PDE               |                                         |
|         | Revert To                   | •                                       |
|         | Enter Password              |                                         |
|         | Import from Camera          |                                         |
|         | Import from Scanner         |                                         |
|         | Take Screen Shot            | •                                       |
|         | Print                       | ЖP                                      |
|         |                             |                                         |
|         | (1)                         |                                         |
|         | $\odot$                     |                                         |

2. The Printer dialog box appears. Click the Printer drop-down menu to see the options.

Chapter 6

- **3.** If you haven't used the shared printer before, select the printer from the Nearby Printers section of the drop-down menu.
- 4. El Capitan automatically connects your Mac to the printer and configures it. This might require El Capitan to connect to the Internet to download drivers.
- 5. Choose the options for the document you are printing and then click Print. The printer behaves exactly as if it is connected directly to your computer. The next time you print, the printer will be available directly in your main printer list.

#### **Printing to Protected Printers**

If you set up specific user accounts that can access the printer, you are prompted for a username and password the first time you print. You can, at that time, choose to save the printer connection information to your keychain, which eliminates the need to authenticate for subsequent use.

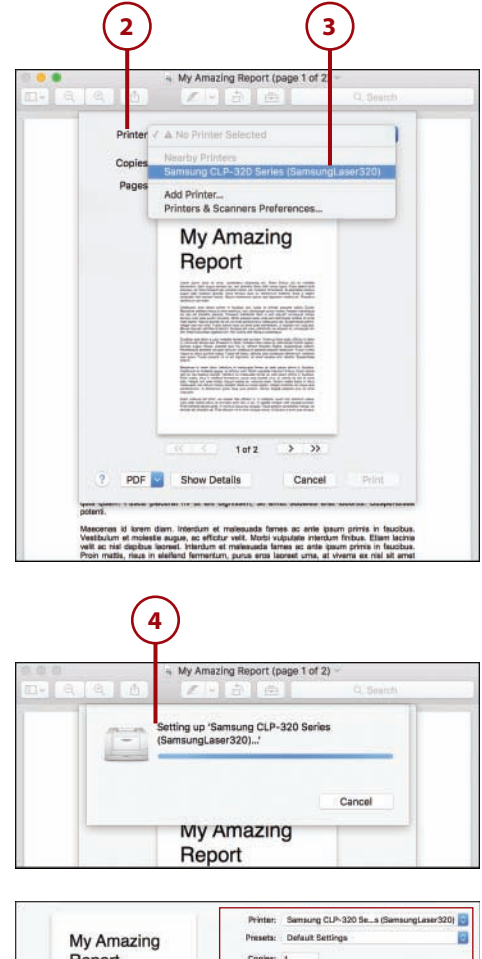

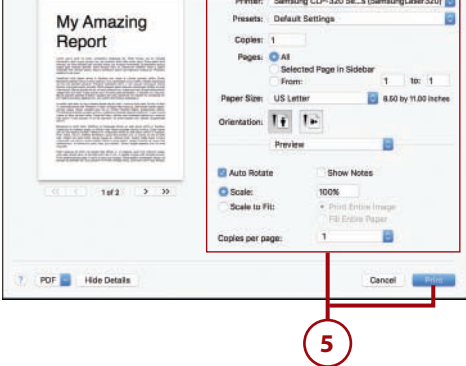

208

## Sharing an Optical Drive

If you're using a DVD-less Mac (which is most of them!) you can use another Macintosh on your network to share a CD or DVD inserted into its drive. This gives you the ability to install software and access files even if you don't have a physical drive connected.

### **Enabling DVD Sharing**

From a Macintosh with a DVD drive available, follow these steps to turn on optical drive sharing:

- 1. In the System Preferences window, click the Sharing icon.
- **2.** Click the checkbox in front of the DVD or CD Sharing service.
- 3. Click the Ask Me Before Allowing Others to Use My DVD Drive checkbox to prompt you when other people attempt to access your optical drive.
- 4. Close the System Preferences.

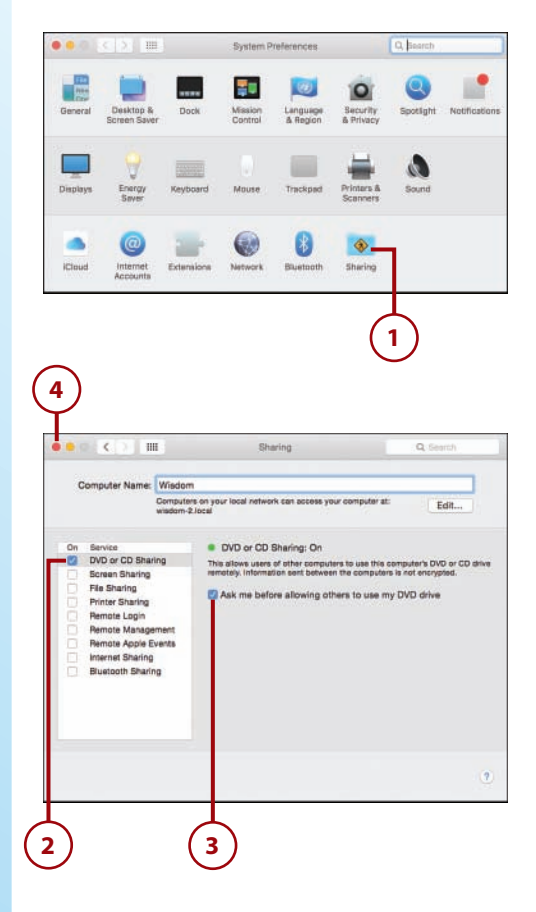

Tags

## Accessing a Shared Optical Drive

To access a shared optical drive from your DVD-free Mac, do the following:

- Open a new Finder window and make sure the Devices section in the Finder sidebar is expanded.
- **2.** Click the Remote Disc item in the Devices sidebar area.
- **3.** Double-click the computer that is sharing the DVD you want to use.
- If the DVD is not immediately visible, click Ask to Use to prompt the host computer that you'd like to use its drive.
- After access has been granted, the available DVD or CD is listed. Double-click the DVD or CD to begin using it.

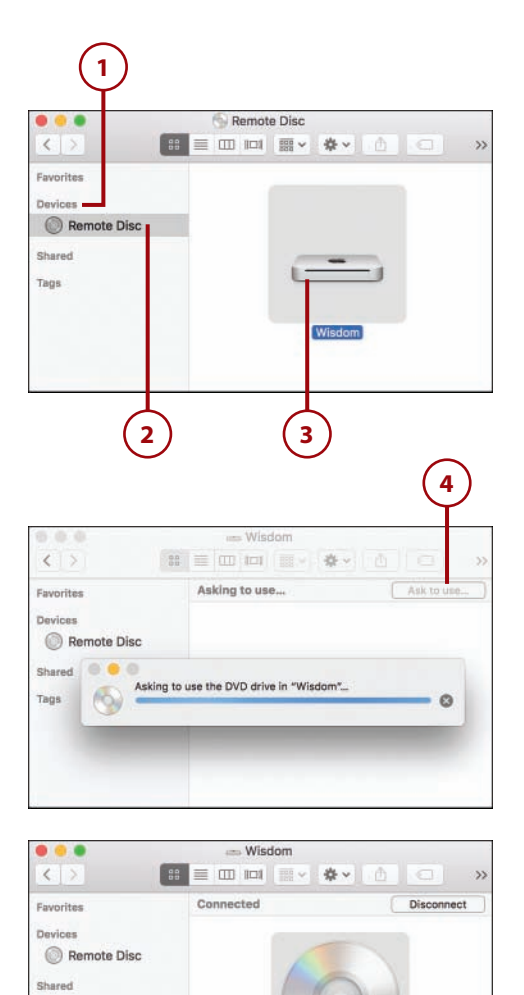

Mac OS X Install DVD

# >>>Go Further CAN I ACCESS A SHARED OPTICAL DRIVE EVEN IF MY MAC HAS A DVD DRIVE?

Yes, but not without a few changes. You need to open the Terminal application (found in the Utilities folder in the Applications folder) and then type in the following two lines to enable optical drive sharing:

defaults write com.apple.NetworkBrowser EnableODiskBrowsing -bool true defaults write com.apple.NetworkBrowser ODSSupported -bool true Reboot your computer after entering these commands.

# Sharing Your Mac Screen (New!)

Chapter 8, "Managing Who, Where, When, and What," includes instructions on how to share your Macintosh's screen using Messages, but there are many instances where you might want to access another Mac's display without having to start a chat.

Built into El Capitan is a standards-based screen-sharing system. Using screen sharing, you can access your Mac's display from anywhere on your local network or, in some cases, from anywhere in the world. El Capitan even has the ability to share a computer's "screen" even if someone else is using the computer. The screen sharing software can now automatically create a virtual screen that you can see and use while the person sitting in front of the computer continues to see their own desktop!

## **Enabling Screen Sharing**

To configure another Mac so that you can access its screen from your Mac, you initially need direct access to the computer:

 In the System Preferences window, click the Sharing icon.

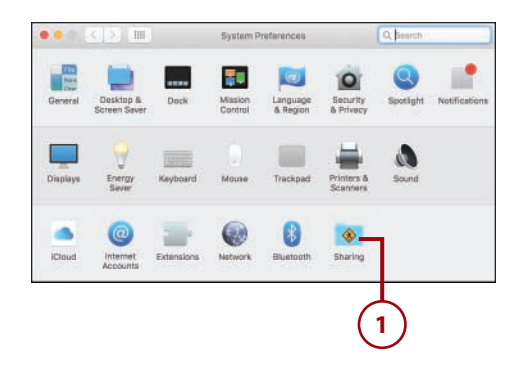

**2.** Click the checkbox in front of the Screen Sharing service.

Chapter 6

- **3.** A URL that you can use to connect to your computer is displayed on the right side of the sharing pane.
- Close the System Preferences, or continue setting sharing preferences.

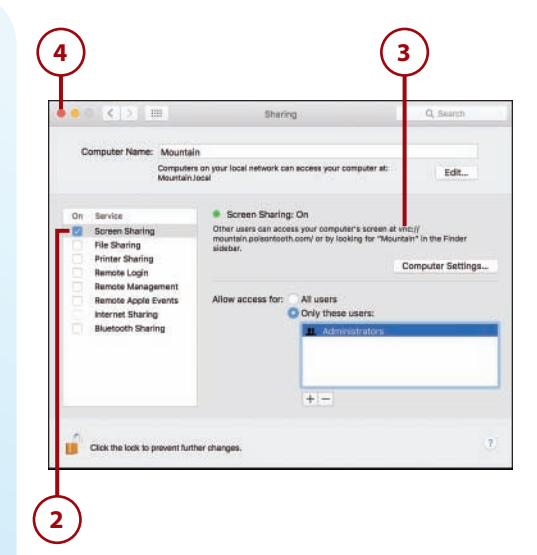

## Setting Screen Sharing Permissions

After screen sharing is enabled, choose who can access the display. Initially, only administrative users can view your screen.

1. In the System Preferences window, click the Sharing icon.

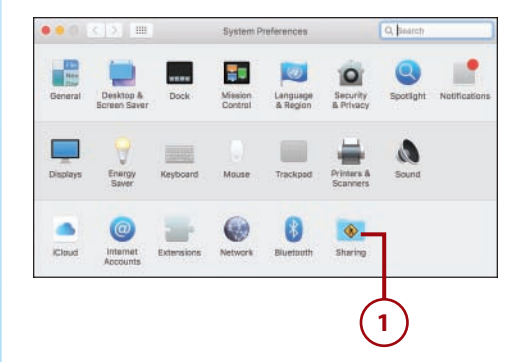

#### 212

- 2. Click the Screen Sharing service label.
- Choose whether All Users on the computer can access its screen, or click Only These Users to restrict access to specific individuals or groups.
- Use the + button to choose a user or group that should be granted access, or use - to remove a user or group that you had previously added.
- 5. A window for selecting a user displays. Choose the user or group and click Select.
- **6.** For additional control, click the Computer Settings button.
- In the dialog box that appears, click Anyone May Request Permission to Control Screen to allow anyone to access the display if the person sitting in front of the computer grants them access.
- 8. To provide access to your Mac's screen using a standard VNC (Virtual Network Computing) client, click the VNC Viewers May Control Screen with Password checkbox and provide a password that grants access to those users.
- 9. Click OK.
- 10. Close the System Preferences.

#### **VNC Is Everywhere**

There are VNC clients available for Windows, Linux, and even platformindependent Java. If you want to access your Mac's screen from another operating system, check out TightVNC (www.tightvnc.com).

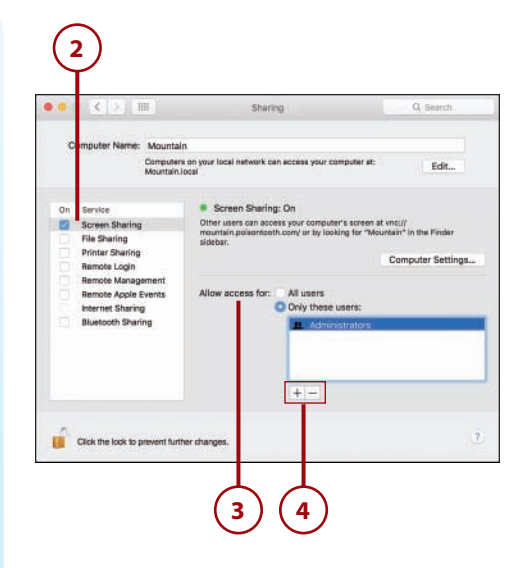

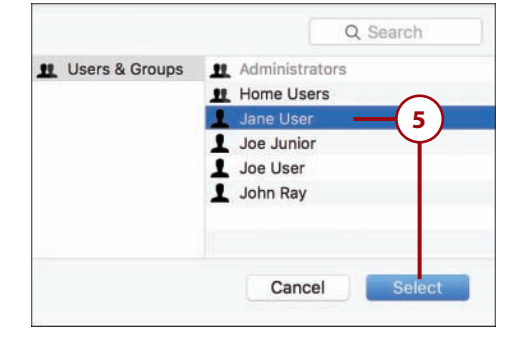

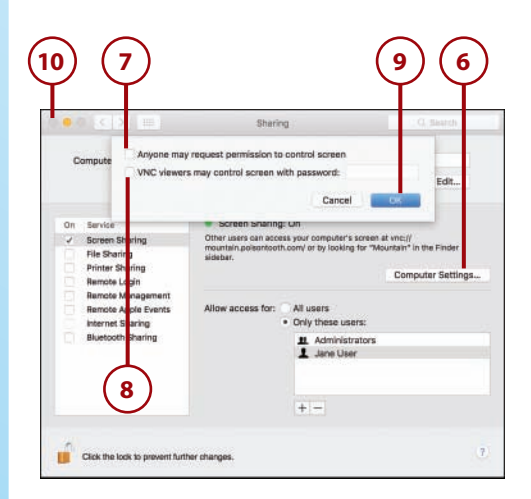

# Accessing the Screen of a Local Mac

To access the shared screen of a Mac on your local network, make sure that your Mac is connected to the network and then follow these steps:

- Open a new Finder window and make sure the Shared sidebar section heading is expanded.
- 2. Click the computer whose screen you want to access.
- **3.** Click Share Screen in the upperright corner of the Finder window.
- Enter your username and password on the remote system, if prompted.
- 5. Click Remember This Password in My Keychain to store the password and enable password-less connections in the future.
- **6.** Click Connect to begin using the remote display.
- If another person is using the computer, you can ask to share the display with them, or connect to a new virtual display. Click whichever approach you prefer and click Connect.

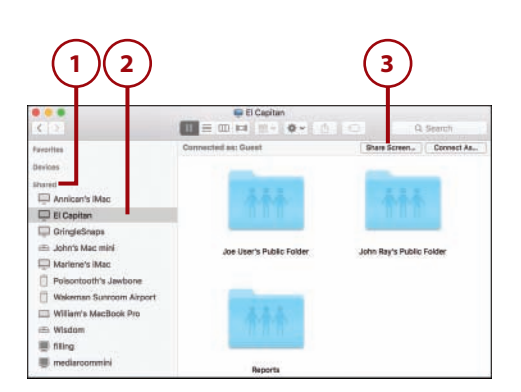

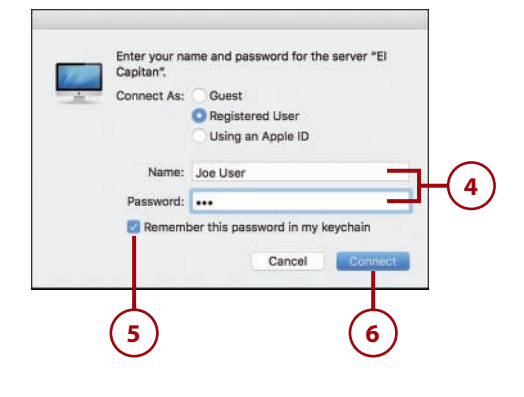

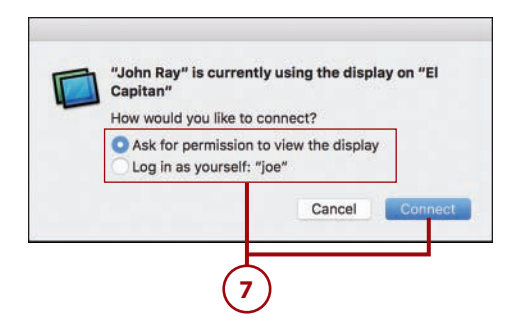

- **8.** The remote display is shown in a window on your Mac.
- **9.** Choose View, Show Toolbar to access a few customization options.
- **10.** Toggle between controlling and observing with the Control Mode icons in the toolbar.
- **11.** Use the Scaling Mode icon to view the screen fullsize or shrink it to fit your window.
- **12.** Use the Clipboard icon to choose how to transfer your clipboard to and from the remote system, or simply share the clipboard.
- **13.** Drag files to and from the remote system to transfer them to (and from!) your computer.
- **14.** Close the window when you're finished using the remote system.

#### **Capture the Moment**

If you'd like to take screenshots of the remote system, you can add a screenshot button to the toolbar by choosing View, Customize Toolbar from the menu bar. You can also take a screenshot directly by choosing Connection, Save Screen Capture As.

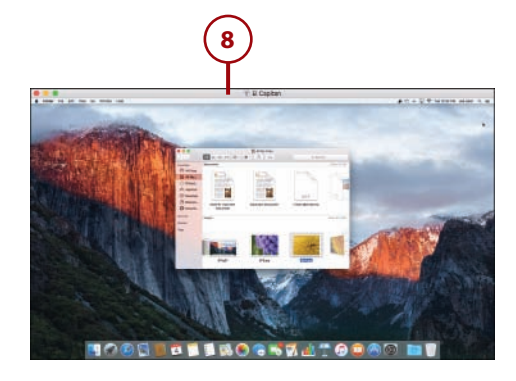

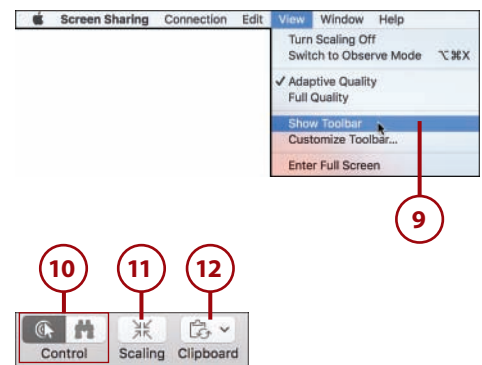

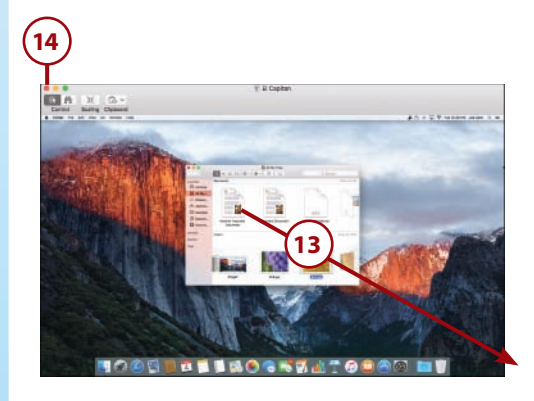

## Accessing Remote Computers and Non-Macs

Chapter 6

If you can't browse to a computer to access its screen, or you need to connect to a non-Macintosh computer, you can do so using almost the same process as you used to connect to a remote file share:

- When you're sharing a screen on your Mac, El Capitan provides you with a URL that can be used to access your screen, even if you can't browse to it on the network.
- **2.** Choose Go, Connect to Server from the Finder menu bar.
- 3. Enter the screen-sharing URL in the Server Address field. Alternatively, if you only have an IP address (such as 192.168.1.100), prefix the IP address with vnc:// to create a properly formed URL (for example, vnc://192.168.1.100).
- Click + if you want to add the server to the list of favorite servers.
- **5.** Click Connect to connect to the remote server's screen.

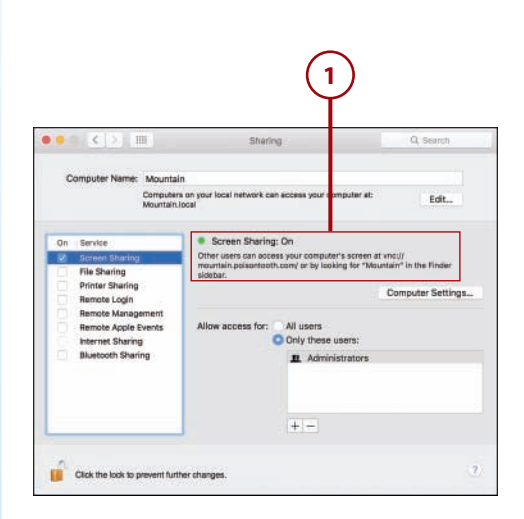

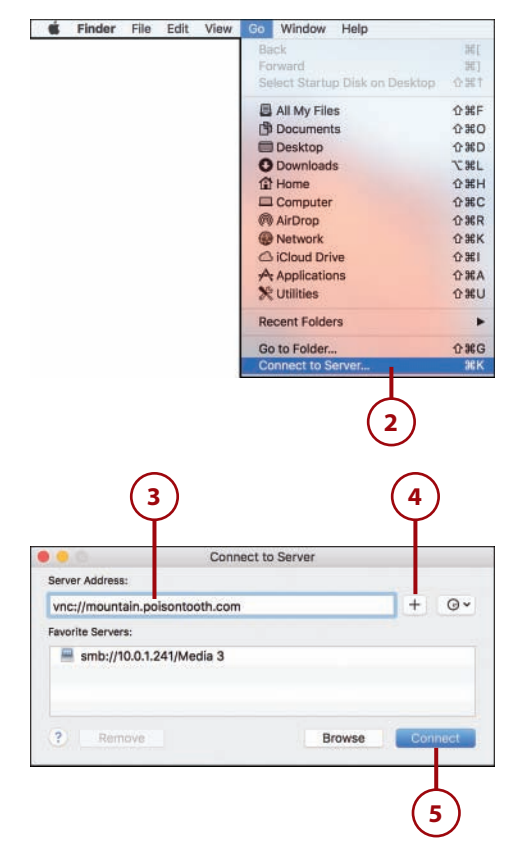

- Enter a username (and/or password), if prompted, and click Connect.
- **7.** The remote display is shown in a window on your Mac.

#### **VNC for Windows/Linux**

To connect to a Windows or Linux computer, you need to first install a VNC server (Virtual Network Computing) on the computer whose display you want to share. TightVNC (www.tightvnc.com) is an entirely free Open Source option that works on both Windows and Linux platforms.

| Pa | nter your password for<br>assword:                                                                                                    | "10.0.1.242"<br>er this password in m                       | y keychain |
|----|----------------------------------------------------------------------------------------------------|-------------------------------------------------------------|------------|
|    |                                                                                                    | Cancel                                                      | Connect    |
|    | 7                                                                                                    |                                                             |            |
|    |                                                                                                    | All for mgt<br>Mill for mgt<br>Mill for mgt<br>Mill for mgt |            |
|    | Section Test<br>Section<br>Section<br>Section                                                                                                    |                                                             |            |
|    | An and a second second se |                                                             |            |

# >>>Go Further THERE ARE A LOT OF PLACES LIKE HOME

The Shared portion of the sidebar shows you the computers on your local network. This is great for accessing things around you, but what about accessing your computer at home or from work?

You could use the address of your home computer to access it remotely, but you'd need to remember the address and have your home network configured correctly.

Instead, you can simply enable the iCloud service "Back to My Mac" (see Chapter 4 for details). Once enabled, this free service makes all your computers visible to one another wherever you have an Internet connection. You won't be able to tell the difference (network-wise) from being at home or being on a remote (well-connected) island.

## **Sharing Your Internet Connection**

Your Mac is a perfect Internet-sharing platform because it includes both Ethernet and wireless network connections. You can, in a matter of minutes, create a wireless network using just your computer and a cable or DSL modem.

## Sharing Your Connection

To share your connection with other Macs, PCs, or devices, you'll need a minimum of two network interfaces on your system—such as Ethernet and WiFi. Assuming you meet that qualification, you can share one network interface to the other by following these steps:

- 1. In the System Preferences window, click the Sharing icon.
- Click the Internet Sharing service label. (Note: The checkbox is initially disabled!)
- 3. Use the Share Your Connection From drop-down menu to choose how you are connected to the Internet (Ethernet, Airport, iPhone, and so on).
- Within the To Computers Using list, click the checkboxes in front of each of the interfaces where the connection should be shared.
- If you're sharing a connection over your Wi-Fi card, a Wi-Fi Options button appears. Click this button to configure how your computer presents itself wirelessly.

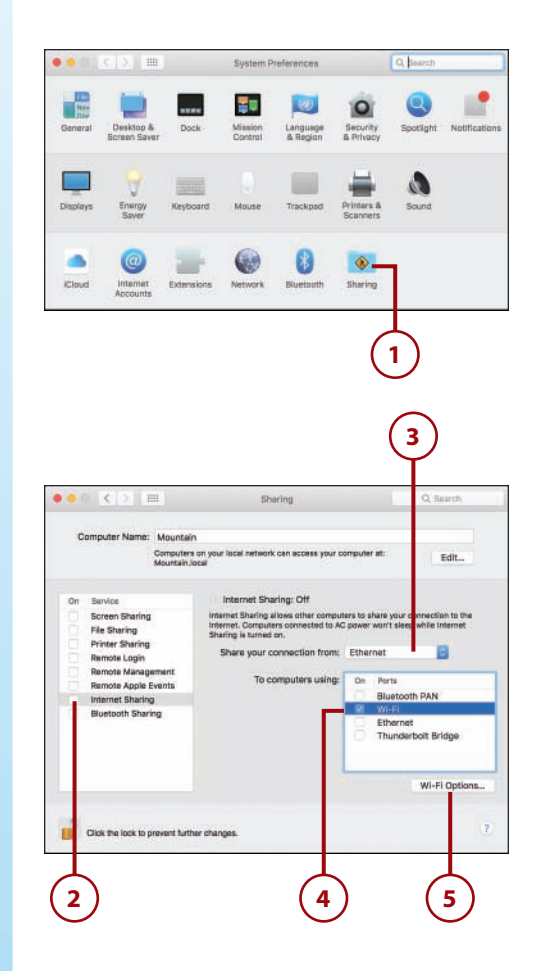

- **6.** Set the name of the wireless network you are creating.
- 7. Leave the channel set to the default.
- If you want to enable password protection for the network, choose WPA2 Personal from the Security drop-down, and then provide a password.
- 9. Click OK to save your settings.
- **10.** Click the checkbox in front of the Internet Sharing service.
- 11. Close the System Preferences.
- 12. Connect to the new wireless network from other computers as described in Chapter 3. You should set the other computers to configure themselves automatically rather than manually configuring the network (not shown).

#### **Keep a Switch Handy**

If you're sharing your connection over Ethernet, you need to connect a switch to your Mac's Ethernet port and then connect the other computer systems/devices to the switch.

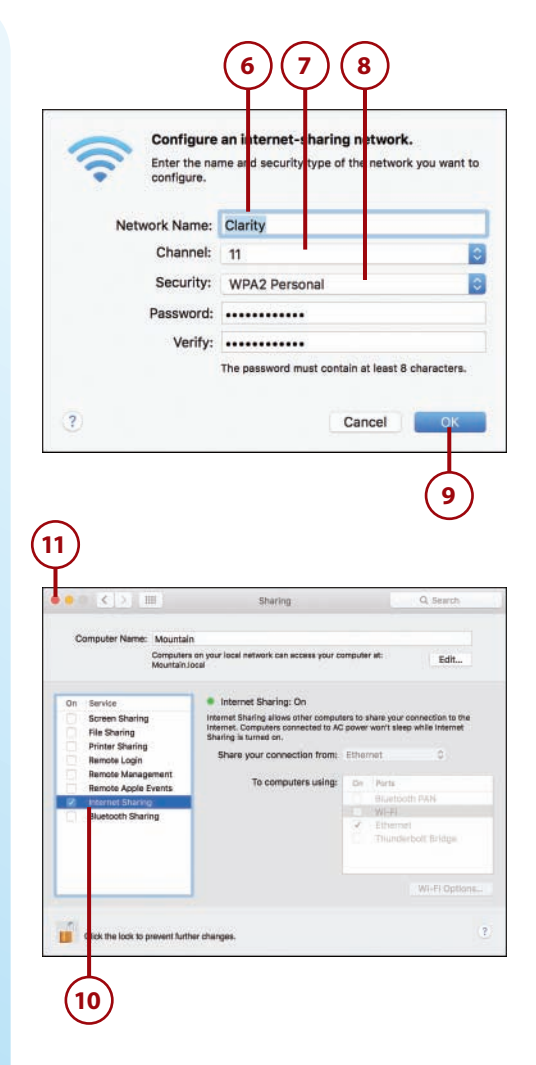

# Index

#### **Symbols**

3D maps, 275–276 802.11a, 88 802.11ac, 3, 88 802.11b, 88 802.11g, 88 802.11n, 88

#### Α

Accept command FaceTime, 245 Game Center, 379 Accept option (Calendar app), 301 accessibility, 14, 421-423 accounts account information. saving, 175 email accounts adding, 137–141 advanced account settings, 139-140 multiple email addresses, managing, 141 requirements, 136 troubleshooting, 140 iCloud accounts, 131-132 Messages configuring during startup, 223-224 iMessaae account settings, 224 logging into, 226–227 traditional IM accounts. 225-226 overview, 130 user accounts Administrator accounts, 486 assigning file permissions for, 493-495 creating, 487 general account security, 492 groups, 491-495 Guest account, 486-488 Managed with Parental Controls accounts, 486 Parental Controls, 488–491 Sharing Only accounts, 486 Standard accounts, 486 Add a Family Member dialog, 402

Add Buddy command, 230 Add Configuration command, 104 Add Email option (FaceTime), 248 Add Group command (Messages), 232 Add Invitees link (Calendar), 298 Add Location button, 253 Add Note command (iBooks), 373 addresses, printing, 271–272 Add Rule command, 164 Add To Calendar command (Calendar), 301 Add to My Music command (Apple Music), 351 Adjust Keyboard Brightness in Low Light option, 417 Administrator accounts, 486 Adobe Flash, 165 AirDrop, 444 configuring, 189 enabling, 447 receiving files with, 191–192 requirements, 188 sending files with, 190, 445-447 Share menu, 192-219 sharing contacts with, 270-272 support for, 192 AirParrot, 470 AirPlay, 470-474 Airport-connect printers, 478 Albums (Photos application), 128 alert sounds, 434 All My Files group, 31–32 Allow Find My Mac to Use the Location dialog, 120 Allow Guests to Connect to Shared Folders option, 488 Allow Guests to Log in to This Computer option, 488 Allow Handoff Between This Mac and Your iCloud Devices checkbox, 448 Allow Others to Find Me option (AirDrop), 189 Always Match My Default Message Font option, 155 ambient noise reduction, 437 Animate Opening Applications checkbox (Dock Preferences), 25

annotations email attachments, 152–153 iBooks, 373 Apple ID, 14–15 Apple Music, 348 adding songs to library, 350-351 following new artists, 353 managing followed artists, 353 subscribing to, 348-349 Apple Time Capsule, 506 Apple TV, 469-470 extending desktop to, 472 mirroring display to, 470-471 resolution, 471 sending system audio to, 473-474 sharing multimedia to, 473 application data, hiding, 505 apps. See also specific apps application data, hiding, 505 application execution, limiting, 501-502 auto downloads, 406-407 browsing for, 391–392 choosing between application windows, 70 compared to extensions, 394 deleting, 80 enerav use, monitorina, 412-413 extensions, 408-409 findina, 392-393, 399 hidina, 396 installing auto-installing, 396 non-App Store apps, 397–399 on other Macs, 395-396 reinstalling, 395–396 navigating, 63-64 opening, 76, 81 posting from, 253 purchasing, 393-394 reinstalling, 395-396 saving iCloud files from, 124 shortcuts for, 420-421 updates, 406-408 window restoration, 82 Apps button, 489 App Store, 9, 390 auto downloads, 406-407 browsing for software, 391-392 hiding apps, 396 logging in to, 390-391

chats

С

purchasing software, 393–394 reinstalling software, 395-396 searching for software, 392-393 System Preferences, 406-407 updates, 406-407 Arrange By feature, 32 arrangement of monitors, 467 artists, following, 353 Ask Me Before Allowing Others to Use My DVD Drive checkbox, 209 Ask to Keep Changes When Closing Documents option, 83 Ask Websites Not to Track Me option, 180 Assist Me button, 107-109 Attachment button, 144 attachments email annotating with markup, 152-153 previewing, 144 saving, 145 sending, 150-152 Notes, 319 attributes (reminder), 306-307 audio. See sound Audio In connection, 2 Audio Out connector, 3 Audio Recording window, 438 authentication email, 136 wireless networks, 91 Authorize Computer command, 329, 364 authorizing your Mac iBooks, 364 iTunes, 329 auto downloads, 406-407 AutoFill data, 176-177 auto information gathering (Contacts), 264 auto-installing apps, 396 Automatically Adjust Brightness checkbox, 429 Automatically Allow Signed Software to Receive Incoming Connections option, 504 Automatically Check for Updates

checkbox, 406

Automatically Rearrange Spaces Based on Most Recent Use option, 73 Auto Open feature, 81

#### В

Back to My Mac, 117 backups Time Machine. See Time Machine to CD/DVD, 506 Balance setting, 435 battery life, 3, 412-414 Birthdays calendar, 293 Block All Incoming Connections option, 504 Blocked button (FaceTime), 248 Block Pop-up Windows option, 179 Bluetooth devices, 3, 460 Bluetooth status menu, 465 headsets, 464 keyboards, 462-463 mice, 461-462 settings, 443-444 System Preferences, 444 trackpads, 461-462 bookmarks iBooks, 374 Safari, 165-169 books Family Sharing, 399 adding family members, 401-403 choosing family members, 405 managing family members, 404-405 setting up, 400-401 reading with iBooks. See iBooks Boot Camp, 16 brightness display, 429 keyboard, 417 Browse All Versions command, 514 browsing web. See Safari buddy list buddies, 230-231 groups, 231-232 pictures, 227-228

Calendar app, 286 calendars Birthdavs, 293 creating, 287-288 "Found in Mail," 293 local versus network calendars, 288 printing, 303 public shared calendars, subscribing to, 292 syncing, 289–291 US Holidays calendar, 293 viewing, 293 connecting to calendar servers, 289-291 event invitations accepting, 299–301 confirming "Found in Mail" invitations, 301-302 sending, 298-299 events, 294 creating, 295 editing, 297 Ouick Events, 296 searching, 302 calendar servers, connecting to, 289-291 Calendars service (iCloud), 116 calibration display, 431-432 input devices, 436-437 calls call list, 246 enabling, 452 FaceTime calls. See FaceTime placing, 452 receiving, 453-454 Categories (App Store), 391 CDs backing up to, 506 importing audio from, 332 cellular calls, enabling on Mac FaceTime Preferences, 452 overview, 451 placing calls, 452–453 receiving calls, 453–454 Challenge Friends command (Game Center), 385 challenges (Game Center), 385-386 chats consolidating, 236 incoming chats, 234

#### 517

starting 235-238 voice/video chats, 238 Check for New Messages pop-up menu, 150 Choose Signature pop-up menu, 156 Chrome, 17 clippings (web), 181–182 Close control (windows), 12 Close Windows When Quitting an Create PPPoE Service App option, 82 cloud storage. See iCloud Color button, 430 color profiles, 430 Computer Sleep slider, 414 configurations, creating, 104-105 Configure IPv4 menu, 94 Connect As button, 200 Connect Automatically When Needed option, 97 Connection Doctor, 140 connections (network). See network connections connectors, Audio Out, 3 Connect to Server command, 202,216 Contacts, 258 auto information gathering, 264 contacts creating, 262-263 editina, 263 finding in Maps, 277–278 imaaes, 263 merging duplicates, 267 moving, 263 printing addresses of, 271-272 searching, 266 sharing, 270-272 templates, 265-267 contact servers, connecting to, 268-270 aroups, 259-261 "My" cards, 264-265 placing video calls from, 244-245 searching, 266 syncing with iCloud, 268 vCards, 271 contact servers, connecting to, 268-270 Contacts service (iCloud), 116 contextual menus, 13

conversations (email), 147-148 Cookies and Website Data option, 180 **Correct Spelling Automatically** checkbox, 418 courses (iTunes U), 336 Create Genius Playlist command (iTunes), 333 Create Group command, 492 command, 96 Create Ouick Event field (Calendar app), 296 credit card details (AutoFill), 177 cross-platform video conferencing, 230 custom status messages, 229

#### D

dark-themed Dock, 25 Dashboard, 54 adding and removing widgets, 56-57 configuring widgets, 58-59 showing, 56 turning on, 55 web content, adding, 181-182 data, adding to keychain, 497-498 data detectors, 146 data recovery file versions, 514-515 restoring machine from scratch, 512-513 Time Machine, 510–511 dates, viewing reminders by, 309 Decline button (FaceTime), 245 Delay Until Repeat slider, 416 Delete Mailbox command, 158 desktop, 19 Dashboard 54-59 Dock, 20-25 extending to Apple TV, 472 files, previewing, 37-41 Finder. See Finder Launchpad, 59 notifications, 47-54 showing, 71-72 Spotlight, 41-46 diagnostics, 107–108 dictation, 14, 421-423 digital audio connections, 436 digital optical output, 436

directions, getting, 283-284 Directions button (Maps), 283 Disable Automatic Login option, 493 disk images, 398–399 Display Calibrator Assistant, 431-432 Display Mirroring menu, adding, 468 DisplayPort, 2 displays. See monitors Displays Have Separate Spaces option (Mission Control), 73 Display Sleep slider, 414 **Displays settings (System** Preferences), 466-469 calibration, 431–432 color profiles, 430 display brightness, 429 display resolution, 428 DMG files, 398-399 DNS (Domain Name Service), 93 Dock adding items to, 20-21 customizing appearance of, 24-25 explained, 5, 20 folders, 21-23 hiding, 25 rearranging items in, 21 removing items from, 20-21 stacks, 21-22 documents previewing, 37 scanning in Preview, 481-483 Domain Name Service (DNS), 93 Do Not Disturb mode, 50-51, 239, 247 Don't See Who You're Looking For? link (AirDrop), 189 Double-Click a Window's Title Bar menu (Dock Preferences), 24 Download Newly Available Updates in Background option, 406 Downloads folder, 397 dragging, 28, 31 drivers, 474 drives. See hard drives; iCloud Drive; optical drives Drop Pin command (Maps), 281 DSL connections, 96-98 duplicate contacts, merging, 267

Finder

519

DVDs backing up to, 506 DVD sharing, 209–211

#### Ε

Edit Locations command, 106 Edit Plavlist command (iTunes), 337 Edit Status Menu command, 229 educational materials (iTunes U), 336 Eject key, 4 email. See Mail **Enable Junk Mail Filtering** option, 149 **Enable Parental Controls** option, 489 Enable Power Nap While on Battery Power option, 414 Encrypt Backups option (Time Machine), 507 encryption, FileVault, 500-501 Energy Saver System Preferences, 413-415 energy-saving settings battery life, 412-413 eneray use, 412-413 overview, 412 sleep settings, 413-414 sleep/wake schedule, 415 energy use, monitoring, 412-413 Ethernet networks, 2 connecting to, 85-87 sharing Internet connections over, 219 events, 294 creating, 295 editing, 297 invitations accepting, 299-301 confirming "Found in Mail" invitations, 301-302 sending, 298-299 Quick Events, 296 searching, 302 Every Day pop-up menu (Energy Saver options), 415 Expert Mode checkbox (Display Calibrator Assistant), 431 Export command, 439, 441 extensions compared to apps, 394 finding, 408

installing, 183–184 managing, 184–185, 409 Extensions System Preference panel, 409 external displays, 466 arrangement, 467 connecting, 466 Display Mirroring menu, 468 mirrored displays, 469 multiple monitors, 467

#### F

F1-F12 keyboard keys, 4 Facebook enabling, 251-252 posting to, 253-254 receiving updates, 255 uploading files to, 204 FaceTime accessing call list, 246 declining calls, 245 disabling, 247 placing calls from Contacts list, 244-245 preferences, 247-248, 452 receiving FaceTime calls, 245-246 recording video, 439 setting up, 242-243 viewing missed calls, 246 Family Sharing, 395, 399 adding family members, 401-403 choosing family members, 405 managing family members, 404-405 setting up, 400-401 Favorites (Safari), 165 Featured icon (App Store), 391 files DMG files, 398-399 dragging, 31 file versions, 513 restorina, 514–515 saving manually, 513-514 support for, 515 finding, 42-43 grouping, 31-32 iCloud files findina, 126 opening on web, 125–126 opening within applications, 122-130 saving from applications, 124 manual file saving, 83

movina AirDrop, 444-447 to iCloud, 515 PDFs, 174, 479 permissions, 493-495 previewing, 37 Quick Look, 38–40 with Finder icons, 41 saving, 83 sendina to El Capitan, 446–447 to iOS devices, 445-446 sharing, 188 AirDrop, 188-219 Messages, 203, 240 network shares, 200–219 online services, 204–205 Share menu, 203–205 traditional file sharina. 193-202 Stufflt, 398 tags, 7 assigning, 33 managing, 35-37 removina, 34 viewing, 34-35 uploading, 124, 204 Zip files, 397-398 file sharing, 188 AirDrop configuring, 189 receiving files with, 191–192 requirements, 188 sending files with, 190 Share menu, 192–219 support for, 192 Messages, 240 online services, 204-205 Share menu, 203-204 traditional file sharing, 193-202 enabling, 194 folder access permissions, 198-199 folder selection, 197 network shares, 200–201 protocols, 195-219 remote shares, 202 Windows clients, 196 uploading files on online services, 204 file transfers, confirming, 240 FileVault, 500-501 Finder, 6 Arrange By feature, 32 posting from, 253

previewing files with, 41 Quick-Look preview panel, 40 sidebar, 26-27 switching to, 6 tabs, 29-30 toolbar, 28 Find My Mac, 117-120 firewalls, 502-505 FireWire 800, 2 Flash, 165 Flickr, 204 Folder Grid mode (Dock), 23 folders Dock folders, 21-23 Downloads, 397 folder access permissions, 198-219 Launchpad folders, 78–79 moving notes between, 317 nestina, 158 Notes folders, 312 notes server folders, 323 Smart Folders, 45-46 fonts (Notes), 314 Force Touch, 3 Forward button (App Store), 392 "Found in Mail" calendar, 293 "Found in Mail" invitations, 301-302 Freehand tool (Mail), 153 friends (Game Center), 378, 381 friend recommendations, 380 friend requests, 377-379 friend stats, 381-382 Front Row, 362 Fullscreen control (windows), 12 fullscreen spaces, 68 function keys, 4, 417

#### G

Game Center, 375 browsing by game, 383–384 challenges, 385–386 cross-device play, 375 friend requests, 377–379 friend stats, 381–382 friend recommendations, 380 navigating, 377 signing in to, 376 Games button (Game Center), 383 general account security, 492 General System Preferences Ask to Keep Changes When Closing Documents, 83 **Close Windows When Quitting** an App, 82 Handoff, 448-449 **Genius Recommendations** (iTunes), 332-334 gestures, 13 changing, 14, 74 configuring for Maaic Mouse, 427 for trackpad, 424-426 controlling, 424-426 gift cards (iTunes), redeeming, 330 Go to Note command (Notes), 319 Grid mode, 23 aroups adding to buddy list, 231-232 assigning file permissions for, 493-495 creating, 259-260, 491-492 emailing, 259 file groups, 31-32 Recent Buddies, 233 Smart Groups, 260-261 Group Windows by Application option (Mission Control), 73 Guest account, 486–488

#### H-I

Handoff, 447 enabling, 448-449 from El Capitan to iOS, 449 from iOS to El Capitan, 450 support for, 450 hard drives FileVault, 500–501 sleep settings, 413-414 headphones, 436 headsets, 239, 464 Hide Purchase button (App Store), 396 Hide/Show Details button (Contacts), 272 History menu (Safari), 170 Home Sharing, 357-358 hotspots, 100, 455

iBooks, 362 annotations, 373 authorizing your Mac, 364 bookmarks, 374 browsing library, 366–369

fine-tuning display, 374–375 organizing by collection, 369-371 purchasing books, 365-366 reading basics, 371–372 starting, 363 iCloud, 14-15, 113-114, 258 accounts, 131-132 configuring first-time setup, 114–115 service activation, 117–118 Contacts syncing, 268 files findina, 126 moving to iCloud, 515 opening on web, 125 opening within applications, 122-130 saving from applications, 124 iCloud Drive, 121 navigating, 121–122 opening files on web, 125-126 opening files within applications, 122–130 oraanizina, 121 saving files from applications, 124 iTunes Match, 361–362 Note syncing, 321 online applications, 118–119 Photo Sharing enabling, 126–127 sharing photos, 128–130 viewing shared photos, 127-128 reminders, 310 services activating, 117-118 Back to My Mac, 117 Calendars, 116 Contacts, 116 Find My Mac, 117-120 iCloud Drive, 116 Keychain, 116 Mail, 116 Notes, 116 Photos, 116 Reminders, 116 Safari, 116 storage space, buying, 118 iCloud Drive, 116, 121 navigating, 121-122 opening files on web, 125-126 opening files within applications, 122–130

#### keyboard shortcuts

organizing, 121 saving files from applications, 124 icons, Launchpad, 77–78 IDs, Apple ID, 14-15 Ignore command (Game Center), 379 illumination (keyboard), 417 IM. See Messages app IM accounts, adding to Messages, 225-2226 Image Capture, 482 images, disk, 398-399 images, photo. See photos iMessage account settings, 224 Import from Scanner command, 481 incoming chat, responding to, 234-235 incoming mail servers, 136, 139 Input button, 437 input devices (audio), 436-437 Input Volume slider, 437 Install App Updates option (App Store Preferences), 406 Install OS X Updates option (App Store Preferences), 406 Install System Data Files and Security Updates option, 407 instant messaging. See Messages app Internet Accounts System Preferences accounts, 131-132, 137 calendar server connections, 290-291 contact server connections, 268-270 Facebook, 251-252 note server connections, 321-322 traditional IM accounts, 225 Twitter, 249-250 Internet connection, sharing, 218-219, 455 Internet Sharing service, 218-219 Invisible option (Messages app), 226 invitations accepting, 299-301 confirming "Found in Mail" invitations, 301-302 sending, 298-299

iOS devices AirDrop, 447 Bluetooth settings, 443-444 cellular calls, enabling on Mac FaceTime Preferences, 452 overview, 451 placing calls, 452–453 receiving calls, 453–454 Handoff, 447 enabling, 448–449 from El Capitan to iOS, 449 from iOS to El Capitan, 450 support for, 450 Personal Hotspot feature, 455 screen recording, 455 sending files from, 446-447 sending files to, 445-446 syncing media with, 355-357 text messaging, enabling on Mac, 454 Wi-Fi settings, 443-444 iPad. See iOS devices IP addresses, 93 iPhone. See iOS devices iPhone Cellular Calls checkbox, 452 iPod. See iOS devices iTunes, 325 iTunes Match accessing purchases in iCloud, 361-362 activating, 359-360 cost of, 359 overview, 359 iTunes Radio creating radio stations, 345-346 fine-tuning radio stations, 346 listening to, 344–345 overview, 344 sharing radio stations, 347 viewing song information, 347 iTunes Store authorizing computers to play purchases, 329 downloading podcasts from, 334-336 Genius Recommendations, 332-334 purchasing media from, 330-332 redeeming gift cards, 330 renting media from, 331 iTunes U, 336

librarv importing music from CDs, 332 interacting with, 328 quick searches, 336 search filters, 337 syncing, 354–358 Mini-Player, 342-343 navigating, 327 playback controls, 329 playlists, 337 accessing, 341 creating, 337–338 Genius Playlists, 333 Smart Playlists, 339–341 podcasts, 335 Preferences, 354 setting up, 326 svncing media between devices Home Sharing, 357–358 iOS devices, 355-357 iTunes purchases, 354

#### J-K

Join button, 89 junk mail filtering, 148–149

Keep Me Signed In checkbox, 118 kevboards Bluetooth keyboards, 462-463 configuring application shortcuts, 420-421 El Capitan action shortcuts, 419-420 keyboard illumination, 417 repeat rate, 416 spelling correction, 418-419 text shortcuts, 418-419 shortcuts application shortcuts, 420-421 El Capitan action shortcuts, 419-420 text shortcuts, 418-419 special keyboard keys, 4 USB keyboards, 458-459 volume controls, 433 keyboard shortcuts applications, 420-421 El Capitan, 419-420 text, 418-419
Keychain Access, 495 adding data to keychains, 497–498 adding keychain menu items, 499 creating new keychains, 498–499 Keychain service (iCloud), 116 viewing keychain items, 496 Key Repeat slider, 416 Kindle, 366

Index

#### L

Launchpad, 7, 59, 74 deleting applications via, 80 folders, 78-79 navigating, 76 opening, 75 rearranging icons on, 77-78 searching, 76-77 Leaderboards (Game Center), 384 libraries iBooks, 366-369 iTunes adding songs to, 350-351 interacting with, 328 quick searches, 336 search filters, 337 syncing, 354-358 Linux, 17 lists, reminder, 305 local calendars, 288 local Macs, accessing, 214-215 location information, hiding, 505 Location menu, 106 locations, 105-106 logins/logouts Mac App Store, 390-391 Messages accounts, 226-227 Log Out After 60 Minutes of Inactivity option, 493 Look for Duplicates command (Contacts), 267

## Μ

Mac App Store, 390 auto downloads, 406–407 browsing for software, 391–392 hiding apps, 396 logging in to, 390–391 purchasing software, 393–394 reinstalling software, 395–396

searching for software, 392-393 System Preferences, 406-407 updates, 406-407 MacUpdate, 399 Magic Mouse, 426–427 Magnification option (Dock), 24 Mail attachments annotating with Markup, 152-153 previewing, 144 saving, 145 sending, 150–152 authentication, 136 email accounts adding, 137-138 advanced account settings, 139-141 multiple email addresses, managing, 141 reauirements, 136 troubleshooting, 140 email messages addina attachments to. 150-152 annotating attachments with markup, 152–153 changing how often mail is retrieved, 149-150 email conversations, 147-148 filing in mailboxes, 159–167 previewing attachments, 144 saving attachments, 145 searching for, 162–167 sianatures, 155–156 sorting, 143 spam filtering, 148–149 stationery templates, 154 vCards, 156 viewing web pages within, 146 mailboxes creating, 157-167 deleting, 158 filing messages in, 159–167 renaming, 158 Smart Mailboxes, 160–167 VIP Mailboxes, 161–167 navigating, 142 rules, 164 mailboxes creating, 157-167 deleting, 158 filing messages in, 159-167

renaming, 158 Smart Mailboxes, 160–167 VIP Mailboxes, 161–167 Mail service (iCloud), 116 Make This My Card command (Contacts), 265 Managed with Parental Controls accounts, 486 Manage Family button, 402, 404 Maps, 272 3D maps, 275–276 directions, 283-284 finding contact entries, 277-278 finding yourself, 277 navigating, 273 points of interest adding, 281 sharing, 282 viewing, 279-280 searching, 279 starting, 273 traffic conditions, 284-285 views, 274-276 Markup, 152–153 media. See music; sound; videos menu bar, 5, 433 menu items, adding to Time Machine, 509-510 menus, contextual, 13 Merge Selected Cards command (Contacts), 267 Me screen (Game Center), 377 messages. See Mail; Messages app Messages app, 222 accounts configuring during startup, 223-224 iMessage account settings, 224 logging in/out, 226–227 traditional IM accounts, 225-226 Blocked/Privacy settings, 235 buddy list, 230 adding buddies, 230–231 adding groups, 231–232 communicating with, 233-234 responding to incoming chat, 234 responding to incoming chat in Messages, 234-235 starting chat in Messages, 235-236

### New Calendar command (Calendar)

starting chat via Notification Center 237 voice/video chats, 238-239 file sharing, 240 IM identity, configuring custom status messaaes, 229 picture, 227-228 screen sharing, 241-242 sharing files with, 203 mice Bluetooth mice, 461-462 USB mice, 459-460 microphones, 239, 436 Mini DisplayPort, 2 Minimize control, 12 Minimize Windows into Application Icon checkbox (Dock Preferences), 24 Minimize Windows Using drop-down menu (Dock Preferences), 24 Mini-Plaver (iTunes), 342-343 mini TOSLINK adapters, 436 mirrored displays, 468-469 mirroring options, 429 missed calls, viewing, 246 Mission Control, 8, 61-62 applications choosina between application windows, 70 navigating, 63–64 closing, 62 configuring, 72-74 desktop, showing, 71-72 docking, 63 opening, 62 spaces closing, 67 creating, 65 fullscreen spaces, 68 populating, 65 split-screen spaces, 69 switching between, 66 modems DSL modems, 96-98 WWAN (Wireless Wide Area Network), 98-99 monitors, 466 arrangement, 467 calibrating, 431-432 configuring brightness, 429 color profiles, 430 resolution, 428 connecting, 466

**Display Mirroring menu, 468** mirrored displays, 469 mirroring options, 429 mirroring to Apple TV, 470-471 multiple monitors, 467 Retina displays, 3 sleep settings, 413-414 More Gestures settings, 425-427 mouse, configuring aestures, 427 speed, 426 movies. See videos multimedia, sharing to Apple TV, 473 multiple connections, 103–106 multiple email addresses, 141 multiple monitors, 467 music. See also iTunes Apple Music, 348 adding songs to library, 350-351 following new artists, 353 manaaina followed artists, 353 subscribing to, 348-349 Family Sharing, 399 adding family members, 401-403 choosina family members, 405 managing family members, 404-405 setting up, 400-401 importing from CDs, 332 iTunes library adding songs to, 350–351 interacting with, 328 auick searches, 336 search filters, 337 iTunes Match accessina purchases in iCloud, 361-362 activatina, 359-360 cost of, 359 overview, 359 iTunes Radio, 344 creating radio stations, 345-346 fine-tunina radio stations, 346 listening to, 344–345 sharing radio stations, 347 viewina sona information, 347

Mini-Player, 342–343 playback controls (iTunes), 329 playlists, 337 accessing, 341 creating, 337–338 Genius Playlists, 333 Smart Playlists, 339–341 purchasing, 330–332 syncing Home Sharing, 357–358 iTunes purchases, 354 iOS devices, 355–357 "My" card, 264–265 My Photo Stream checkbox, 127

# Ν

network calendars, 288

network connections diagnostics, 107-108 multiple connections, 103 configurations, 104–105 locations, 105-106 network settings, 93 PPPoE, 96-98 proxy settings, 93–95 TCP/IP, 93-95 network shares, 200-201 Personal Hotspot, 100, 455 setup assistant, 108-110 Virtual Private Networks (VPNs), 101-103 wired networks, 85-87 wireless networks, 87 authenticating, 91 choosina manually, 90 enabling/disabling, 92 finding and connecting to, 88-89 standards, 88 troubleshootina, 89 WWAN (Wireless Wide Area Network), 98-99 network printer sharing accessing network printers, 207-208 enabling, 205 permissions, 206-207 setting up, 478 network scanners, 480 Never Play This Song option (iTunes Radio), 346 New Audio Recording command, 438 New Calendar command (Calendar), 288, 292

New Chat button (Messages), 235 New Contact command (Contacts), 262 New Folder command, 168, 312 New Group command (Contacts), 260 New Movie Recording command, 440 New Plavlist command (iTunes), 337 New Playlist Folder command (iTunes), 338 New Private window command (Safari), 178 New Screen Recording option, 441 New Shared Album command (Photos), 129 New Smart Group command (Contacts), 260 New Smart Playlist command (iTunes), 339 New Tab command (File menu), 29 Notes adding from other applications, 315-316 attachments, 319 creating, 313 displaying, 317-318 folders, 312 formatting, 313-314 iCloud Notes service, 116 moving between folders, 317 searching, 317-318 server-based notes, connecting to, 320 cautions, 323 iCloud, 321 non-iCloud note servers, 321-322 sharing, 320 syncing with iCloud, 321 Notification Center accepting invitations through, 301 Do Not Disturb mode, 50-51 explained, 10 incoming chats, 234 notifications customizing display, 49-50 receiving, 47 viewing, 48 posting from, 254 starting chats, 237

Today view widgets, 53–54 working in, 52–53 Notify After Old Backups Are Deleted option (Time Machine), 509

#### **O-P**

Offline option (Messages app), 226 online services, uploading files to, 204 Open Folders in Tabs Instead of New Windows option, 30 Open in Dashboard command, 181 optical drives, sharing accessing shared drives, 210-211 DVD sharing, 209 Organize by Conversation option, 148 outgoing (SMTP) servers, 136, 140 Output button, 435 output devices (audio), 435 output volume, 433

Parallels Desktop, 17 Parental Controls, 486-491 password assistant, 498 passwords editing in AutoFill data, 176 Keychain Access, 495 adding data to keychains, 497-498 addina kevchain menu items, 499 creating new keychains, 498-499 viewing keychain items, 496 PDFs, 174, 479 permissions file sharing, 197 folder access, 198-219 screen sharing, 212-213 users and groups, 493-495 Personal Hotspot, 100, 455 phone calls. See calls Photo Booth, 441 photos, 116, 127-130 adding to contacts, 263 to email, 152

to Messages accounts. 227-228 sharing, 126-130 Photos button (Photos application), 128 places, finding in Maps, 277-278 Place Signature Above Ouoted text option, 156 playback controls (iTunes), 329 Players button (Game Center), 384 playlists, 337 accessing, 341 creating, 337-338 Genius Plavlists, 333 Smart Plavlists, 339-341 Play More Like This option (iTunes Radio), 346 Play/Pause button (iTunes), 341 Play Sound for Notifications option (Notifications Preferences), 49 Play User Interface Sound Effects setting, 434 Plex, 362 plug-ins, Flash, 165 podcasts, 334-336 Point & Click settings, 425 points of interest (Maps) adding, 281 sharing, 282 viewing, 279-280 Point-to-Point Protocol over Ethernet (PPPoE), 96-98 pop-up windows, blocking, 179 Position radio buttons (Dock Preferences), 24 Power Adapter settings, 414 PPPoE (Point-to-Point Protocol over Ethernet), 96-98 Preferences Contacts, 265-267 FaceTime, 247–248, 452 Finder, 26, 30, 35-37 iTunes, 354 Mail, 139-141, 155-156 Messages, 224 Safari, 176, 184-185 System Preferences. See System Preferences Preview, scanning in, 481-483 preview panels (Quick Look), 40 Print command, 207, 303, 478

security

Printer dialog box, 208 printers, 474 Airport-connect printers, 478 drivers, 474 printing to, 478-479 sharing, 478 accessing network printers. 207-208 enabling network printer sharing, 205 setting printer sharing permissions, 206-207 USB printers, 475-478 Printers & Scanners System Preferences, 475-480 printing, 478-479 calendars, 303 contact addresses, 271-272 privacy settings (Messages), 235 private browsing, 178-179 profiles, color, 430 protocols, file sharing, 195-196 proxy settings, 93–95 Public Profile option (Game Center), 376 public shared calendars, 292 Purchases icon (App Store), 395 Put Hard Disks to Sleep When Possible option, 414

### Q-R

Quick Events, 296 Quick Look, 38–40 quick searches (iTunes), 336 QuickTime recording audio, 438–439 recording iOS device screens, 455 recording video, 439–440

radio, iTunes Radio, 344 creating radio stations, 345–346 fine-tuning radio stations, 346 listening to, 344–345 sharing radio stations, 347 viewing song information, 347 Reader (Safari), 174–175 Reading List, 166, 170 Recent Buddies, 233 Record button, 438–440 recovery partition, 513

Remember This Password in Mv Keychain option, 200 Reminders app. 304 lists, 305 reminders addina, 306 attributes, settina, 306-307 completing, 308 deleting, 308 findina, 308–310 iCloud and server-based reminders, 310 searching, 310 viewina by date, 309 Reminders service (iCloud), 116 remote computers, accessing, 216-217 remote shares, connecting to. 202 Remove All Website Data option, 180 Rename Mailbox command, 158 Reopen Windows When Logging Back option, 81 repeat rate for keyboard, 416 Reply with Message option (FaceTime), 246 Requests bubble (Game Center), 379 Require Password option, 493 resolution Apple TV, 471 display resolution, 428 Restore Your System window, 512 Retina displays, 3 ringtones, 248 routers, 93

### S

Safari, 165 account information, 175 AutoFill data, 176–177 bookmarks, 165–169 browsing history, 170 extensions, 183–185 Favorites, 165–167 Flash plug-in, 165 online security features, 179–180 PDF viewer, 174 private browsing, 178–179 Reader, 174–175 Reading List, 166–170

Safari service, 116 sharing web pages, 178 tabs, 171-173 Top Sites, 165-170 web content, adding to Dashboard, 181-182 Satellite option (Maps), 275 Scan command, 482 Scan for Media option (iTunes), 326 scanners, 480-483 Schedule button, 415 screen actions, recording, 441 screen sharing, 211 enabling, 211-212 local Macs, 214–215 Messages, 241-242 non-Mac computers, 216–217 remote computers, 216-217 setting permissions, 212-213 Screen Sharing icon (Messages app), 241 Scroll & Zoom settings, 425 SD (Secure Digital) card slot, 2 searches email messages, 162–167 extensions, 408 iCloud files, 126 locations in Maps, 277-278 reminders, 308-310 software Mac App Store, 392–393 websites about Mac apps, 399 Spotlight, 9, 41-45 wireless networks, 88-89 Secure Digital (SD) card slot, 2 security, 485 ad-hoc backups, 506 application execution, limiting, 501-502 authentication, 91 FileVault, 500-501 firewalls, 502-505 groups, 491-495 passwords. See passwords Safari security features, 179-180 Time Machine, 506 activatina, 507–508 adding menu items, 509–510 customizing, 508–509 recovering data, 510–511 restoring machine from scratch, 512-513

#### 525

user accounts Administrator accounts, 486 creatina, 487 general account security, configuring, 492–493 Guest account, 488 Parental Controls, 486–491 Standard accounts, 486 Security & Privacy (System Preferences), 492, 500-505 Send button (Notification Center), 254 Send Friend Request command (Game Center), 380 Send Windows-Friendly Attachments checkbox, 151 server-based notes, connecting to. 320-323 server-based reminders, 310 servers calendar servers, connecting to, 289-291 contact servers, connecting to, 268-270 incoming mail servers, 136, 139 outgoing (SMTP) servers, 136.140 server-based notes, connecting to, 321-323 server-based reminders, 310 services (iCloud) accounts, 130-132 activating, 117-118 Back to My Mac, 117 Calendars, 116 Contacts, 116 Find My Mac, 117-120 iCloud Drive, 116 navigating, 121–130 opening files on web. 125-126 opening files within applications, 122-130 organizing, 121 saving files from applications, 124 Internet Sharing, 218–219 Keychain, 116 Mail, 116 Notes, 116 Photos, 116, 127-130 Reminders, 116 Safari, 116 settings. See Preferences; System Preferences

setup assistant, 108–110 Set Up Family button, 400 Share button Contacts, 270 Maps, 282 Photos, 129 shared files, accessing network shares, 200-219 shared photos, viewing, 127–128 Share menu AirDrop, 192-219 file sharing sharing files via Messages, 203 uploading files on online services, 204 Share Sheet button, 253 Share Station item (iTunes Radio), 347 Share Your Connection From drop-down menu, 218 Sharing Only accounts, 486 Sharing settings (System Preferences) enabling DVD sharing, 209 enabling file sharing, 194 enabling network printer sharing, 205 enabling screen sharing, 211-212 file sharing protocols, 195-219 folder access permissions, 198-219 folder selection, 197 screen sharing permissions, 212-213 setting printer sharing permissions, 206-207 sharing Internet connection, 218-219 shortcuts. See keyboard shortcuts Show All Tabs icon, 172 Show All Windows command, 70 Show Bluetooth in Menu Bar checkbox, 465 Show Contact Photos in the Message List checkbox, 148 Show History command (Safari), 170 Show Indicators for Open Applications option (Dock Preferences), 25

Show in Notification Center option (Notifications Preferences), 49 Show in the iTunes Store option (iTunes), 328 Show Keychain Status option, 499 Show Notifications on Lock Screen (Notifications Preferences), 49 Show Password option, 91 Show PPPoE Status in Menu Bar checkbox, 97 Show Preview command (View menu), 40 Show Stationery icon, 154 Show Status Bar command (View menu), 41 Show Status in Menu Bar option, 227 Show Tab Bar command (View menu), 29 Show View Options command (View menu), 41 Show VPN Status in Menu Bar checkbox, 102 Show WWAN Status in Menu Bar button, 99 Shuffle button (iTunes), 341 shutdown, scheduling, 415 sidebar (Finder), 26-27 signatures, email, 155-156 Sign In button App Store, 390 Game Center, 376 iTunes, 330 Sleep pop-up menu (Energy Saver options), 415 sleep settings configuring, 413-414 sleep mode, 415 sleep/wake schedule, 415 slideshows, Ouick Look, 39 Slightly Dim the Display When Using This Power Source option, 414 Smart Folders, 45-46 Smart Groups, 260-261 Smart Mailboxes, 160-167 Smart Playlists, 339-341 SMTP servers, 136, 140 social networking. See Facebook; Messages app; Twitter

software. See apps Software License Agreement (iTunes), 326 Solaris, 17 Sort By drop-down menu, 143 sound configuring alert sounds, 434 input devices, 436–437 output devices, 435 output volume, 433 digital optical output, 436 headphones, 436 music. See music podcasts, 334-336 recording, 438-439 sending to Apple TV, 473-474 silencina, 173 Sound Effects button, 434 Sound System Preferences, 473-474 spaces closing, 67 creating, 65 fullscreen spaces, 68 populating, 65 split-screen spaces, 69 switching between, 66 spam filtering, 148–149 speakers, 435 speech feedback, 422 speed of Magic Mouse, 426 of mouse, 426 of trackpad, 424 spelling correction, 418-419 split-screen spaces, 69 Spotlight, 9, 41 customizing searches, 44-45 finding files with, 42-43 saving searches as Smart Folders, 45-46 stacks (Dock), 21-22 Standard accounts, 486 Start Genius command (iTunes), 333 Start New Calls From menu (FaceTime), 248 startup, scheduling, 415 stationery templates, 154 status messages (Messages), 229 storage. See iCloud Stufflt, 398

subnet masks, 93 Subscribe button (iTunes), 335 SuperDrive, 3 Switch to MiniPlayer command (iTunes), 342 Svnc over Wi-Fi command (iTunes), 355 System Preferences App Store, 406-407 Bluetooth, 444 headsets, 464 keyboard, 462-463 mouse or trackpad, 461 Show Bluetooth in Menu Bar checkbox, 465 Dashboard, 55 Dictation & Speech, 421–423 Displays, 466-469 calibration, 431–432 color profiles. 430 display brightness, 429 display resolution, 428 Dock, 24-25 Energy Saver, 413-415 explained, 11 General Ask to Keep Changes When Closing Documents, 83 Close Windows When Quitting an App, 82 Handoff, 448-449 iCloud activating services, 117–118 Calendar syncing, 289 Contacts syncing, 268 enabling Photo Sharing, 126-130 note syncing, 321 Internet Accounts Add Account window, 137 adding accounts, 131–132 calendar server connections, 290-291 contact server connections, 268-270 enabling Facebook, 251–252 enabling Twitter, 249–250 note server connections, 321-322 traditional IM accounts, 225 Keyboard app shortcuts, 420–421 El Capitan action shortcuts, 419-420 keyboard illumination, 417

repeat rate, 416 spelling correction, 418–419 text shortcuts, 418-419 Mission Control, 72-74 Mouse, 426-427, 459 Network Configurations, 104-105 Diagnostics, 107-108 Ethernet, 86-87 locations, 105-106 PPPoE, 96-98 Proxy settings, 93–95 setup assistant, 108–110 TCP/IP settings, 93–95 Wireless Wide Area Network (WWAN), 98-99 Notifications, 49 Parental Controls, 488-491 Printers & Scanners, 475-480 Security & Privacy application execution limits, 502 FileVault. 500–501 firewall activation, 503 firewalls, 503 general account security, 492 hiding location information and application data, 505 Sharing DVD sharing, 209 enablina file sharina, 194 enabling network printer sharing, 205 enabling screen sharing, 211-212 folder access permissions, 198-199 folder selection, 197 Internet Sharina service, 218-219 printer sharing permissions, 206-207 screen sharing permissions, 212-213 Sound, 434-436, 473-474 Spotlight, 44-45 Time Machine activatina, 507–508 adding menu items, 509–510 customizing, 508-509 Trackpad, 14, 424–426 Users & Groups adding accounts, 487 adding groups, 491 enabling Guest User account, 488

#### 527

528 Index tabs

#### T

tabs Finder, 29-30 Safari, 171-173 tags, 7 assigning, 33 managing, 35-37 removing, 34 viewing, 34-35 TCP/IP settings, 93–95 templates contact templates, 265-266 email templates, 154 text dictation, 14, 421-423 text messaging, 454 text shortcuts, 418-419 Thunderbolt, 2 Time Capsule, 506 Time Machine, 506 activating, 507-508 adding menu items, 509-510 customizing, 508-509 recovering data, 510–511 restoring machine from scratch, 512-513 TLS certificates, 141 Today button (Notification Center), 254 Today view, 10, 52–54 toolbars, Finder, 28 Top Charts (App Store), 391 Top Sites, 165, 169-170 TOSLINK adapters, 436 trackpads Bluetooth trackpads, 461-462 configuring, 424-426 System Preferences, 14 traditional file sharing, 193-202 enabling, 194 folder access permissions, 198-199 folder selection, 197 network shares, 200-201 protocols, 195-219 remote shares, 202 Windows clients, 196 traditional IM accounts, 225-226 traffic conditions, checking, 284-285 Transit option (Maps), 274 turn-by-turn directions, 283-284 Turn FaceTime Off command, 247 Turn On FileVault option, 500 Turn On Firewall option, 503 Turn On Genius command (iTunes), 332 Turn On Home Sharing command, 357 TV. See Apple TV TV shows. See videos Twitter enabling, 249–250 posting to, 253–254 receiving updates, 255

# U

Universal Serial Bus (USB) 2.0/3.0, 2 Unsubscribe button (iTunes), 335 Update All button, 408 updates, 406-408 Updates button (App Store), 408 USB devices, 2, 457 device compatibility, 458 keyboards, 458-459 mice, 459-460 printers, 475-478 scanners, 480-483 Use Ambient Noise Reduction checkbox, 437 Use as Separate Display (AirPlay), 472 Use Enhanced Dictation option (System Preferences), 422 Use Groups command (Messages app), 231 user accounts Administrator accounts, 486 assigning file permissions for, 493-495 creating, 487 general account security, 492-493 aroups, 491-495 Guest, 486-488 Managed with Parental Controls, 486 Parental Controls, 488-491 Sharing Only, 486 Standard, 486 users blocking in Messages, 235 names, editing in AutoFill, 176 Users & Groups (System Preferences), 487-491

Use Same Status for All Accounts option (Messages), 227 Use Smart Quotes and Dashes checkbox, 418 US Holidays calendar, 293

### V

vCards, 156, 271 Versions, 513 restoring, 514-515 saving manually, 513-514 support for, 515 VersionTracker, 399 Video button (FaceTime), 246 video calls accessing call list, 246 declining calls, 245 disabling, 247 FaceTime preferences, 247-248 placing calls from Contacts list, 244-245 receiving FaceTime calls, 245-246 setting up, 242-243 video chat, 238-239 video conferencing, 230 videos iTunes library interacting with, 328 auick searches, 336 search filters, 337 iTunes Match, 359 accessing purchases in iCloud, 361-362 activating, 359-360 cost of, 359 playback controls (iTunes), 329 recording, 439-440 renting from iTunes Store, 331 syncing Home Sharing, 357–358 iTunes purchases, 354 with iOS devices, 355–357 View menu Show Preview command, 40 Show Status Bar command, 41 Show Tab Bar command, 29 Show View Options, 41 views Maps, 274-276 Today view, 10 Vimeo, 204-205 VIP Mailboxes, 161-167

Zip files

#### 529

virtualization software, 16–17 Virtual Network Computing (VNC), 213, 217 Virtual Private Networks (VPNs), 101–103 VMWare Fusion, 17 VNC (Virtual Network Computing), 213, 217 voice chat, 238–239 voice recognition, 421–423 volume, 433, 437 VPNs (Virtual Private Networks), 101–103

# W-X-Y-Z

wake/sleep mode, 415 Warn When Visiting a Fraudulent Website option, 179 web browsing. See Safari Web button, 489 web clippings, 181-182 web pages. See also Safari adding to bookmarks, 167 to Dashboard, 181–182 to Favorites, 167 to Reading List, 167 to Top Sites, 167 sharing, 178 viewing in email messages, 146 Welcome window (iTunes), 326 widgets, 53-54, 56-59 Wi-Fi, 90-92, 443-444 window controls, 12 windows, 12, 82 Windows clients, 196 Windows compatibility, 15 Boot Camp, 16 virtualization software, 16-17 wired networks, 85-87 wireless networks, 87 authenticating, 91 choosing manually, 90 enabling/disabling, 92 finding and connecting to, 88-89 standards, 88 troubleshooting, 89 WWAN (Wireless Wide Area Network) modems, 98-99